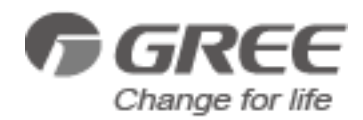

# Air-to-water Heat Pump Split Versati

Commercial AC R&D Department I

October , 2015

| PRODUCT                                                        | 6  |
|----------------------------------------------------------------|----|
| 1 Product Data                                                 | 7  |
| 1.1 Lineup                                                     | 7  |
| 1.1.1 Main Unit                                                | 7  |
| 1.1.2 Water Tank                                               | 7  |
| 1.2 Nomenclature                                               | 8  |
| 1.2.1 Main Unit                                                | 8  |
| 1.2.2 Water Tank                                               | 8  |
| 1.3 Product Features                                           | 8  |
| 1.3.1 General                                                  | 8  |
| 1.3.2 Features                                                 | 9  |
| 1.4 Operating Principle                                        | 11 |
| 1.4.1 Schematic Diagram                                        | 11 |
| 1.5 Technical Data                                             | 12 |
| 1.5.1 Parameter List                                           | 12 |
| 1.5.2 Nominal Working Conditions                               | 13 |
| 1.5.3 Operation Range                                          | 14 |
| 1.5.4 Electric Data                                            | 14 |
| 1.5.5 Capacity Correction                                      | 15 |
| 2 Outline Dimensions                                           | 15 |
| 2.1 Outline dimensions of outdoor unit                         | 15 |
| 2.2 Outline dimensions of indoor unit                          | 16 |
| 3 Explosive Views and Part Lists                               | 17 |
| 4 Supply Scope                                                 | 21 |
| Design and Selection                                           | 22 |
| 1 Installation Example                                         | 23 |
| 2 Model Selection                                              | 25 |
| 2.1 Speculations of Power Supply                               | 25 |
| 2.2 Operation Conditions                                       | 25 |
| 2.3 Flowchart of Model Selection                               | 26 |
| 2.4 Design Principle                                           | 26 |
| 3 Selection of the Underfloor Coils                            | 26 |
| 3.1 Calculation of Unit Load for Floor Heating                 | 26 |
| 3.2 Selection of Tube Spacing of the Underfloor Coils          | 27 |
| 3.3 Selection of Loop Quantity of Coils for Each Room          | 27 |
| 3.3.1 Type of Underfloor Coils                                 | 27 |
| 3.3.2 Selection of Loop Quantity for Each Room                 | 28 |
| 4 Quantity and Location of the Water Traps and Collectors      | 28 |
| 4.1 Design Requirements on Loop Quantity for Circulation Water | 28 |
| 4.2 Requirements on Installation of the Water Trap (Collector) | 30 |
| 5 Section of FCU                                               | 30 |
| 5.1 FCU Type Selection                                         | 30 |
| 5.2 Matching of Capacity                                       | 30 |
| 6 Selection of the Water Tank                                  | 31 |

# Contents

| 6.1 Specifications of the Water Tank                                            |           |
|---------------------------------------------------------------------------------|-----------|
| 6.2 Volume Selection of the Water Tank                                          | 31        |
| 6.2.1 Selection Based on Water Consumption Per Capita                           | 31        |
| 6.2.2 Selection Based on Sanitary Utensils                                      |           |
| 6. 2.3 Selection of the Water Tank                                              | 32        |
| 7 Examples for Model Selection.                                                 |           |
| 7 1 General Introduction to the Example Project                                 | 32        |
| 7.2 Heat Load Calculation                                                       |           |
| 7.2.1 Load Calculation of a Single Floor                                        |           |
| 7.2.2 Arrangement Design of the Underfloor System for A Single Floor            | 33        |
| 7.2.3 Arrangement Design of the Underfloor System for the Bath Room             | 33        |
| 7.2.4 Arrangement Design of the Underfloor System for the Master and Bath Rooms | 33        |
| 7.2.5 Check                                                                     | 33        |
| 7.3 Model Selection                                                             | 34        |
| UNIT CONTROL                                                                    |           |
| 1 Integral Control Concept                                                      |           |
| 1 1 Control Principle Diagram                                                   |           |
| 1 2 Control Flowchart                                                           |           |
| 2 Main Control Logics                                                           | 39        |
| 2.1 Cooling                                                                     | 30        |
| 2.1.1 Control to the Compressor                                                 | 30        |
| 2.1.2 Freeze Protection                                                         | 33        |
|                                                                                 | 40        |
| 2.2.1 Control to the Compressor                                                 | 40        |
| 2.2.1 Control to the Compressor                                                 | 40        |
| 2.2.2 Over-temperature Flotection                                               | 40        |
| 2.2.8 Control to the Auxiliary Electric Fleater                                 | 40        |
| 2.3 Water Heating                                                               | 40        |
| 2.3.1 Water Heating by the Solar System                                         | 40<br>11  |
| 2.3.2 Water Heating by the Solar System                                         | 4 I<br>11 |
| 2.4 Shuldowin                                                                   | 4 1       |
| 2.5 Control to the Compressor                                                   | 4 1       |
| 2.8 Control to the 4 wey Velve                                                  | 41        |
| 2.7 Control to the Water Pump                                                   | 42        |
| 2.6 Control the Electrostatic Expansion Volve                                   | 42        |
| 2.9 Control the Electrostatic Expansion Valve                                   | 42        |
| 2.10 Protection Control                                                         | 42        |
|                                                                                 | 43        |
|                                                                                 | 43        |
| 3.1.1 Keys & Indicating LEDs                                                    | 43        |
| 3.1.2 Standby Page and Homepage                                                 | 44        |
|                                                                                 | 45        |
|                                                                                 | 45        |
|                                                                                 | 46        |
| 3.2.3 Parameter Setting (Parameter Set)                                         | 66        |
| 3. 2.4 View                                                                     | 69        |
| 3. 2.5 General Setting                                                          | 74        |

| 3. 2.6 Key Lock                                                              | 76  |
|------------------------------------------------------------------------------|-----|
| UNIT INSTALLATION                                                            | 77  |
| 1. Installation Guides                                                       | 78  |
| 1.1 Installation Positions of the outdoor unit                               | 79  |
| 1.2 Installation Positions of the indoor unit                                | 79  |
| 1.3 Matters Need Attention                                                   | 79  |
| 2 Filed Supplied Pipes and Valves                                            | 79  |
| 3 Service Tools                                                              | 81  |
| 4 Instalaltion Instructions                                                  | 81  |
| 4.1 Installation Examples                                                    | 81  |
| 4.2 Pre-Installation                                                         | 84  |
| 4.3 Selection of Installation Location                                       | 84  |
| 4.4 Outline Dimension of Outdoor Unit                                        | 84  |
| 4.5 Installation Clearance Data                                              | 85  |
| 4.6 Outline Dimension of Indoor Unit                                         | 86  |
| 4.7 Installation Clearance Data                                              | 87  |
| 4.8 Electric Wiring                                                          | 87  |
| 4.9 Wiring of the Terminal Board                                             | 90  |
| 4.10 Wiring of the 2-Way Valve                                               | 91  |
| 4.11 Wiring of Other Auxiliary Heat Sources                                  | 91  |
| 4.12 Wiring of the Gate-Controller                                           | 92  |
| 4.13 Wiring of the Remote Air Temperature Sensor                             | 93  |
| 4.14 Wiring of the Thermostat                                                | 94  |
| 4.15 Wiring of the Control                                                   | 95  |
| 5 Commissioning and Trial Run                                                | 95  |
| 5.1 Check before startup                                                     | 95  |
| 5.2 Test run                                                                 | 96  |
| Test Operation & Troubleshooting & Maintenance                               | 98  |
| 1 Trial Run                                                                  | 99  |
| 1.1 Check for Wiring                                                         | 99  |
| 1.2 Check for the Water System                                               | 99  |
| 1.3 Check for the Communication System                                       | 99  |
| 1.4 Trial Run                                                                | 99  |
| 2 Error Code List                                                            | 100 |
| 3 Flow Chart Of Troubleshooting                                              | 102 |
| 3.1 Comp High-pressure Protection E1                                         | 102 |
| 3.2 Comp Low- pressure Protection E3                                         | 103 |
| 3.3 Comp Discharge Temp Protection E4                                        | 104 |
| 3.4 Overload Protection of Compressor or Driver Error                        | 105 |
| 3.5 DC Fan Error EF                                                          | 106 |
| 3.6 Temperature Sensor Error                                                 | 106 |
| 3.7 Communication Malfunction E6                                             | 107 |
| 3.8 Capacity Switch Error (Code:"C5")                                        | 108 |
| 4 Diagnosis of Driving                                                       | 108 |
| 4.1 Diagnosis Flowchart of Driving of Single-phase Unit and Three-phase Unit | 108 |
| 5 Daily Maintenance and Repair                                               | 113 |

| 5.1 Daily Maintenance                         | . 113 |
|-----------------------------------------------|-------|
| 5.2 Troubleshooting                           | . 113 |
| 5.3 Repair                                    | . 114 |
| 5.3.1 Key Components                          | . 114 |
| 5.3.2 Charging and Discharging of Refrigerant | . 116 |

# PRODUCT

# 1 Product Data

# 1.1 Lineup

### 1.1.1 Main Unit

| Series         | Model                     | Product Code | Cooling<br>Capacity<br>(kW) | Heating<br>Capacity<br>(kW) | Power<br>Supply | Refrigerant | Appearance |
|----------------|---------------------------|--------------|-----------------------------|-----------------------------|-----------------|-------------|------------|
|                | GRS-CQ8.<br>0Pd/NaD-<br>K | ER01001210   | 8.2                         | 8.0                         | 220-240V,       |             |            |
|                | GRS-CQ1<br>0Pd/NaD-<br>K  | ER01001220   | 9.7                         | 9.2                         | ~,50Hz          | 50Hz        |            |
| VERSATI<br>II⁺ | GRS-CQ1<br>2Pd/NaD-<br>M  | ER01001190   | 13.5                        | 12                          | 380-415V,       | R410A       |            |
|                | GRS-CQ1<br>4Pd/NaD-<br>M  | ER01001200   | 14                          | 14                          | 3N~,50Hz        |             |            |

### 1.1.2 Water Tank

| Model           | Product Code | Nominal Cubage(L) | Appearance          |
|-----------------|--------------|-------------------|---------------------|
| SXVD200LCJ/A-K  | ER20000160   | 200               |                     |
| SXVD200LCJ/A-M  | ER20000240   | 200               |                     |
| SXVD300LCJ/A-K  | ER20000180   | 300               |                     |
| SXVD300LCJ/A-M  | ER20000250   | 300               | 00                  |
| SXVD200LCJ2/A-K | ER20000170   | 200               | 0                   |
| SXVD200LCJ2/A-M | ER20000260   | 200               | • O-<br>• O-<br>• - |
| SXVD300LCJ2/A-K | ER20000190   | 300               | - Free              |
| SXVD300LCJ2/A-M | ER20000270   | 300               | ., 8                |

### **1.2 Nomenclature**

### 1.2.1 Main Unit

| G | RS | - | С | Q | 14 | Pd | / | Na | D | - | М | (O) |
|---|----|---|---|---|----|----|---|----|---|---|---|-----|
| 1 | 2  |   | 3 | 4 | 5  | 6  |   | 7  | 8 |   | 9 | 10  |

| NO. | Description                  | Options                                                 |  |  |  |
|-----|------------------------------|---------------------------------------------------------|--|--|--|
| 1   | GREE                         | G-GREE Air to water heat pump                           |  |  |  |
| 2   | Heat Pump Water Heater       | RS                                                      |  |  |  |
| 3   | Heating Mode                 | S= Static; C=Circulating                                |  |  |  |
| 4   | Function                     | Q=Multi-function; Omit=Single-function                  |  |  |  |
| 5   | Nominal Heating Capacity     | 6.0=6.0kW; 8.0=8.0kW;10=10kW; 12=12kW; 14=14kW; 16=16kW |  |  |  |
| 6   | Compressor Style             | Pd=DC Inverter; Omit=On/Off                             |  |  |  |
| 7   | Refrigerant                  | Na=R410A                                                |  |  |  |
| 8   | Design Serial Number         | B,C,D                                                   |  |  |  |
| 9   | Power Supply                 | K=220-240V,~,50Hz; M=380-415V,3N~,50Hz;H=380V,3N~,60Hz  |  |  |  |
| 10  | Indoor and Outdoor Unit Code | I=Indoor unit; O=Outdoor unit                           |  |  |  |

### 1.2.2 Water Tank

| SX | V | D | 200 | L | С | J2 | / | А | - | К |
|----|---|---|-----|---|---|----|---|---|---|---|
| 1  | 2 | 3 | 4   | 5 | 6 | 7  |   | 8 |   | 9 |

| NO. | Description                    | Options                                                      |  |  |
|-----|--------------------------------|--------------------------------------------------------------|--|--|
| 1   | Symbol of Heat Pump Water Tank | SX                                                           |  |  |
| 2   | Tank Type                      | Default-Common heat pump water tank;                         |  |  |
| 2   | тапк туре                      | V-Heat pump water tank for multi VRF system                  |  |  |
| 2   | Eurotian Code                  | Default-No electric heating function;                        |  |  |
| 3   | Function Code                  | D-Electric heating function available                        |  |  |
| 4   | Nominal Water Tank Volume      | 200=200L,300=300L                                            |  |  |
| 5   | Structure Type                 | B-Wall mounted type; L-Floor standing type                   |  |  |
| 6   | Pooring                        | Default-Non-bearing water tank;                              |  |  |
| 0   | Bearing                        | C-Bearing water tank                                         |  |  |
|     |                                | Default-No heat exchanger;                                   |  |  |
| 7   | Type of Heat Exchange Tube     | J-Inner coil static heating(J-Single coil; J2-Double coils); |  |  |
|     |                                | JW-Outer coil static heating                                 |  |  |
| 8   | Serial Number                  | A,B,C                                                        |  |  |
| 9   | Power Supply                   | K=220-240V,~,50Hz; M=380-415V,3N~,50Hz; H=380V,3N~,60Hz      |  |  |

# **1.3 Product Features**

### 1.3.1 General

The Versati  $II^+$  split unit is designed specially for the European market where there is a demand for high-tempeature water. Thanks to the dual-stage compression and enthalpy gain through gas injection, the heating energy efficiency at low temperateure will rise up greatly with the leaving water temperature

#### Product

up to 60°C. The whole series of products strictly comply with EN14511-2100 and EUROVENT energy efficiency Class A. Their COP can reach up to 4.5. This split unit can realize space heating and sanitary hot water supply through terminal units, like the fan coil unit, floor coil and radiator. Environment-friendly refrigerant R410A is adopted for the split unit, with ODP of 0 and quite low GWP. Besides, the adopted heat pump technologies will reduce consumption of coal and other energy source and lower greatly CO<sub>2</sub> emission. Ranged from 8.0kW~14kW, it is widely applicable to small and medium-sized aparment, large-sized villa etc.

#### 1.3.2 Features

• Wide Operation Range

Heating: -20~35°C; Cooling: 10~48°C; Water Heating: -20~45°C

Unique Low-Temp Hi-heat Dual-stage Compressor

1. Under low-temperature conditions, compared with the conventional compressor, the dual-stage low-temp hi-heat compressor will generate less loss of heat capacity and get higher energy efficiency.

2. Floodback, high discharge temperature and other problems can be completely avoided under low-temp conditions and the compressor's reliability will be enhanced greatly.

3. Dual-stage compression, dual-stage throttling and intermediate enthalpy adding through gas injection will raise the leaving water temperature and improve the control accuracy.

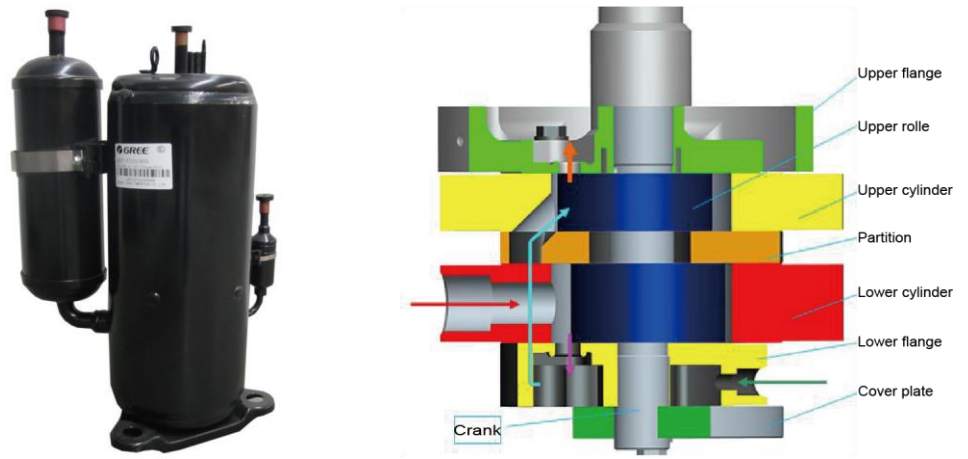

High-efficiency Component(Inverter pump, Inverter fan, Plate heat exchanger)

1. The A-class high-efficiency inverter water pump which complies with the European Erp directive, can control the running frequency based on the actual load. Therefore, it can enhance the operation efficiency and control the water temperature more accurately.

2. The DC inverter fan can control the air volume accuratately and make the system run more stably and save more energy.

3. The high-efficiency plate heat exchaner will improve the unit's performance largely.

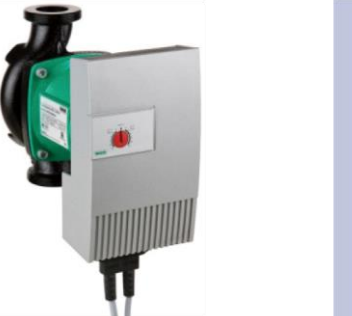

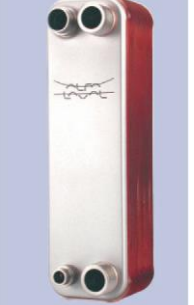

All-in-one Design

1. The unit can integrate with terminal units, like the radiator, floor heating device, FCU, water heating device, solar kit, gas furnace and swimming pool etc. Versatile functions can meet various kinds of demands

#### Product

from different users and enhance applicability of this product.

2. The all-in-one structure design can save more installation cost, reduce risks of refrigerant leak, and improve safety and reliability of the system.

Brand-new Controller

1. White appearance, exquisite design, and the wall-mounted design will facilitate installation.

2. The dot-matrix display can show in both English and Chinese to show information in a more direct and convenient way.

3. The six-lattice display pattern will accommodate more information.

4. The 12V JACK interface can supply power to the control separately and lengthen the communication distance.

5. The remote monitoring interface can monitor the unit through the Mobus interface and be integrated into the BMS system.

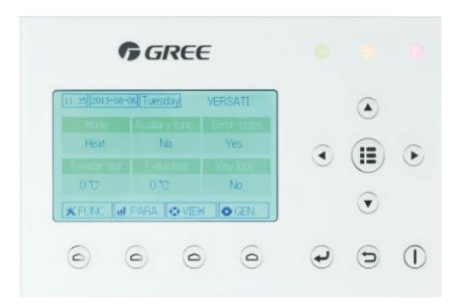

Smart Control, Powerful Function

1. The running mode can be switched freely. Furthermore, based on different demands, the holiday mode, environment-dependent mode, quite timer, temperature timer and floor commissioning can activated.

2. Multiple protections can make this product much safer. The added electric heater will prevent the plate heat exchanger from being frostbitten owing to too low water temperature and resultantly extend the service life of the product and enhance its safety and reliability.

3. The newly developed smart defrosting control program, "do defrost when necessary; do not defrost when unnecessary; defrost more when it frosts heavily; defrost less when it frosts lightly", can bring more comfortability, avoid inadequacy of heat supply and ensure sustainable heat supply for the users.

# 1.4 Operating Principle

# 1.4.1 Schematic Diagram

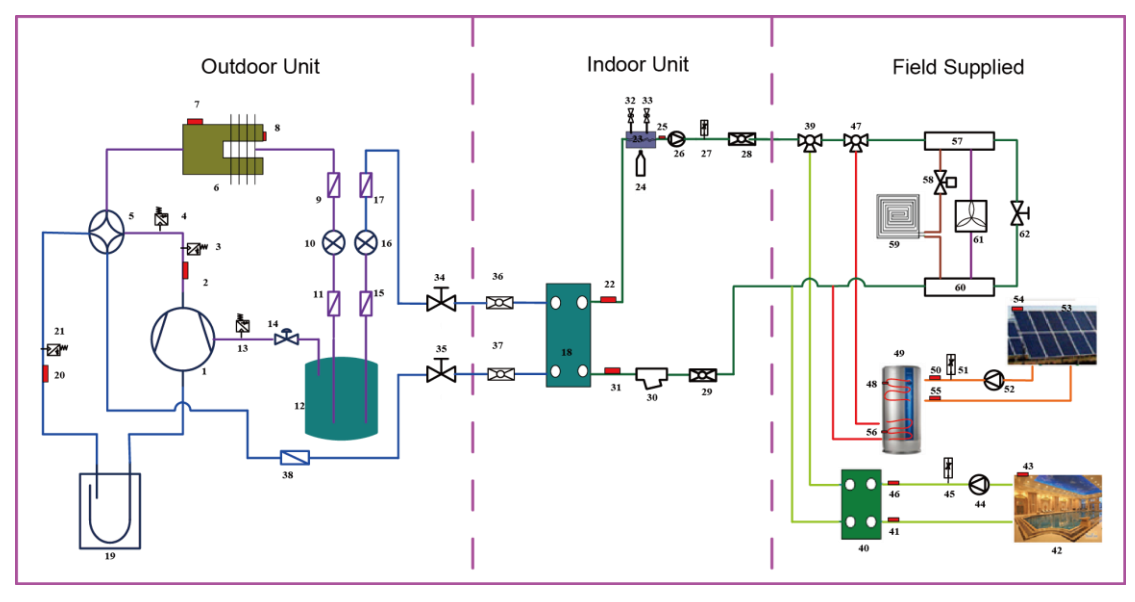

| No. | Name                               | No. | Name                                             | No. | Name                                                          |
|-----|------------------------------------|-----|--------------------------------------------------|-----|---------------------------------------------------------------|
| 1   | Compressor                         | 22  | Leaving Water Temperature of the Plate Exchanger | 43  | Water Temperature Sensor<br>of the Swimming Pool              |
| 2   | Discharge Temperature<br>Sensor    | 23  | Electric Heater                                  | 44  | Water Pump for the<br>Swimming Pool                           |
| 3   | High Pressure Switch               | 24  | Expansion Tank                                   | 45  | Flow Switch for the<br>Swimming Pool                          |
| 4   | Pressure Sensor                    | 25  | Leaving Water Temperature of the Electric Heater | 46  | Entering Water<br>Temperature Sensor for the<br>Swimming Pool |
| 5   | 4-way Valve                        | 26  | Water Pump                                       | 47  | Electric 3-way Valve 2                                        |
| 6   | Finned Exchanger                   | 27  | Flow Switch                                      | 48  | Water Tank Temperature<br>Sensor 1                            |
| 7   | Environment Temperature<br>Sensor  | 28  | Leaving Water Pipe Connector                     | 49  | Water Tank                                                    |
| 8   | Defrosting Temperature<br>Sensor   | 29  | Entering Water Pipe<br>Connector                 | 50  | Leaving Water<br>Temperature Sensor of the<br>Solar System    |
| 9   | Filter                             | 30  | Water Filter                                     | 51  | Flow Switch for the Solar<br>System                           |
| 10  | Electrostatic Expansion<br>Valve 1 | 31  | Leaving Water Temperature of<br>Plate Exchanger  | 52  | Water Pump for the Solar<br>System                            |
| 11  | Filter                             | 32  | Automatic Exhaust Valve                          | 53  | Solar Panel                                                   |
| 12  | Flasher                            | 33  | Safety Valve                                     | 54  | Solar Panel Temperature<br>Sensor                             |

#### Product

|     |                            |    | Liquid Valve                 | 55 | Entering Water            |  |
|-----|----------------------------|----|------------------------------|----|---------------------------|--|
| 13  | Pressure Sensor            | 34 |                              |    | Temperature for the Solar |  |
|     |                            |    |                              |    | System                    |  |
| 1.1 | Colonaid Valua             | 25 |                              | 56 | Water Tank Temperature    |  |
| 14  | Solehold valve             | 30 | Gas valve                    | 50 | Sensor 2                  |  |
| 15  | Filtor                     | 36 | Liquid Valve Connector       | 57 | Water Knockout Vessel     |  |
| 15  | 5 Filter                   |    |                              | 57 |                           |  |
| 16  | Electrostatic Expansion    | 37 | Gas Valve Connector          | 58 | Electric 2-way Valve 1    |  |
| 10  | Valve 2                    | 01 |                              |    |                           |  |
| 17  | Filter                     | 38 | Filter                       | 59 | Floor Radiator            |  |
|     |                            | 00 |                              |    |                           |  |
| 18  | Plate-type Exchanger       | 39 | Electric 3-way Valve 1       | 60 | Water Collector           |  |
|     |                            |    | ,                            |    |                           |  |
| 19  | Vapor-liquid Separator     | 40 | Plate Exchanger for the      | 61 | FCU                       |  |
|     | . apor indensi oobarator   |    | Swimming Pool                |    |                           |  |
| 20  | Suction Temperature Sensor | /1 | Leaving Water Temperature    | 62 | Pressure Differential     |  |
| 20  |                            | 41 | Sensor for the Swimming Pool | 02 | By-pass Valve             |  |
| 21  | Pressure Sensor            | 42 | Swimming Pool                |    |                           |  |
|     |                            |    | -                            |    |                           |  |

### 1.5 Technical Data

### 1.5.1 Parameter List

| Madal                                 |                                  |               | GRS-CQ8.0Pd | GRS-CQ10Pd/ | GRS-CQ12Pd/ | GRS-CQ14Pd/ |
|---------------------------------------|----------------------------------|---------------|-------------|-------------|-------------|-------------|
|                                       | Model                            |               | /NaD-K      | NaD-K       | NaD-M       | NaD-M       |
|                                       | Product Code                     |               | ER01001210  | ER01001220  | ER01001190  | ER01001200  |
| Capacitu* <sup>1</sup>                | Cooling(floor cooling)           | kW            | 8.2         | 9.7         | 13.5        | 14          |
| Capacity                              | Heating(floor heating)           | kW            | 8           | 9.2         | 12          | 14          |
| Power                                 | Cooling(floor cooling)           | kW            | 1.86        | 2.46        | 3.46        | 3.68        |
| Input*1                               | Heating(floor heating)           | kW            | 1.85        | 2.19        | 2.67        | 3.33        |
| EI                                    | ER* <sup>1</sup> (floor cooling) | W/W           | 4.41        | 3.94        | 3.90        | 3.80        |
| COP* <sup>1</sup> (floor heating) W/W |                                  | W/W           | 4.32        | 4.20        | 4.49        | 4.20        |
|                                       | Cooling(for Fan coil)            | kW            | 5.5         | 6.9         | 9.6         | 10          |
| Capacity*2                            | Heating(Fan coil or              | ۲\ <b>۸</b> / | 7.7         | 9           | 12          | 12.9        |
|                                       | Radiator)                        | r.v.v         |             |             |             | 12.0        |
| Dowor                                 | Cooling(for Fan coil)            | kW            | 1.85        | 2.34        | 3.02        | 3.22        |
| Fower                                 | Heating(Fan coil or              |               | 2.26        | 2.65        | 2.24        | 0.50        |
| mput                                  | Radiator)                        | KVV           | 2.20        | 2.00        | 3.24        | 3.00        |
| EER* <sup>2</sup> (for Fan coil) W/W  |                                  | W/W           | 2.97        | 2.95        | 3.18        | 3.11        |
| COP*2(Fan coil or Radiator) W/W       |                                  | W/W           | 3.41        | 3.40        | 3.70        | 3.60        |
| Refri                                 | gerant charge volume             | kg            | 5.3         | 5.3         | 5.3         | 5.3         |
| Sanita                                | ary water Temperature            | °C            | 40~80       | 40~80       | 40~80       | 40~80       |

| Product            |                          |       |                          |                         |                         |                         |
|--------------------|--------------------------|-------|--------------------------|-------------------------|-------------------------|-------------------------|
| Outdoor Unit Model |                          |       | GRS-CQ8.0Pd<br>/NaD-K(O) | GRS-CQ10Pd/<br>NaD-K(O) | GRS-CQ12Pd/<br>NaD-M(O) | GRS-CQ14Pd/<br>NaD-M(O) |
| O                  | utdoor Unit Product Code |       | ER010W1210               | ER010W1220              | ER010W1190              | ER010W1200              |
| Sound              | cooling                  | dB(A) | 53                       | 53                      | 57                      | 57                      |
| Pressure<br>Level  | heating                  | dB(A) | 54                       | 54                      | 57                      | 57                      |
| Dimension          | Outline                  | mm    | 980×4                    | 27×788                  | 900×412×1345            |                         |
| s<br>(W×D×H)       | Packaged                 | mm    | 1094×4                   | 74×847                  | 980×440×1380            |                         |
| Net v              | veight/Gross weight      | kg    | 85                       | /87                     | 126/136                 |                         |
|                    | Indoor Unit Model        |       | GRS-CQ8.0Pd<br>/NaD-K(I) | GRS-CQ10Pd/Na<br>D-K(I) | GRS-CQ12Pd/<br>NaD-M(I) | GRS-CQ14Pd/Na<br>D-M(I) |
| Ir                 | ndoor Unit Product Code  |       | ER010N1210               | ER010N1220              | ER010N1190              | ER010N1200              |
| Sound              | cooling                  | dB(A) | 31                       | 31                      | 31                      | 31                      |
| Pressure<br>Level  | heating                  | dB(A) | 31                       | 31                      | 31                      | 31                      |
| Dimension          | Outline                  | mm    | 981×3                    | 24×500                  | 981×3                   | 24×500                  |
| s<br>(W×D×H)       | Packaged                 | mm    | 1040×380×605             |                         | 1040×3                  | 380×605                 |
| Net v              | veight/Gross weight      | kg    | 56                       | /65                     | 58                      | /67                     |

#### Notes

"\*1" indicates the capacity and power input are tested based on the conditions below:

### 1Cooling

Indoor Water Temperature: 23°C/18°C; Outdoor Temperature: 35°CDB/24°CWB 2Heating

Indoor Water Temperature: 30°C/35°C; Outdoor Temperature: 7°CDB/6°CWB

"\*2" indicates the capacity and power input are tested based on the conditions below:

(1)Cooling

Indoor Water Temperature: 12°C/7°C; Outdoor Temperature: 35°CDB/24°CWB 2 Heating

Indoor Water Temperature: 40°C/45°C; Outdoor Temperature: 7°CDB/6°CWB

### **1.5.2 Nominal Working Conditions**

|               | Water Side          |                  | Heat Source/User Side |                  |  |
|---------------|---------------------|------------------|-----------------------|------------------|--|
| Item          | Entering Water Temp | Leaving Water    | Dry Bulb              | Wet Bulb         |  |
|               | (°C)                | Temperature (°C) | Temperature (°C)      | Temperature (°C) |  |
| FCU Cooling   | 12                  | 7                | 35                    | —                |  |
| FCU Heating   | 40                  | 45               | 7                     | 6                |  |
| Floor Cooling | 23                  | 18               | 35                    | —                |  |
| Floor Heating | 30                  | 35               | 7                     | 6                |  |
| Water Heating | 53                  | -                | 7                     | 6                |  |

### 1.5.3 Operation Range

| ltom          | Water Side                     | Heat Source/User Side                 |  |
|---------------|--------------------------------|---------------------------------------|--|
| nem           | Leaving Water Temperature (°C) | Environment Dry Bulb Temperature (°C) |  |
| Cooling       | 7~25                           | 10~48                                 |  |
| Heating       | 25~60                          | -20~35                                |  |
| Water Heating | 40~80 (Water Tank Temperature) | -20~45                                |  |

Note: when operating conditions are out of the range listed above, please contact GREE.

### 1.5.4 Electric Data

| Model                | Power Supply      | Leakage Switch | Minimum Sectional<br>Area of Earth Wire | Minimum Sectional<br>Area of Power |
|----------------------|-------------------|----------------|-----------------------------------------|------------------------------------|
|                      | V,Ph,Hz           | (A)            | (mm²)                                   | (mm²)                              |
| GRS-CQ8.0Pd/NaD-K(O  | 220-240V,~,50Hz   | 25             | 3.3                                     | 2×3.3                              |
| GRS-CQ10Pd/NaD-K(O)  |                   | 25             | 3.3                                     | 2×3.3                              |
| GRS-CQ8.0Pd/NaD-K(I) |                   | 50             | 13.3                                    | 2×13.3                             |
| GRS-CQ10Pd/NaD-K(I)  |                   | 50             | 13.3                                    | 2×13.3                             |
| GRS-CQ12Pd/NaD-M(O   |                   | 20             | 2.1                                     | 4×2.1                              |
| GRS-CQ14Pd/NaD-M(O   | 380-415V,3N~,50Hz | 20             | 2.1                                     | 4×2.1                              |
| GRS-CQ12Pd/NaD-M(I)  |                   | 20             | 3.3                                     | 4×3.3                              |
| GRS-CQ14Pd/NaD-M(I)  |                   | 20             | 3.3                                     | 4×3.3                              |

#### Notes

- Leakage Switch is necessary for additional installation. If circuit breakers with leakage protection are in use, action response time must be less than 0.1 second, leakage circuit must be 30mA.
- ② The above selected power cable diameters are determined based on assumption of distance from the distribution cabinet to the unit less than 75m. If cables are laid out in a distance of 75m to 150m, diameter of power cable must be increased to a further grade.
- ③ The power supply must be of rated voltage of the unit and special electrical line for air-conditioning.
- ④ All electrical installation shall be carried out by professional technicians in accordance with the local laws and regulations.
- ⑤ Ensure safe grounding and the grounding wire shall be connected with the special grounding equipment of the building and must be installed by professional technicians.
- <sup>(6)</sup> The specifications of the breaker and power cable listed in the table above are determined based on the maximum power (maximum amps) of the unit.
- The specifications of the power cable listed in the table above are applied to the conduit-guarded multi-wire copper cable (like, YJV XLPE insulated power cable) used at 40°C and resistible to 90°C(see IEC 60364-5-52). If the working condition changes, they should be modified according to the related national standard.
- ③ The specifications of the breaker listed in the table above are applied to the breaker with the working temperature at 40°C. If the working condition changes, they should be modified according to the related national standard.

### 1.5.5 Capacity Correction

Cooling Capacity Correction

GRS-CQ8.0Pd/NaD-K, GRS-CQ10Pd/NaD-K, GRS-CQ12Pd/NaD-M, GRS-CQ14Pd/NaD-M

| Performance correction     |                            |        |        |         |         |  |  |
|----------------------------|----------------------------|--------|--------|---------|---------|--|--|
| Looving Chilled Water 9001 | Ambient Temperature °C(°F) |        |        |         |         |  |  |
|                            | 25(77)                     | 30(86) | 35(95) | 40(104) | 45(113) |  |  |
| 5(41.0)                    | 0.995                      | 0.955  | 0.905  | 0.855   | 0.805   |  |  |
| 6(42.8)                    | 1.045                      | 1.005  | 0.955  | 0.905   | 0.855   |  |  |
| 7(44.6)                    | 1.090                      | 1.050  | 1.000  | 0.950   | 0.900   |  |  |
| 8(46.4)                    | 1.145                      | 1.102  | 1.052  | 1.000   | 0.950   |  |  |
| 9(48.2)                    | 1.190                      | 1.150  | 1.100  | 1.050   | 1.002   |  |  |
| 10(50.0)                   | 1.245                      | 1.200  | 1.150  | 1.100   | 1.050   |  |  |
| 11(51.8)                   | 1.290                      | 1.250  | 1.202  | 1.152   | 1.102   |  |  |
| 12(53.6)                   | 1.340                      | 1.300  | 1.252  | 1.200   | 1.152   |  |  |
| 13(55.4)                   | 1.390                      | 1.350  | 1.302  | 1.252   | 1.202   |  |  |
| 14(57.2)                   | 1.442                      | 1.402  | 1.350  | 1.302   | 1.252   |  |  |
| 15(59.0)                   | 1.490                      | 1.450  | 1.400  | 1.350   | 1.302   |  |  |
| 18(64.4)                   | 1.539                      | 1.502  | 1.451  | 1.402   | 1.350   |  |  |

Computer of actual cooling capacity: actual cooling capacity = nominal cooling capacity x cooling capacity correction coefficient.

#### Heating Capacity Correction

#### GRS-CQ8.0Pd/NaD-K, GRS-CQ10Pd/NaD-K, ,GRS-CQ12Pd/NaD-M, GRS-CQ14Pd/NaD-M

| Performance Correction |        |         |        |        |             |            |          |          |          |
|------------------------|--------|---------|--------|--------|-------------|------------|----------|----------|----------|
| Outflow                |        |         |        | Ambien | t Temperatu | ure °C(°F) |          |          |          |
| Heated                 | -15(5) | -10(14) | -5(23) | 0(32)  | 5(41.0)     | 10(50)     | 15(59.0) | 20(68.0) | 25(77.4) |
| Water °C(°F)           | 10(0)  | 10(11)  | 0(20)  | 0(02)  | 0(11.0)     | 10(00)     | 10(00.0) | 20(00.0) | 20(11:1) |
| 30(86)                 | 0.81   | 0.91    | 1.00   | 1.10   | 1.18        | 1.26       | 1.35     | 1.41     | 1.45     |
| 35(95)                 | 0.74   | 0.84    | 0.93   | 1.03   | 1.11        | 1.19       | 1.28     | 1.36     | 1.41     |
| 40(104)                | 0.67   | 0.77    | 0.87   | 0.96   | 1.04        | 1.12       | 1.20     | 1.25     | 1.31     |
| 45(113)                | 0.60   | 0.70    | 0.80   | 0.89   | 0.97        | 1.05       | 1.13     | 1.19     | 1.25     |
| 50(122)                | 0.53   | 0.63    | 0.73   | 0.82   | 0.90        | 0.98       | 1.06     | 1.11     | 1.18     |
| 55(131)                | 0.46   | 0.56    | 0.66   | 0.74   | 0.83        | 0.90       | 0.98     | 1.05     | 1.10     |

Computer of actual heating capacity: actual heating capacity = nominal heating capacity x heating capacity correction coefficient.

# **2 Outline Dimensions**

### 2.1 Outline dimensions of outdoor unit

GRS-CQ8.0Pd/NaD-K(O), GRS-CQ10Pd/NaD-K(O)

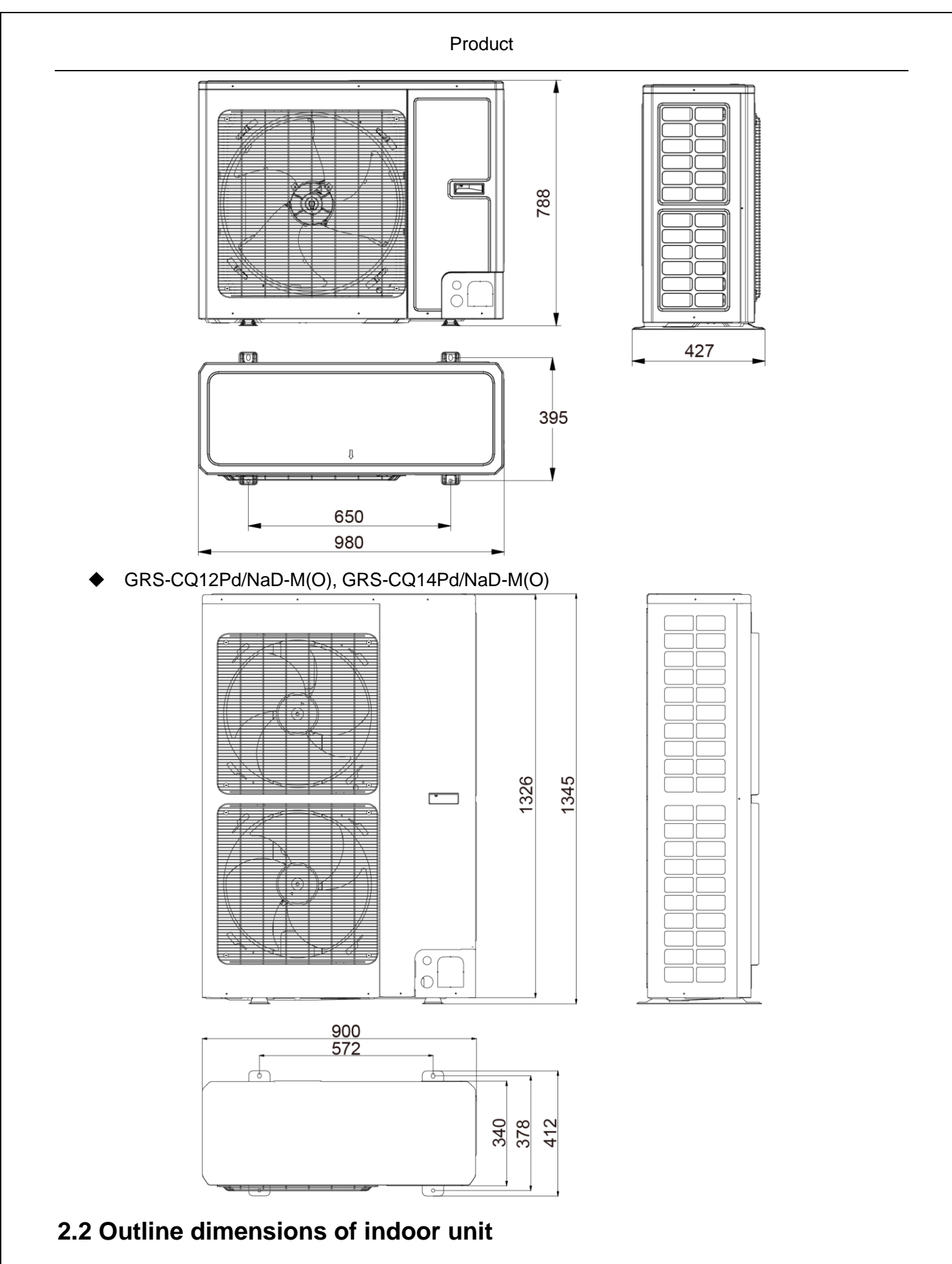

GRS-CQ8.0Pd/NaD-K(I), GRS-CQ10Pd/NaD-K(I)

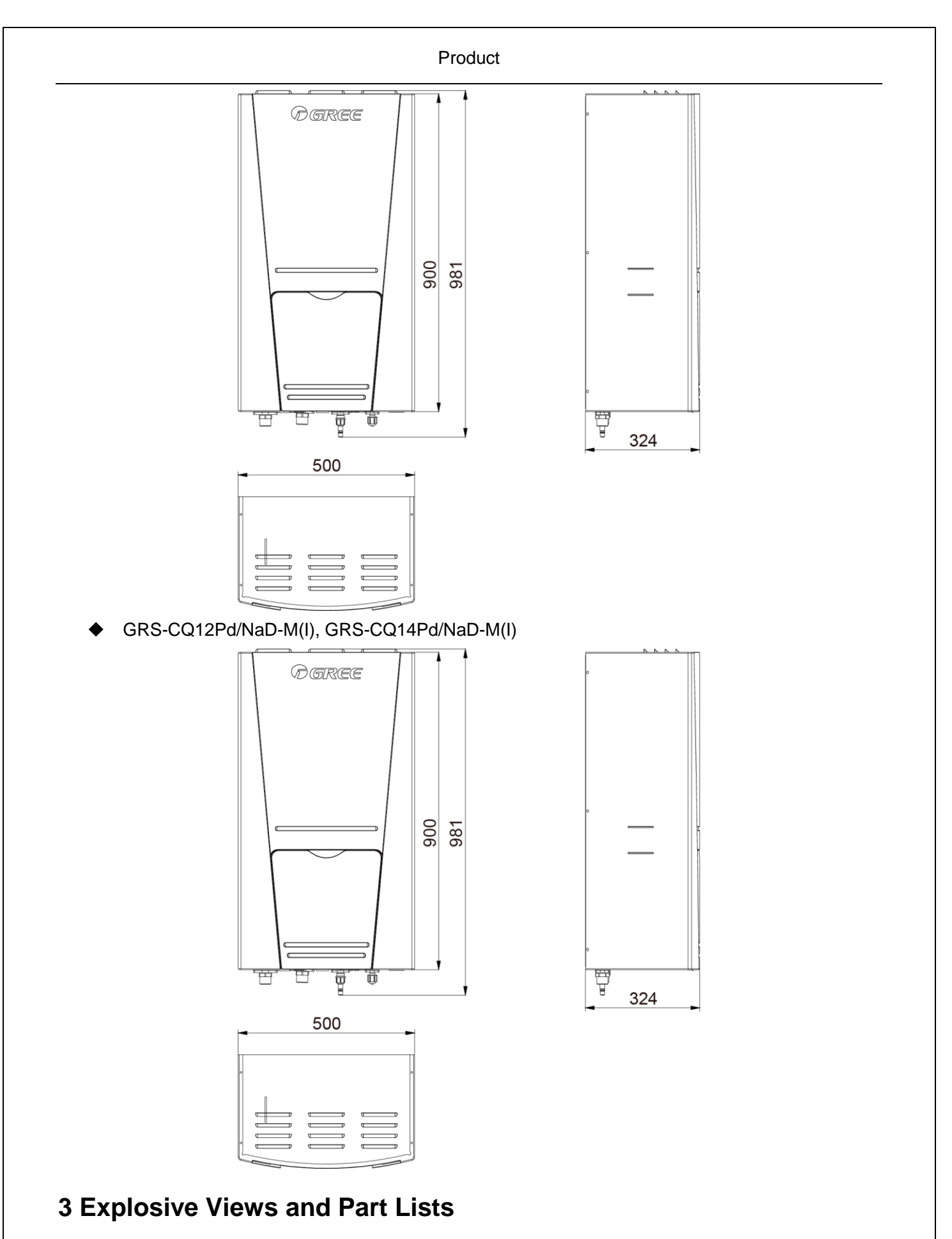

(1) GRS-CQ12Pd/NaD-M(I), GRS-CQ14Pd/NaD-M(I)

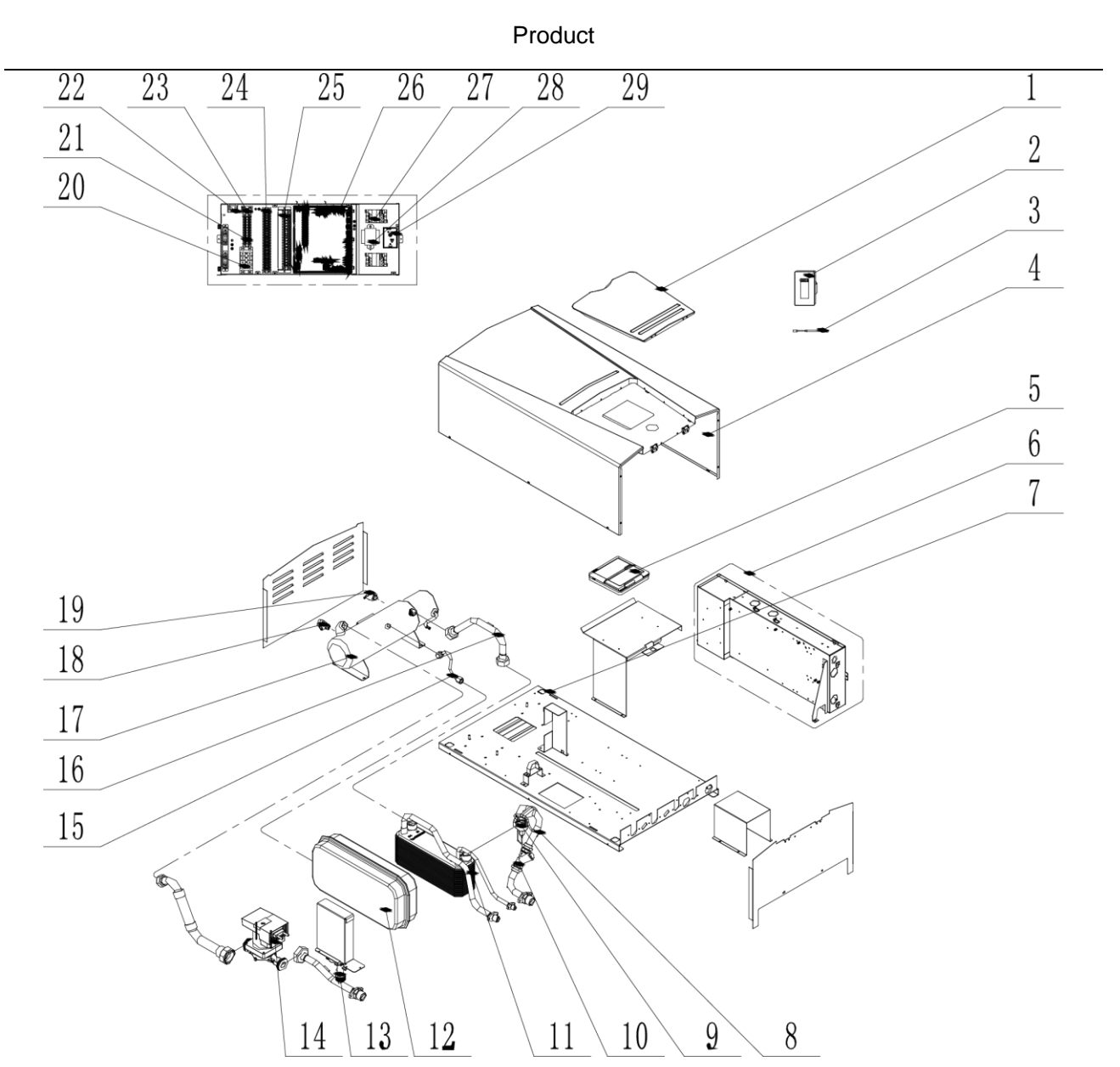

| Parts List of GRS-CQ12Pd/NaD-M | (I) for ER010N1190. | GRS-CQ14Pd/NaD-M(I) | for ER010N1200 |
|--------------------------------|---------------------|---------------------|----------------|
|                                | (.,                 |                     |                |

| No. | Name of part                   | Part Code   | Quantity |
|-----|--------------------------------|-------------|----------|
| 1   | Front panel cover              | 01262866P   | 1        |
| 2   | Receiver Board                 | 30261014    | 1        |
| 3   | Temperature Sensor             | 3900028316G | 1        |
| 4   | Front Panel                    | 01542808    | 1        |
| 5   | Display Board                  | 30292000031 | 1        |
| 6   | Electric Box Assy              | 01392800199 | 1        |
| 7   | Chassis                        | 01282800058 | 1        |
| 8   | Temp Sensor Sleeving           | 05212423    | 3        |
| 9   | Water Pressure Gauge           | 49028009    | 1        |
| 10  | Strainer                       | 07412808    | 1        |
| 11  | Plate-type Heat Exchanger      | 00902800030 | 1        |
| 12  | Expansion Drum                 | 07422800004 | 1        |
| 13  | Steam current Switch sub- Assy | 45028062    | 1        |
| 14  | Water Pump                     | 43138223    | 1        |
| 15  | Connection Pipe                | 05022800323 | 1        |
| 16  | Enter Water Pipe               | 04262800139 | 1        |

#### Product

| 17 | Electric Heater       | 32000004    | 1 |
|----|-----------------------|-------------|---|
| 18 | Relief Valve          | 07382814    | 1 |
| 19 | Auto Air Outlet Valve | 07108208    | 1 |
| 20 | Terminal Board        | 42011051    | 1 |
| 21 | Terminal Board        | 42011135    | 1 |
| 22 | Thermostat            | 4504800201  | 1 |
| 23 | Terminal Board        | 42011103    | 1 |
| 24 | Terminal Board        | 42010249    | 1 |
| 25 | Terminal Board        | 42011254    | 1 |
| 26 | Main Board            | 30223000060 | 1 |
| 27 | AC Contactor          | 44010232    | 2 |
| 28 | Transformer           | 4311027001  | 1 |
| 29 | Filter Board          | 30226000065 | 1 |

(2) GRS-CQ12Pd/NaD-M(O), GRS-CQ14Pd/NaD-M(O)

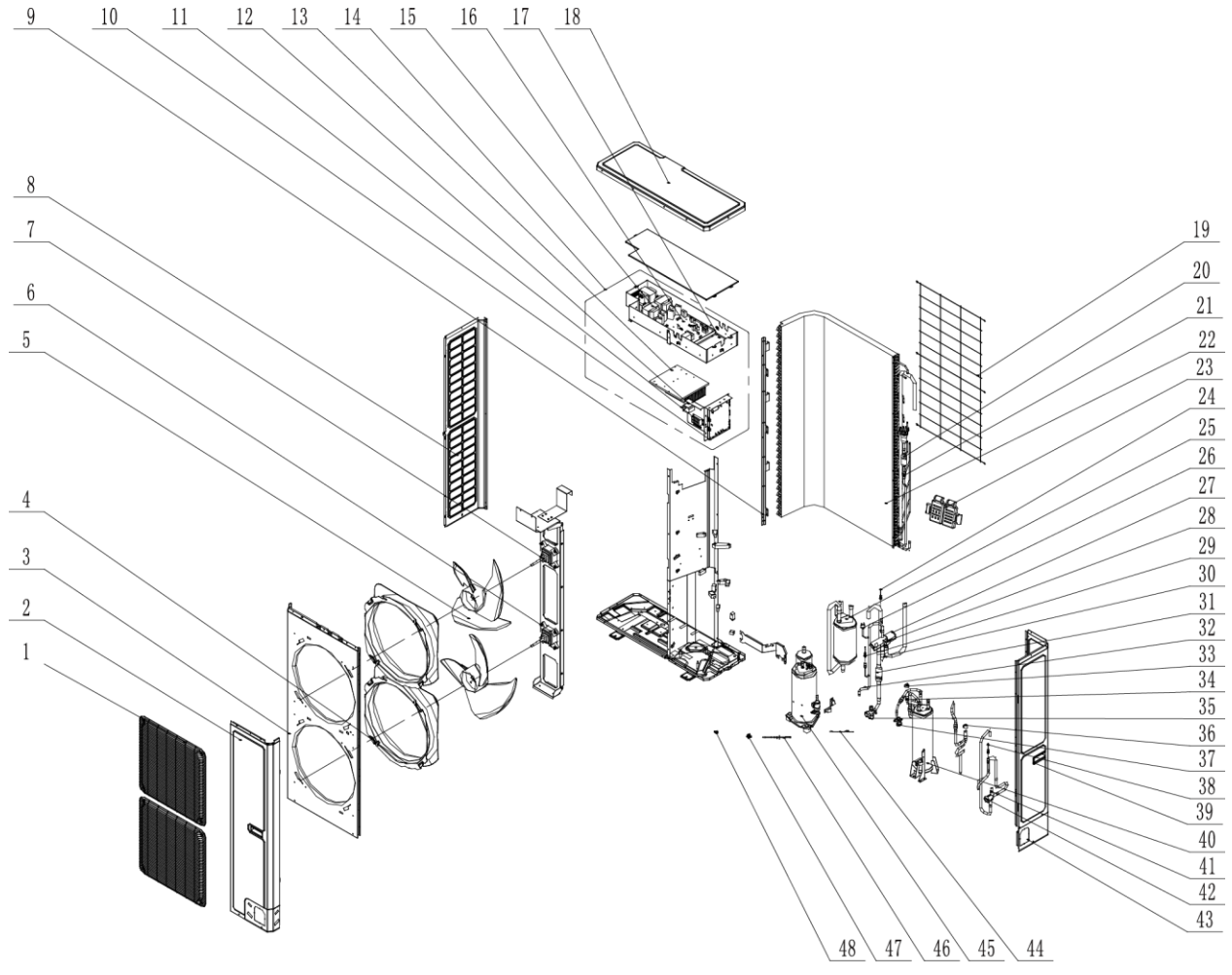

# Parts List of GRS-CQ12Pd/NaD-M(O) for ER010W1190, GRS-CQ14Pd/NaD-M(O) for ER010W1200

| No. | Name of part     | Part Code    | Quantity |
|-----|------------------|--------------|----------|
| 1   | Front Grill      | 01574100009  | 2        |
| 2   | Front Side Plate | 01314100012P | 1        |
| 3   | Cabinet          | 01514100002P | 1        |
| 4   | Diversion Circle | 10474100001  | 2        |

| 5  | Axial Flow Fan                 | 10338731      | 2 |
|----|--------------------------------|---------------|---|
| 6  | Brushless DC Motor             | 15704100013   | 1 |
| 7  | Brushless DC Motor             | 1570410001301 | 1 |
| 8  | Left Side Plate                | 01314100013P  | 1 |
| 9  | Supporting Strip(Condenser)    | 01894100026   | 1 |
| 10 | Filter Board                   | 30223000044   | 1 |
| 11 | Terminal Board                 | 42011221      | 1 |
| 12 | Inductance                     | 43128000014   | 1 |
| 13 | Radiator                       | 49018000074   | 1 |
| 14 | Electric Box Assy              | 01392800196   | 1 |
| 15 | Reactor                        | 43130192      | 3 |
| 16 | Main Board                     | 30223000013   | 1 |
| 17 | Main Board                     | 30224000106   | 1 |
| 18 | Coping                         | 01264100008P  | 1 |
| 19 | Rear Grill                     | 01574100004   | 1 |
| 20 | Silencer                       | 07245012      | 1 |
| 21 | Strainer                       | 0721212101    | 4 |
| 22 | Condenser Assy                 | 01122800089   | 1 |
| 23 | Sensor Support                 | 26905202      | 1 |
| 24 | Sensor (High Pressure)         | 322101032     | 1 |
| 25 | Gas-liquid Separator Sub-Assy  | 0722501801    | 1 |
| 26 | Pressure Protect Switch        | 460200062     | 1 |
| 27 | 4-Way Valve                    | 4304000002    | 1 |
| 28 | Magnet Coil                    | 4300040030    | 1 |
| 29 | Sensor                         | 322101002     | 1 |
| 30 | Temp Sensor Sleeving           | 05212423      | 2 |
| 31 | Strainer                       | 07210037      | 1 |
| 32 | Temp Sensor Sleeving           | 05210001      | 1 |
| 33 | Electric Expand Valve Fitting  | 4304413238    | 1 |
| 34 | Electronic Expansion Valve     | 07334468      | 2 |
| 35 | Cut off Valve                  | 07334100016   | 1 |
| 36 | Electric Expand Valve Fitting  | 4304413221    | 1 |
| 37 | Cut off Valve                  | 0733000002    | 1 |
| 38 | Pressure Sensor(High Pressure) | 322101036     | 1 |
| 39 | Handle                         | 26235253      | 2 |
| 40 | Accumulator                    | 035029000001  | 1 |
| 41 | Magnet Coil                    | 4300040075    | 1 |
| 42 | Electromagnetic Valve          | 43000073      | 1 |
| 43 | Right Connection Board         | 01344100003P  | 1 |
| 44 | Electrical Heater(Compressor)  | 7651521216    | 1 |
| 45 | Compressor and Fittings        | 00202800017   | 1 |
| 46 | Electrical Heater              | 765100047     | 1 |
| 47 | Drainage Connecter             | 06123401      | 1 |
| 48 | Drainage hole Cap              | 06813401      | 3 |
|    |                                |               |   |

# 4 Supply Scope

### S= Standard O= Optional F= Field Supplied

| Name                             | Standard     | Optional     | Field Supplied |
|----------------------------------|--------------|--------------|----------------|
| Owner's Manual for the Main Unit | $\checkmark$ | /            | /              |
| Owner's Manual for the Control   | $\checkmark$ | /            | /              |
| 2-way Valve                      | /            | /            | $\checkmark$   |
| 3-way Valve                      | /            | /            | $\checkmark$   |
| Remote Temperature Sensor        | $\checkmark$ | /            | /              |
| Wired Controller                 | $\checkmark$ | /            | /              |
| Communication Cable              | $\checkmark$ | /            | /              |
| Water Tank Temperature Sensor    | $\checkmark$ | /            | /              |
| Expansion Bolt                   | $\checkmark$ | /            | /              |
| Solar System Water Pump          | /            | $\checkmark$ | /              |
| Solar System Flow Switch         | /            | $\checkmark$ | /              |

# **Design and Selection**

# **1** Installation Example

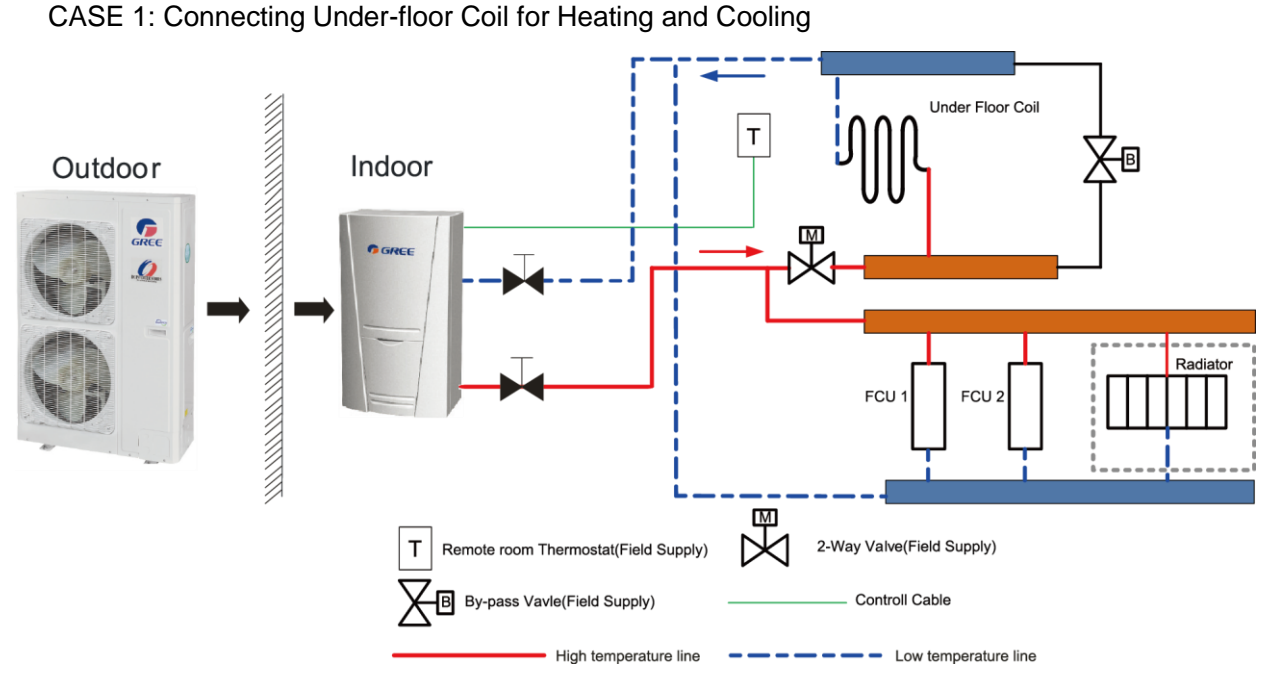

Note:

- (1)The two-way valve is very important to prevent dew condensation on the floor and radiator while cooling mode;
- (2) Type of thermostat and specification should be complied with installation of this manual;
- (3) The bypass valve must be installed to secure enough water flow rate, and should be installed at the collector.

CASE 2: Connecting Sanitary Water Tank

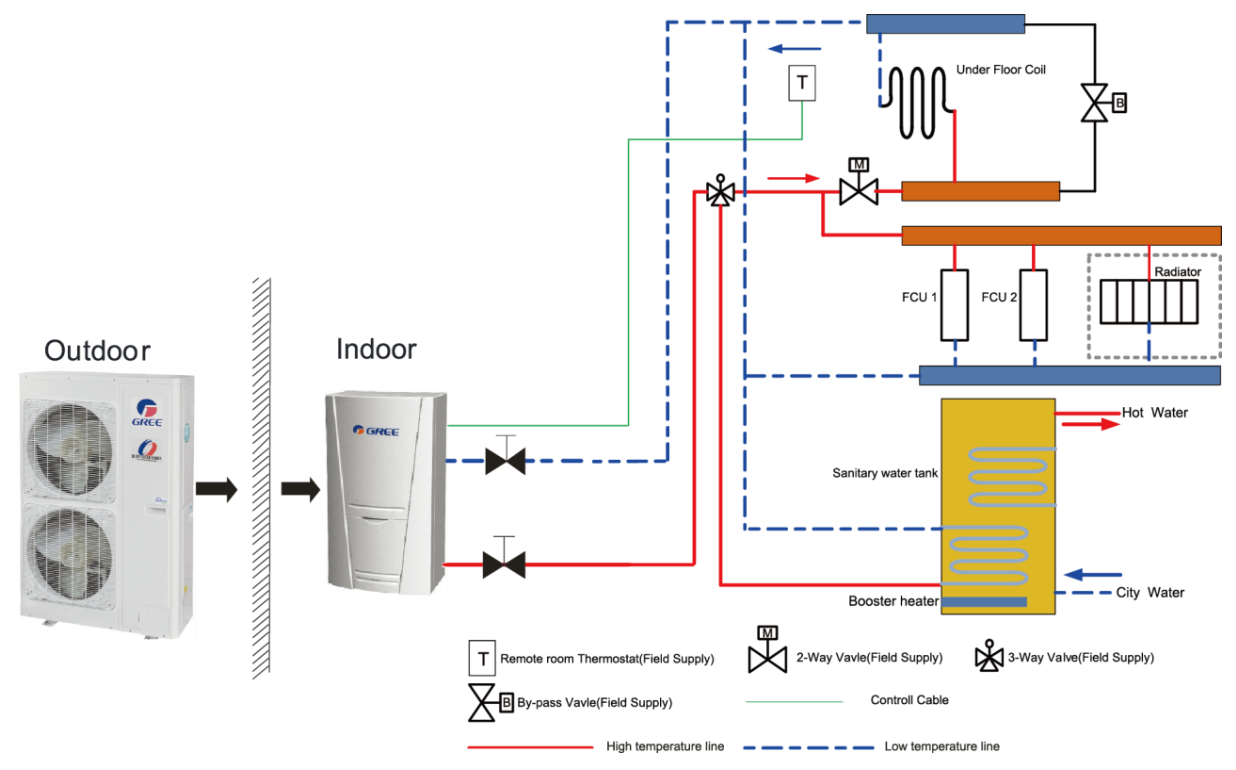

#### Note:

(1)n this case, three-way valve should be installed and should be complied with installation of this

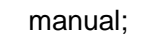

(2)Sanitary water tank should be equipped with internal electric heater to secure enough heat energy in the very cold days;

CASE 3 : Connecting Sanitary Water Tank and Heat Emitters for Heating and Cooling

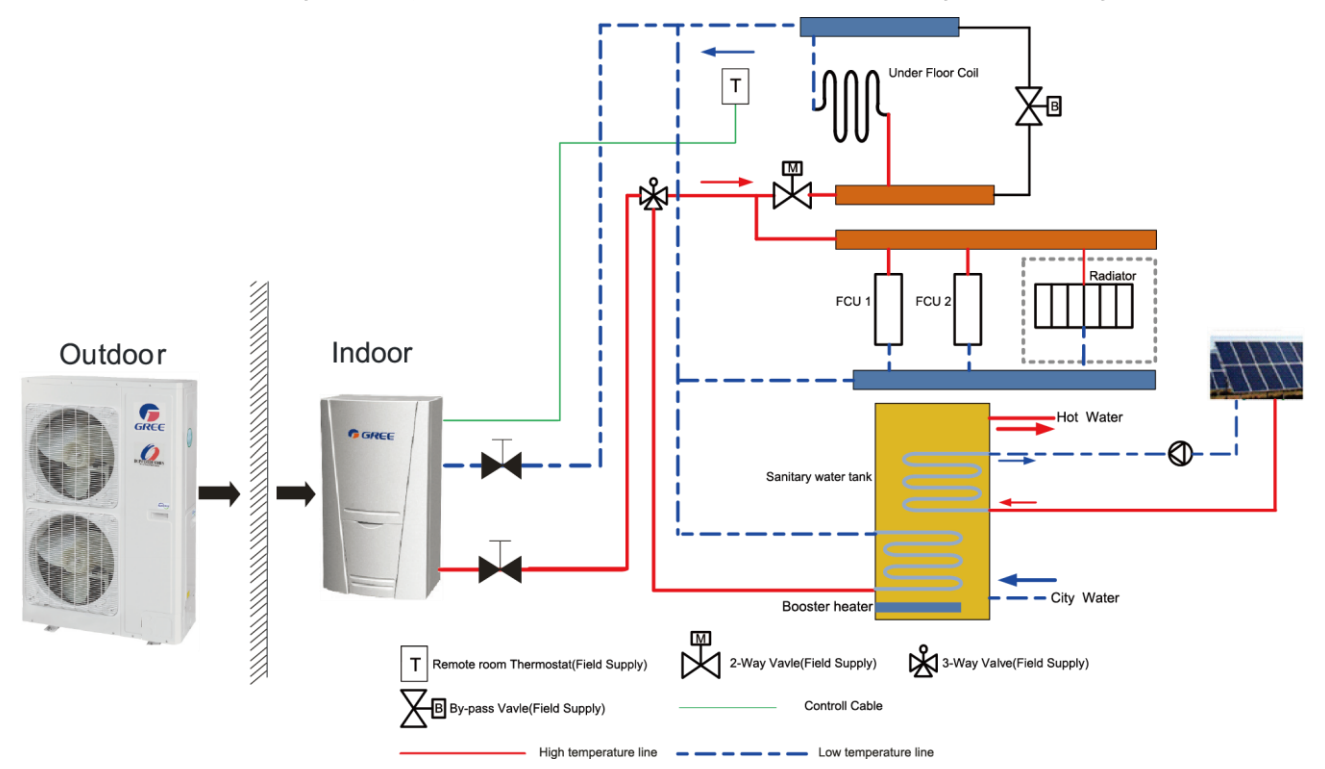

Two-way value is very important to prevent dew condensation on the floor and radiator while cooling mode.

CASE 4 : Connecting Swimming pool system

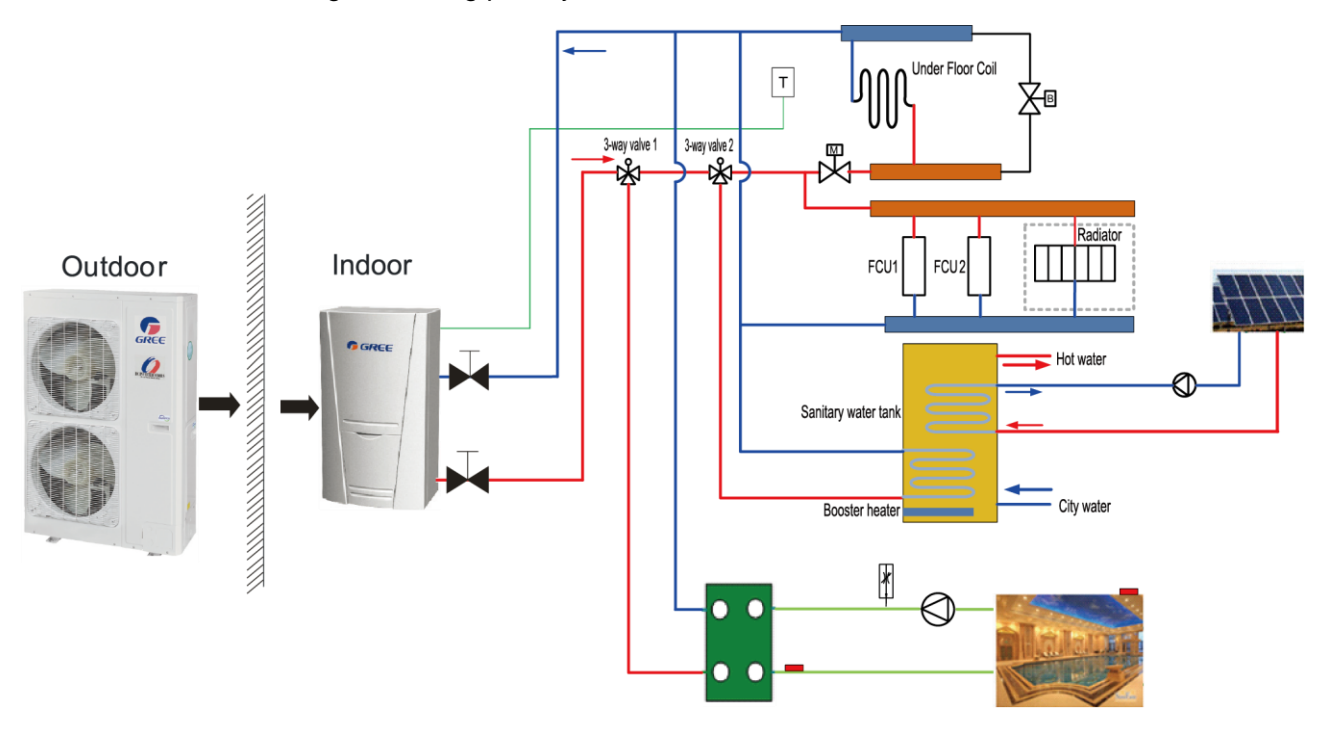

#### Note:

① Two-way valve is very important to prevent dew condensation on the floor and radiator while cooling mode.

- 2 3-Way valve 1 is controlled by user, while the pool pump is actived, 3-Way valve 1 switches to pool loop; while the pool pump is shuted down, 3-Way valve 1 switches to under floor/FCU loop.
- 3-Way valve 2 is automatic controlled by the unit, while running water heating mode, 3-Way valve 2 switches to water tank loop; while running cooling/heating mode, 3-Way valve 2 switches to under floor/FCU loop.

# **2 Model Selection**

### 2.1 Speculations of Power Supply

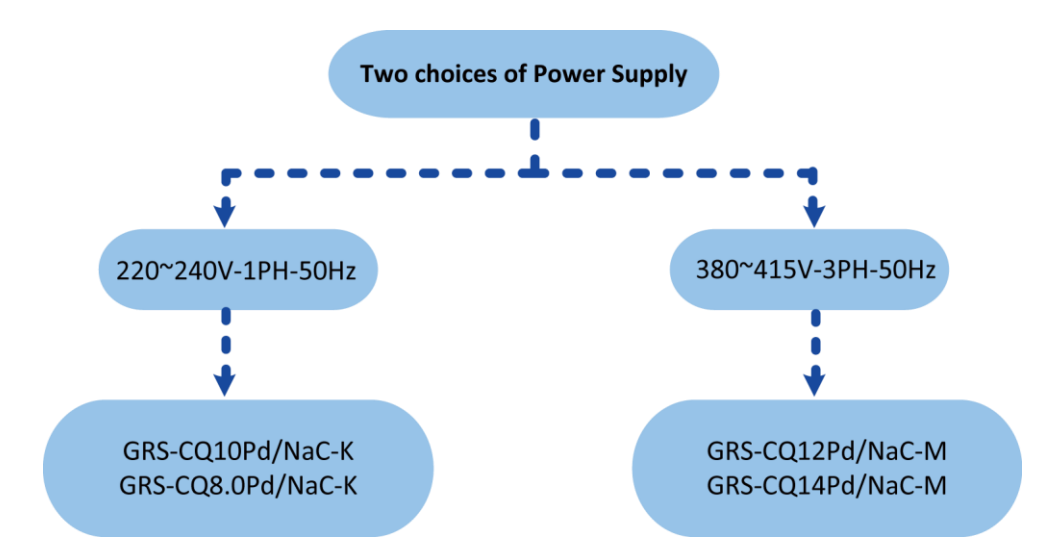

# **2.2 Operation Conditions**

| Capacities and power inputs are based on the following conditions (floor heating /cooling ) |                                |  |
|---------------------------------------------------------------------------------------------|--------------------------------|--|
| a. Cooling conditions                                                                       | b. Heating conditions          |  |
| Indoor Water Temp 23°C/18°C;                                                                | Indoor Water Temp 30°C/35°C;   |  |
| Outdoor Air Temp 35°C DB/24°C WB                                                            | Outdoor Air Temp 7°C DB/6°C WB |  |
| Capacities and power inputs are based on the following conditions (FCU or radiator)         |                                |  |
| a. Cooling conditions                                                                       | b. Heating conditions          |  |
| Indoor Water Temp 12°C/7°C;                                                                 | Indoor Water Temp 40°C/45°C;   |  |
| Outdoor Air Temp 35°C DB/24°C WB                                                            | Outdoor Air Temp 7°C DB/6°C WB |  |

### 2.3 Flowchart of Model Selection

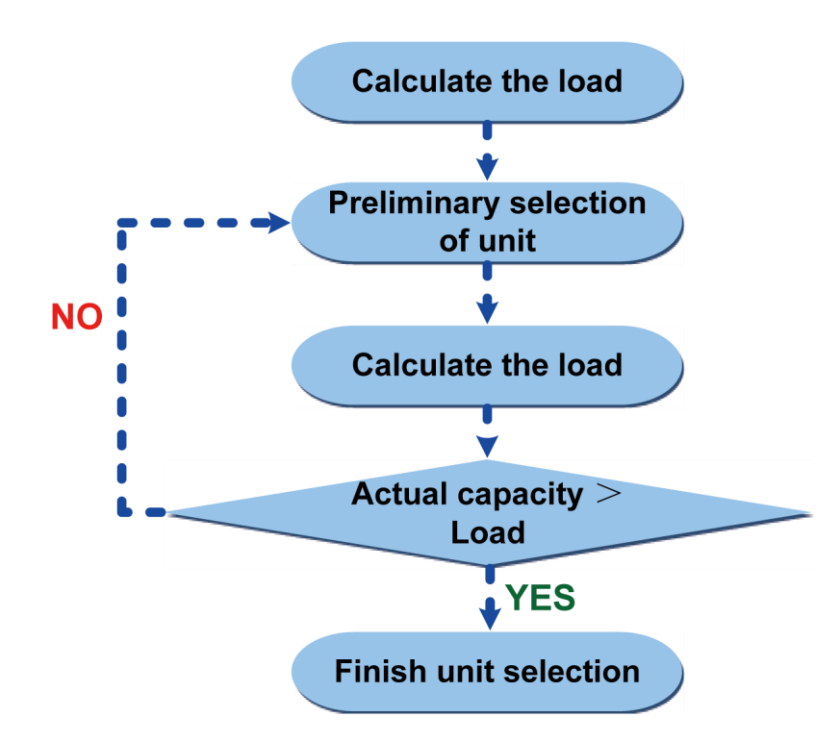

### 2.4 Design Principle

- ♦ Cooling: capacity of the unit ≥ cooling load of the air conditioning
- Heating: capacity of the unit  $\geq$  max{ heating load, floor heating load, water heating load}
- Water Tank: it should be selected based on the sanitary outfit or quantity of users. Each unit can accommodate only one water tank.

# **3 Selection of the Underfloor Coils**

# 3.1 Calculation of Unit Load for Floor Heating

### Empirical Values of Floor Heating Load Per Square Meter

| House W/m <sup>2</sup> |         |  |  |  |
|------------------------|---------|--|--|--|
| Dining Room            | 100~120 |  |  |  |
| Mater Room             | 100~110 |  |  |  |
| Guest Room             | 110~130 |  |  |  |
| Study Room             | 90~110  |  |  |  |
| Villa W/m <sup>2</sup> |         |  |  |  |
| Dining Room            | 110~140 |  |  |  |
| Mater Room             | 100~120 |  |  |  |
| Guest Room             | 100~130 |  |  |  |
| Study Room             | 100~120 |  |  |  |

Note:

① Villas whose load is generally larger than the houses should take the value between the middle

and the maximum empirical values listed above.

- (2) The top layer whose load is generally larger than the middle or bottom layer should take the maximum empirical value.
- ③ The guest room whose load is generally much large should take the value between the intermediate and the maximum empirical values listed above.
- (4) For those whose external walls or glass areas are large, it is recommended to take the load calculation.
- (5) The heating load for the bathroom is generally 500W/room.

# 3.2 Selection of Tube Spacing of the Underfloor Coils

Tube spacing of the underfloor coils which will directly affect heat dissipation of the floor depends on the tube material, indoor design temperature, supply water temperature and floor material.

Heat Dissipation of Commonly Used Coils

| (Tube material: PE-X, Indoor temperature:18°C, | Average water temperature:45°C) |
|------------------------------------------------|---------------------------------|
|------------------------------------------------|---------------------------------|

| Floor<br>Material | Thermal<br>Resistance<br>m <sup>2</sup> ·K/W | Tube Spacing<br>mm | Heat Dissipation<br>W/m <sup>2</sup> | Tube Spacing<br>mm | Heat Dissipation<br>W/m <sup>2</sup> |
|-------------------|----------------------------------------------|--------------------|--------------------------------------|--------------------|--------------------------------------|
| Stone             | 0.02                                         | 200                | 147.0                                | 150                | 159.8                                |
| Wood              | 0.075                                        | 200                | 111.2                                | 150                | 117.8                                |

The dissipated heat of the floor coil is larger than the load for the floor heating system; however the deviation cannot be larger than 10%.

### 3.3 Selection of Loop Quantity of Coils for Each Room

### 3.3.1 Type of Underfloor Coils

When selecting underfloor coils, we should consider both their comfortability and heating capacity. The most commonly used coils are as shown below.

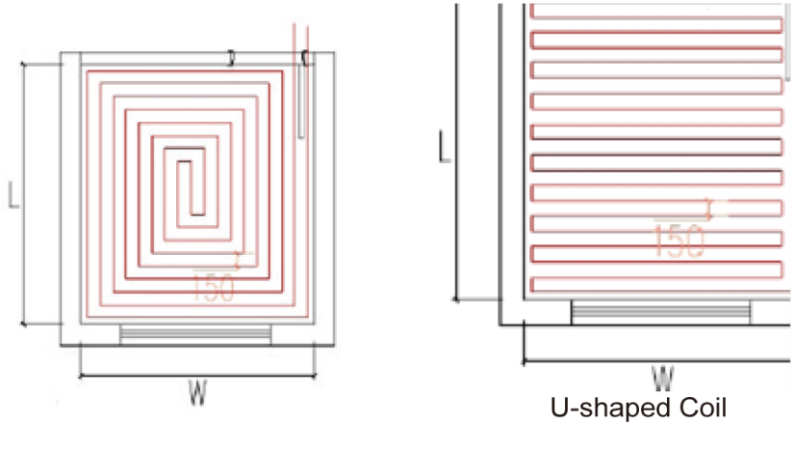

Square-shaped Coil (Recommended)

U-shaped Coil

Length of coils are calculated as below:

Square-shaped coil: =L\*W/tube spacing=area/tube spacing

U-shaped coil: =L-1+L\*W/tube spacing=L-1+area/tube spacing

The reason why the square-shaped coils are recommended is because they can keep even temperature distribution. Special demand can be met by adjusting the tube spacing.

Distance from the room to the water trap/collector should be estimated according to the actual

conditions of the project and generally should not exceed 30m.

### 3.3.2 Selection of Loop Quantity for Each Room

- Length of a single loop should not exceed 100m. If so, it should be divided into multiple loops.
- Area of a single loop=tube length×tube spacing=100m×150mm=15m<sup>2</sup>

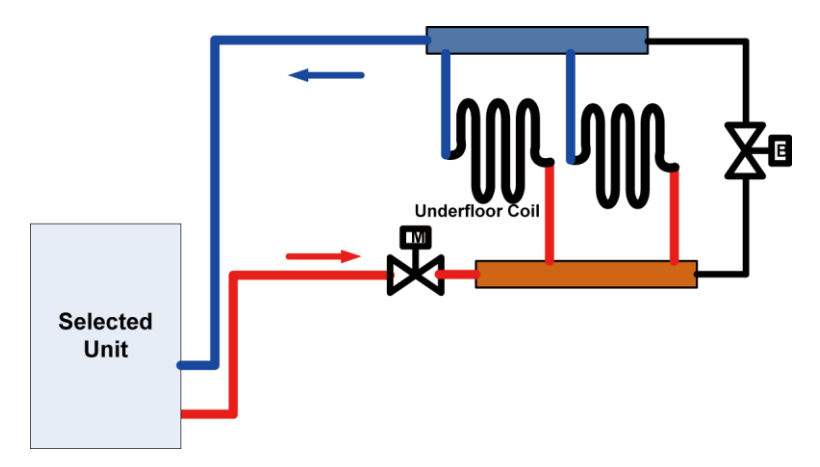

Length of underfloor coils is recommended to be within 100m and length of each branch should be kept the same to the most extent.

# 4 Quantity and Location of the Water Traps and Collectors

The water trap (collector) is a kind of device for distributing water for the water supply and return tubes.

### 4.1 Design Requirements on Loop Quantity for Circulation Water

1) One water trap (collector) is allowed for at most eight loops. When quantity of loops exceeds 12, then two traps (collectors) should be used, or it will cause uneven water distribution.

2) The maximum flow rate of the water trap (collector) should be less than 0.8m/s.

3) The inlet and outlet of each loop should be connected to the water trap (collector) and the inner diameter of the water trap (collector) should be or larger than that of the main water supply/return tube.

Calculation of loop quantity for circulation water can be done as per the formula below:

N=A/A1

N——loop quantity

A—— total floor heating area (unit: m<sup>2</sup>)

A1—— floor heating area per single loop (unit: m<sup>2</sup>)

Example for how to calculating the floor heating area per single loop: when the tube length is 120m, and tube spacing is 200mm, then the floor heating area per single loop is  $120 \times 0.2=24$ m<sup>2</sup>.

4) One trap (collector) cannot be used for different floors, or it would cause uneven water distribution.

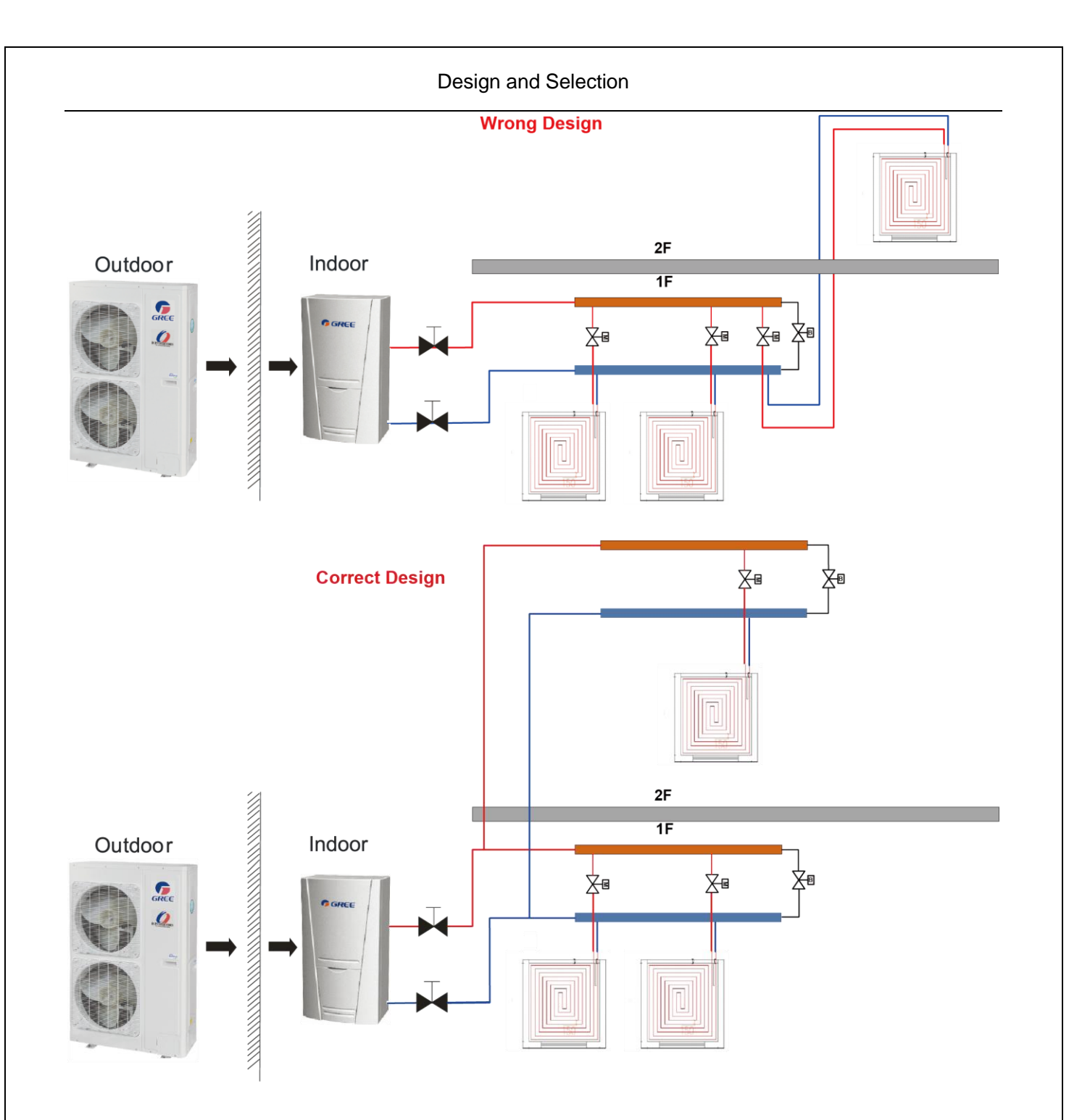

5) Distance between the unit and the water trap (collector) should be within 15m. If the distance exceeds 20m, then it is required to calculate the hydraulic power.

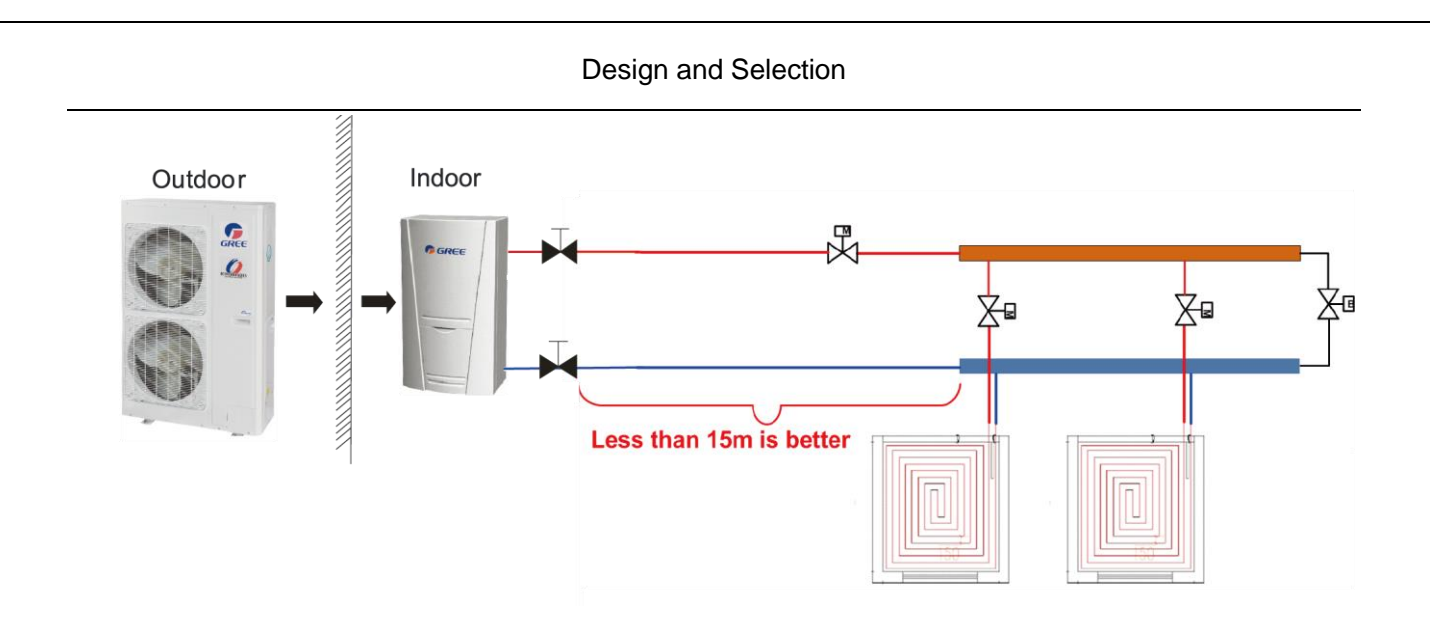

### 4.2 Requirements on Installation of the Water Trap (Collector)

1) The water trap (collector) should be installed on the wall or inside the special box. For housing constructions, it is generally installed in the kitchen.

2) The valve for the water trap (collector) should be installed horizontally and keep a distance of at least 300mm to the ground.

3) The water supply valve should be installed upstream of the water trap (collector) and the return valve should be installed downstream of the water trap (collector).

4) A filter is required upstream of the water trap (collector).

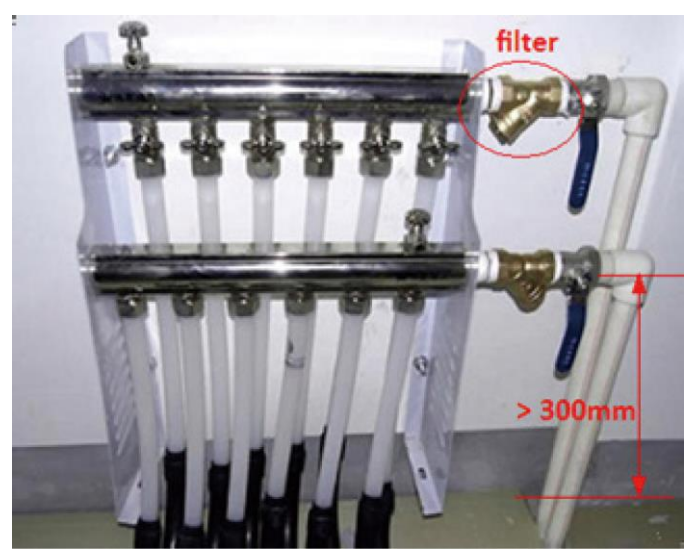

# **5 Section of FCU**

### 5.1 FCU Type Selection

The air-water fan coil unit is optional for Versati units.

### 5.2 Matching of Capacity

Load of the FCU is better to be between 70%~120% of the Versati unit.

Notes:

(1) When load of the FCU is too small, the unit would start/stop frequently, which is adverse for oil return.

2 When load of the FCU is too large, the unit would always run under high frequency, which is unhelpful for energy conservation.

| Type                    | Air Volume          | Cooling<br>Capacity | Heating<br>Capacity | Static<br>Pressure | Appearance      |
|-------------------------|---------------------|---------------------|---------------------|--------------------|-----------------|
| . )                     | (m <sup>3</sup> /h) | (kW)                | (kW)                | (Pa)               |                 |
| Wall<br>mounted<br>type | 166~1020            | 2.1~5.4             | 3.15~8.5            |                    | aurer<br>€€210∆ |
| Concealed ceiling type  | 213~2380            | 1.85~12.8           | 3.1~21              | 12, 30             |                 |
| Floor ceiling<br>type   | 213~2040            | 1.9~10.8            | 2.8~16.2            |                    |                 |
| Cassette<br>type        | 480~1700            | 4.5~9               | 6.8~13.7            |                    |                 |

# 6 Selection of the Water Tank

# 6.1 Specifications of the Water Tank

| SXVD200LCJ/A-K    | 220~240V-1N-50Hz                                                                                       |
|-------------------|----------------------------------------------------------------------------------------------------|
| SXVD300LCJ/A-K    | A single coil with the electric heater is integrated, used for floor heating system                    |
| SXVD200LCJ2/A-K   | 220~240V-1N-50Hz                                                                                       |
| SXVD300LCJ2/A-K   | Dual coils with the electric heater are integrated, used for floor heating system and the solar system |
| SXVD200LCJ/A-M    | 380~415V-3N-50Hz                                                                                       |
| SXVD300LCJ/A-M    | A single coil with the electric heater is integrated, used for floor heating system                    |
|                   | 380~415V-3N-50Hz                                                                                       |
| SAVD200LCJ2/A-IVI | Dual coils with the electric heater are integrated, used for floor heating system and the solar system |

### 6.2 Volume Selection of the Water Tank

### 6.2.1 Selection Based on Water Consumption Per Capita

| Building Type | Unit                | Daily Water Consumption (L) | Water Temperature (°C) |
|---------------|---------------------|-----------------------------|------------------------|
| House         | Per person, Per day | 40~80                       | 60                     |
| Villa         | Per person, Per day | 70~110                      | 60                     |

### 6.2.2 Selection Based on Sanitary Utensils

| Utensil Type                               | Daily Water<br>Consumption (L) | Water Temperature (°C) |
|--------------------------------------------|--------------------------------|------------------------|
| Bathtub, Sprinkler system (with shower)    | 150                            | 40                     |
| Bathtub, Sprinkler system (without shower) | 125                            | 40                     |
| Shower                                     | 70~100                         | 37~40                  |
| Wash Basin                                 | 3                              | 30                     |

### 6. 2.3 Selection of the Water Tank

Selection of the water tank should consider the flow rate of the shower head, duration of use per person and daily water consumption.

t(design temperatuere)-t(entering cold water temperatuere) Volume of the Water Tank=  $\frac{1}{t(water tank temperature set point)-t(entering cold wa ter temperature)}$ •consumption

 $=\alpha$ •consumption

t (design temperature): generally it is 60°C;

t (entering cold water temperature): it differs for different regions;

t (water tank temperature set point): it is the target heating temperature of the water tank.

a: correction factor

| Duration of Use<br>(min/Person)<br>Flow Rate of the<br>Shower Head<br>(L/min) | 10   | 15   | 20   | 25   | 30   | 40   |
|-------------------------------------------------------------------------------|------|------|------|------|------|------|
| 4                                                                             | 0.48 | 0.71 | 0.94 | 1.18 | 1.42 | 1.89 |
| 6                                                                             | 0.71 | 1.06 | 1.42 | 1.77 | 2.12 | 2.83 |
| 8                                                                             | 0.95 | 1.42 | 1.89 | 2.36 | 2.83 | 3.77 |
| 10                                                                            | 1.18 | 1.77 | 2.36 | 2.95 | 3.54 | 4.72 |
| 15                                                                            | 1.76 | 2.65 | 3.54 | 4.42 | 5.31 | 7.08 |

#### **Empirical Values for Volume Correction of the Water Tank**

Empirical values are worked out under conditions of 80L consumption (per day per person), 8L/min flow rate of the shower head, and 10 minutes use duration per person.

# 7 Examples for Model Selection

### 7.1 General Introduction to the Example Project

For a two-floor house, there is a master room and a both room for each floor and both of them require floor heating. Other rooms use the heat pump for heating in winter. The master room covers  $28m^2$  and the both room covers  $12m^2$ .

### 7.2 Heat Load Calculation

### 7.2.1 Load Calculation of a Single Floor

| Room        | Area           | Heat Index (W/m <sup>2</sup> ) | Heat Load (W) |
|-------------|----------------|--------------------------------|---------------|
| Master Room | 28             | 82                             | 2296          |
| Bathroom    | 12             | 72                             | 900           |
| Total Load  | 2296+900=3196W |                                |               |

### 7.2.2 Arrangement Design of the Underfloor System for A Single Floor

Assumed conditions: the floor is cement or ceramics, the normal external diameter of the heating pipe is 20mm, thickness of the stuffer is 50mm, thickness of PS foam insulation is 20mm, supply water temperature is 45°C, return water temperature is 35°C, indoor design temperature is 20°C.

### Average Temperature of the Heating Pipe=(45+35)/2=40°C

### 7.2.3 Arrangement Design of the Underfloor System for the Bath Room

Heat load of the bath room is 900W, heat dissipation per unit area is 75W/m<sup>2</sup>, tube spacing of the heat pipe is 30mm, and heat loss is 25.4 W/m<sup>2</sup>, then the total heat loss is:

#### 25.4×12=304.8W

Based on the heat load listed in the table above, the heating load for the bathroom is:

#### 900+304.8=1204.8W

According to the formula  $Q=CpG\Delta T$ , the flow rate of the heating pipe for the bathroom is:

 $G = \frac{Q}{Cp\Delta T} = \frac{1.2048 \text{kJ}/(1/3600 \text{ fm})}{4.186 \text{kJ}/(\text{kg} \cdot \text{C}) \times 1000 \text{kg/m}^3 \times (45-35) \text{ C}} = 0.104 \text{ m}^3/\text{h}$ 

If the outer diameter of the heating pipe is 20mm and thickness is 2mm, then the minimum flow for the heating pipe is:

 $G = \pi/4 D^2 v = 3.14/4^* (20-2^2)^{2*10-6*0.25*3600} = (0.18m^3)/h$ 

It can be see that the arranged piping system for the bathroom does not meet the technical requirement and must be used in common for the master room.

### 7.2.4 Arrangement Design of the Underfloor System for the Master and Bath Rooms

According to the calculation results, the total heat load for the master and bath rooms is 3196W, heat dissipation per unit area is 82W/m<sup>2</sup>, tube spacing of the heating pipe is 300mm, and heat loss is  $25.4 \text{ W/m}^2$ , then the total heat loss is:

### 3196+1016=4212W

According to the formula  $Q = C\rho G\Delta T$ , the flow rate is

$$G = \frac{Q}{C\rho\Delta T} = \frac{4.212 \text{kJ}/(1/3600\text{h})}{4.186 \text{kJ}/(\text{kg} \cdot \text{C})*1000 \text{kg/m}^3 *(45-35) \text{C}} = 0.3622 \text{m}^3/>0.18 \text{m}^3/\text{h}$$

Loop quantity is 0.3622/0.18=2.012 and the round-off number is 2.

### 7.2.5 Check

A. Check for the flow rate

$$\frac{0.3622/2}{3.14^{*}0.008^{2*}3600} = 0.2503 \text{m/s}$$

Floor rate of each loop is within 0.25~0.5m/s and the system can run stably.

B. Check for the tube length

When the average tube spacing is 30mm, the required length of the heating pipe per square meter is 3.5m, length of total coils is  $3.5 \times 40 = 140$  and length for each loop is 140/2 = 70.

It can be seen that the length for each loop is less than 120m and there it meets the design requirement.

C. Check for the ground average temperature

tp=tn+9.82×(qx/100) 0.969=20+9.82×(82/100) 0.969=28°C

**Upper Limits and Average Floor Temperature** 

| Average Floor Temperature |                     |                     |  |  |
|---------------------------|---------------------|---------------------|--|--|
| Area                      | Average Temperature | Maximum Temperature |  |  |
| Long-term Dwelling Area   | 24~26               | 28                  |  |  |
| Short-term Dwelling Area  | 28~30               | 32                  |  |  |
| Nobody Area               | 35~40               | 42                  |  |  |

### 7.3 Model Selection

Heat demand for a single layer: 3196W

Heat loss for a single layer: 1016W

Total heat load for a single layer: 4212W

Total heat load of the building: 8424W

Capacity of the main unit should be larger than 8424W, so we can select: GRS-CQ10Pd/NaD-K

# UNIT CONTROL

# 1 Integral Control Concept

### **1.1 Control Principle Diagram**

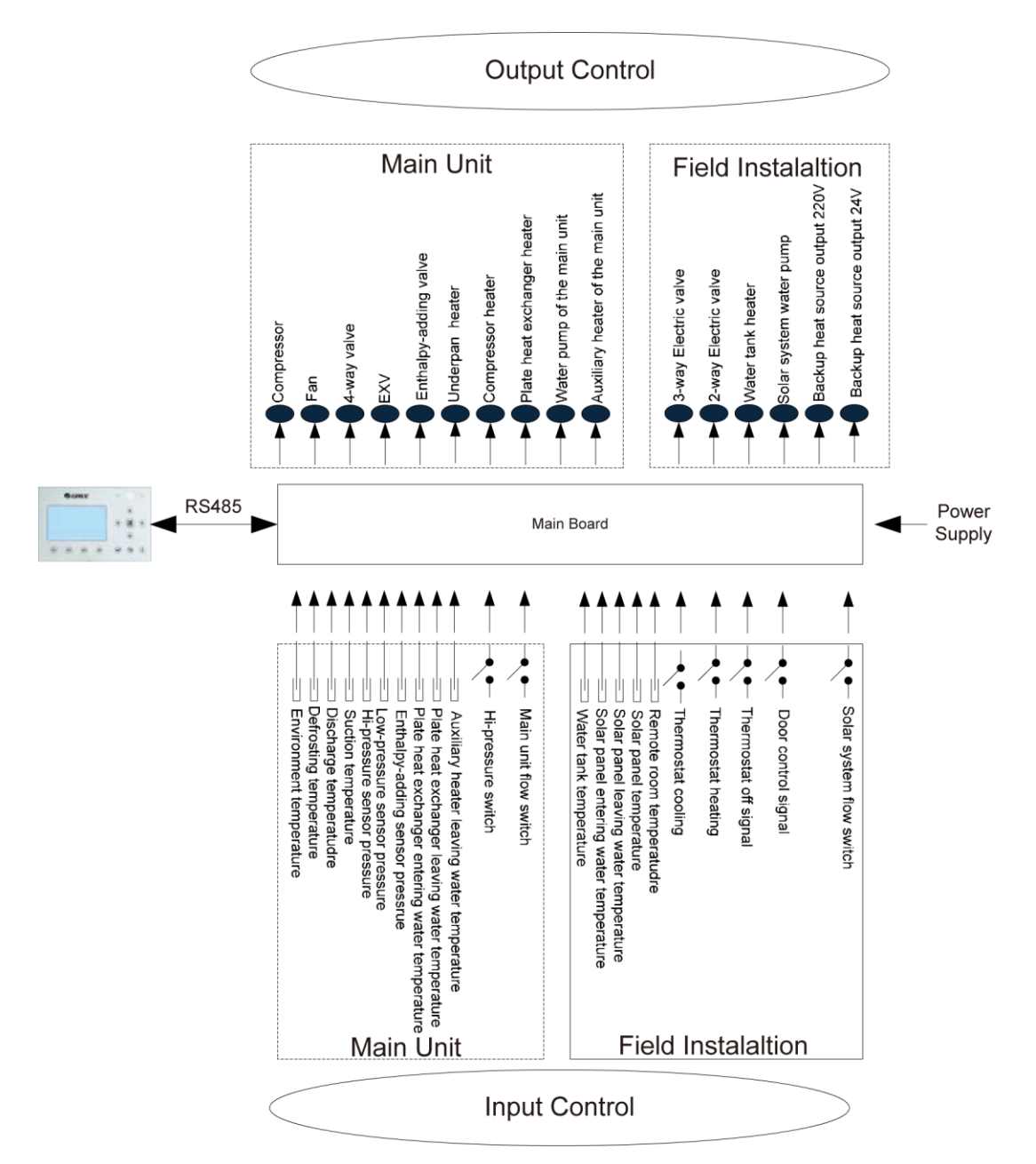

1. The environment temperature is detected by the sensor installed at fins of the finned heat exchanger, which is mainly used to control the initialization steps of the fan and the electrostatic expansion valve and also limit the maximum running frequency of the compressor. When this sensor fails, the main board will detect it and deliver this error message to the controller and then the unit will fail to start up or shut down.

2. The defrosting temperature is detected by the sensor installed at the defrosting pipes of the finned heat exchanger, which is mainly used to control defrosting. When this sensor fails at the heating or water heating mode, the compressor will stop and this error will be displayed at the controller. When it fails at the cooling mode, the compressor continues to run but this error will be displayed at the controller.
3. The discharge temperature is detected by the sensor installed at the discharge pipe of the compressor, which is mainly used for high discharge temperature protection. When this sensor fails, this error will be displayed at the controller, all loads except the water pump of the solar system and the electric heater of the water tank will stop. Then, the main unit will resume normal running when this error is eliminated.

4. The suction temperature is detected by the sensor installed at the suction pipe of the compressor, which is mainly used to control superheating degree. When this sensor fails, this error will be displayed at the controller, all loads except the water pump of the solar system and the electric heater of the water tank will stop. Then, the main unit will resume normal running when this error is eliminated.

5. The high pressure is detected by the sensor installed at the discharge pipe of the compressor, the low pressure is detected by the sensor installed at the suction pipe of the compressor, and the enthalpy-adding pressure is detected by the sensor installed at the enthalpy-adding pipe. The first one is mainly used for high pressure protection, the second one is mainly used to control defrosting, freeze protection and superheating degree, and all of three are used to together to control the intermediate pressure ratio of the compressor. When any of these sensors fails, it will be displayed at the controller, all loads except the water pump of the solar system and the electric heater of the water tank will stop. Among them, the water pump will stop 120 seconds later than the compressor. Then, the main unit will resume normal running when this error is eliminated.

6. The entering water temperature of the plate heat exchanger is detected by the sensor installed at the inlet pipe of the plate heat exchanger, which is mainly used for freeze protection. When this sensor fails, this error will be displayed at the controller but the unit will resume normal operation.

7. The leaving water temperature of the plate heat exchanger is detected by the sensor installed at the outlet pipe of the plate heat exchanger, which is mainly used for freeze protection at the water side. When this sensor fails, this error will be displayed at the controller and the unit will continues to operate.

8. The auxiliary heater leaving water temperature is detected by the sensor installed at the outlet pipe of the auxiliary heater, which is mainly used to control the leaving water temperature of the main unit. When this sensor fails, this error will be displayed at the controller, all loads except the water pump of the solar system and the electric heater of the water tank will stop (the 2-way electric and 3-way electric valve will be closed).

9. The hi-pressure switch is used to judge the system pressure. When the pressure is too high, this switch will disconnect and the unit will shut down.

10. The flow switch of the main unit is mainly used to judge the water flow. When the flow rate is too low, this switch will disconnect, all loads except the water tank heater and the water pump of the solar system will stop. This error will be displayed at the controller and will be unrecoverable. The unit can restart only when it is repowered on and this error does not be displayed again.

Items from 1~10 listed above are control parameters input by the main unit.

11. The water tank temperature is detected by sensors immersed inside the water tank. These sensors can be divided into two groups. Group 1 is used to control the water tank temperature and group 2 is used to display the water tank temperature. When group 1 fails at the heating mode, this error will be displayed at the controller, and all loads except the water pump of the main unit will stop. When group 2 fails, this error also will be displayed at the controller but the unit continues normal operation.

12 The leaving and entering water temperature of the solar panel and also the solar panel temperature are detected by sensors installed at the inlet pipe, outlet pipe and solar panel of the solar system respectively. Theses sensors are mainly used to control the water pump of the hot water of the solar system. When the entering water temperature sensor fails, this error will be displayed at the controller and the unit continues normal operation. When other two sensors fail, this error also will be

displayed at the controller and the water pump of the solar system will stop.

13. The remote room temperature is detected by the sensor installed at the room, which is mainly used to control the input capacity of the compressor through room temperature setting. When the main unit is controlled through the room temperature and this sensor fails, all loads except the water pump of the solar system and the electric heater of the water tank will stop. However, when the main unit is controlled through the leaving water temperature, if this sensor fails, this error will be displayed but the main unit will resume normal operation.

14. Only when the control function of the thermostat has been activated through the wired controller, then the thermostat can switch run modes among cooling, heating and shutdown, otherwise, the unit will run as per the run mode set by the wired controller.

15. The gate control function can be set to be "On" or "Off" at the function setting page of the wired controller. When this function has been activated and it is detected that the gate control card has been drawn out, the unit will shut down and will tell any key operation of the controller is invalid. Then, if it is detected that the gate control card has been inserted in, the unit will resume normal operation.

16. The flow switch of the solar system is mainly used to judge the water flow. When the flow rate is too low, the flow switch will disconnect and immediately the water pump of the solar system will stop. This error will be displayed at the controller and is unrecoverable. When this error is cleared, upon power on again, the unit will restart.

Items 11~16 are control parameters input by the filed installed equipment.

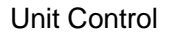

# **1.2 Control Flowchart**

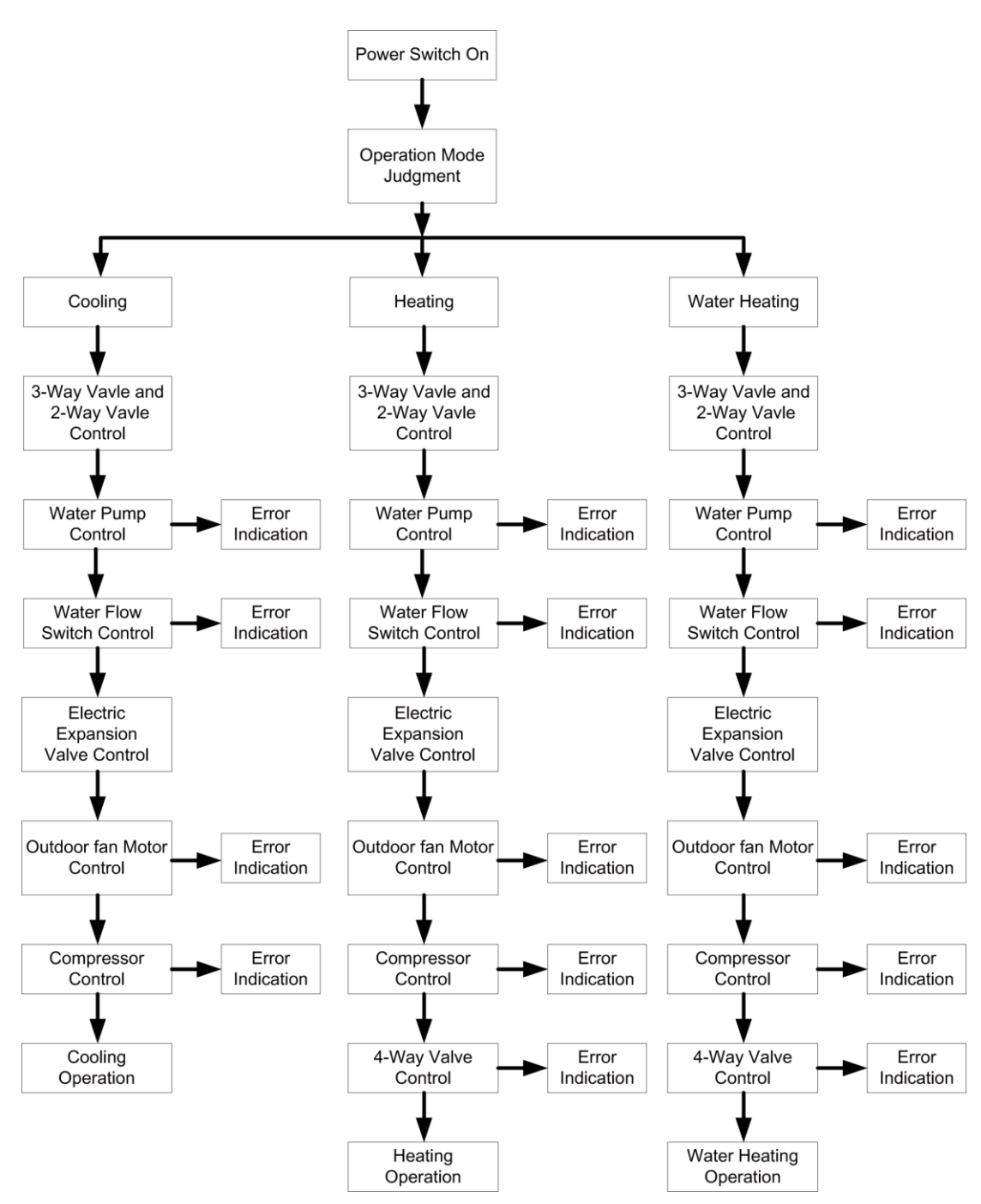

# 2 Main Control Logics

# 2.1 Cooling

# 2.1.1 Control to the Compressor

When the unit is controlled by the leaving water temperature, the operating frequency of the compressor will be adjusted by the temperature difference in the way that it increases as the temperature difference goes up and it decreases as the temperature difference goes down. (Temperature difference= actual leaving water temperature-leaving water temperature set point).

#### 2.1.2 Freeze Protection

When it is detected that the leaving water temperature of the plate heat exchanger is lower than the freeze protection temperature, the compressor will drop its operating frequency until it reaches the minimum operating frequency. Then if it is still detected that the leaving water temperature is lower than the freeze protection temperature, the main unit will stop as per the shutdown frequency but the water pump keeps normal operation.

When it is detected that the leaving water temperature of the plate heat exchanger is equal to or larger than the freeze protection withdrawing temperature, freeze protection will exit. At this point, once the compressor has stopped for three minutes and conditions for startup have been satisfied, the compressor will run for cooling.

# 2.2 Heating

#### 2.2.1 Control to the Compressor

When the unit is controlled by the leaving water temperature, the operating frequency of the compressor will be adjusted by the temperature difference in the way that it increases as the temperature difference goes up and it decreases as the temperature difference goes down. When the compressor reaches the minimum frequency but the temperature frequency is still quite large, the unit will shut down (temperature difference= actual leaving water temperature-leaving water temperature set point).

#### 2.2.2 Over-temperature Protection

When the compressor is running and it is detected that the leaving water temperature of the auxiliary electric heater is higher than the over-temperature protection temperature, the compressor will lower its frequency to the minimal. Then if it is still detected that the leaving water temperature of the auxiliary electric heater is higher than the over-temperature protection temperature, all loads except the water pump of the main unit and the 4-way valve will stop. Over-temperature protection will exit until the leaving water temperature of the auxiliary electric heater is lower than the over-temperature protection.

#### 2.2.3 Control to the Auxiliary Electric Heater

When the auxiliary electric heater is deactivated through the wired controller, it will never come into operation. When it is activated, it will run based on the outdoor temperature.

# 2.3 Water Heating

Water heating can be achieved by either the solar system or the main unit (heat pump).

#### 2.3.1 Water Heating by the Main Unit

1) When the outdoor temperature is out of the operation range, the compressor will not start, and water heating will be done by the water tank heater.

2) When the outdoor temperature is within the operation range, water heating will be done by the main unit. The output frequency of the compressor will be adjusted by the difference between the water tank temperature set point and the actual water tank temperature.

3) Control to the Auxiliary Electric Heater

a. when the water tank temperature set point is lower than the maximum value of the water heating range of the main unit, the auxiliary electric heater of the main unit will run depending on the temperature difference, and the water tank keeps shut-down.

b. when the water tank temperature set point is higher than the maximum value of the water heating range of the main unit but the actual water tank temperature is lower than the maximum value of the

water heating range of the main unit, the auxiliary electric heater of the main unit will run depending on the temperature difference. If the actual water tank temperature is higher than the maximum value of the water heating range of the main unit, the water tank heater will start. At any time, only one between the auxiliary electric heater and the water tank heater is allowed to run.

#### 2.3.1.1 Over-temperature Protection for Water Heating

When the compressor is running, if it is detected that the leaving water temperature of the auxiliary electric heater of the main unit is higher than the over-temperature protection temperature, the compressor will lower its operating frequency until it reaches the minimal operating frequency. At this point, if it is still detected that leaving water temperature is still lower than the over-temperature protection, all loads except the water pump of the main unit and the 4-way valve will stop. Over-temperature protection will exit when the leaving water temperature is lower than the over-temperature protection temperature. Then, the main unit will resume normal operation.

#### 2.3.2 Water Heating by the Solar System

When the solar water heating system is equipped but temperature difference (it is the difference of solar panel temperature and the actual water tank temperature) for startup is not satisfied, the water pump of the solar system will not start. When the temperature difference is satisfied, the water pump will start. However, when it is detected that the water tank temperature reaches the set point, or the entering/leaving water temperature difference of the solar panel is too small, then this water pump will stop running.

# 2.4 Shutdown

Three are three kinds of shutdown conditions: normal shutdown, shutdown with some error, shutdown for protection

Shutdown sequence: for normal shutdown, the compressor lowers its frequency firstly to the minmum value, while for shutdown with some error or for protection, the compressor will stop directly. Then, the electrostatic expansion valve turns to the maximum opening angle; the fan stops after the compressor has stopped; the water pump of the main unit stops after the compressor has stopped; the electrostatic expansion valve turns the maximum opening angle to the fixed opening angle.

During shutdown under the heating and water heating modes, the 4-way valve will be powered off after the compressor has stopped.

For shutdown owing to some error (except the communication error) or protection, the 4-way valve will keep the power-on status.

For shutdown owing to communication between the unit and the wired controller, the 4-way valve will be powered off some timer later.

For shutdown with some error or for protection, the electrostatic expansion valve will keep the maximum opening angle.

# 2.5 Control to the Compressor

When the unit is controlled by the leaving water temperature, the output frequency of the compressor is adjusted by the difference between the actual water temperature and the leaving water temperature set point. When the unit is controlled by the room temperature, the output frequency of the compressor is adjusted by the difference between the actual room temperature and the room temperature set point.

# 2.6 Control to the Fan

Under the cooling mode, the operating frequency of the fan is adjusted according to pressure at the

high pressure side. Under the heating or water heating mode, the operating frequency of the fan is adjusted according to the pressure at the low pressure side. During defrosting, the fan stops and resumes operation when defrosting ends up.

# 2.7 Control to the 4-way Valve

The 4-way valve always keeps on under the cooling mode and will off after the compressor starts up under the heating or water heating mode. When the unit comes into defrosting, the 4-way valve will be on and resume the off status when defrosting ends up. For shutdown under the heating mode, the 4-way valve will be closed after the compressor stops.

# 2.8 Control to the Water Pump

The water pump firstly will run at the initialized speed and then adjust the speed according to the entering/leaving water temperature difference. When the temperature difference is large, the fan runs at the high speed. When the temperature difference is small, the fan runs at the low speed.

# 2.9 Control the Electrostatic Expansion Valve

There are two electrostatic expansion valves for two-stage throttling control. The opening angle of the first-stage electrostatic expansion valve is adjusted based on the ratio of readings of the high-pressure sensor, low-pressure sensor and enthalpy-adding sensor. The opening angle of the second-stage is adjusted based on the suction superheating degree.

# 2.10 Protection Control

#### (1) Compressor Low-pressure Protection

When it is detected continuously that pressure at the low side is too low, then low-pressure protection will occur and this error will be displayed at the controller, all loads act as per the shutdown sequence. This error is unrecoverable and can be cleared unless repowered on.

(2) High Discharge Temperature Protection

When it is detected continuously that the discharge temperature is higher than the recoverable temperature, the electrostatic expansion valve will turn to the maximum opening angle with large step until the discharge temperature is lower than the recoverable temperature. However, if this condition remains, the compressor will restrict the frequency output or lower its frequency three times. At any time, if it is detected that the discharge temperature is higher than the set point for protection for three seconds, the compressor will stop and the unit comes into high discharge temperature protection.

(3) Refrigerant Loss Protection

When the unit receives the "On" demand (through On/Off key operation or automatic freeze protection), it will immediately detect the temperature of the high-pressure sensor and the environment temperature. If the temperature of the high-pressure sensor is lower than the set point, this error will be displayed with the error indicating LED flashing. In this case, the unit is not allowed to start up unless this error does not exit. Once the compressor starts up, the system will no longer detect refrigerant loss protection.

#### (4) Water Pump Protection

When it is detected continuously for three seconds that the unit comes into water pump overload protection, then all loads except the water pump of the solar system and the auxiliary electric heater of the water tank will stop. Three minutes later, all loads resume normal operation. When it is detected three times within 60 minutes that the unit comes into water pump overload protection, this error will be

displayed and is unrecoverable. The unit is allowed to restart only after the unit is shut down manually and this error is cleared.

(5) Compressor Hi-pressure Protection

In any case, when it is detected that the high-pressure switch acts, the unit will come into high-pressure protection three seconds later. This protection is unrecoverable.

(6) Flow Switch Protection

In any case, when it is detected that the flow switch of the main unit disconnects, then all loads except the water pump of the solar system and the auxiliary electric heater of the water tank will stop. This protection is unrecoverable. The unit is allowed to be restart only after this error is cleared and the unit is repowered on.

(7) Communication Error

When the indoor unit main board or drive board does not receive correctly any data from the unit main board, all loads will stop and vice versa.

# **3 Controller**

# **3.1 External View**

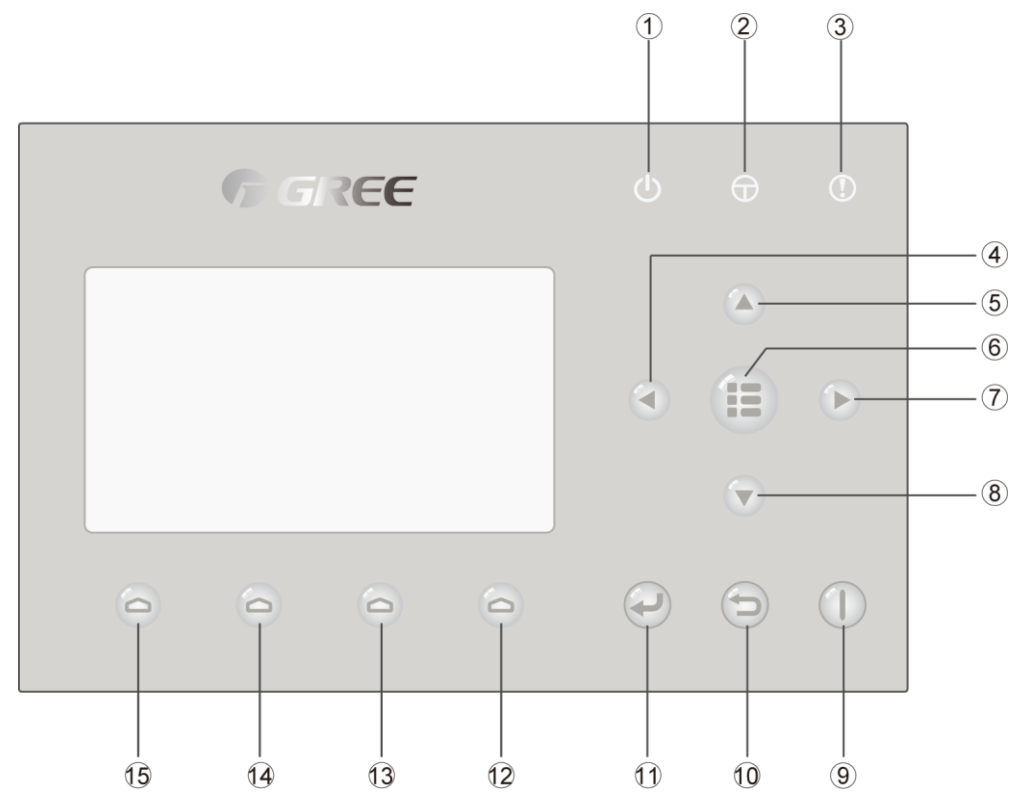

(This effect drawing is just for reference)

# 3.1.1 Keys & Indicating LEDs

| No. | Symbol   | Name                              | Functional Description                                |
|-----|----------|-----------------------------------|-------------------------------------------------------|
| 1   | Ċ        | Running indicating LED<br>(green) | It will light on/off when the unit is turned on/off.  |
| 2   | $\oplus$ | Power indicating LED<br>(yellow)  | It will light on/off when the unit is powered on/off. |

|      |    |                            | Unit Control                                                                   |
|------|----|----------------------------|--------------------------------------------------------------------------------|
| 3    | () | Error indicating LED (red) | It will light on when some fault occurs.                                       |
| 4    |    | Left key                   | It is intended to move the cursor left.                                        |
| 5    |    | Up key                     | It is intended to modify the setting state or value of the selected parameter. |
| 6    |    | Menu key                   | It is intended to call out the main menu or back to the homepage.              |
| 7    |    | Right key                  | It is intended to move the cursor right.                                       |
| 8    |    | Down key                   | It is intended to modify the setting state or value of the selected parameter. |
| 9    |    | ON/OFF key                 | It is intended to turn on or off the unit.                                     |
| (10) |    | Cancel/Return key          | It is intended to go to the higher level menu.                                 |
| (1)  |    | OK key                     | It is intended to save the setting or go to the submenu.                       |
| (12) | 0  | Function key no. 4         |                                                                                |
| 13   | 0  | Function key no. 3         |                                                                                |
| (14) | 0  | Function key no. 2         | it is intended to perform different functions at difference pages.             |
| (15) | 0  | Function key no. 1         |                                                                                |

# 3.1.2 Standby Page and Homepage

# Standby Page

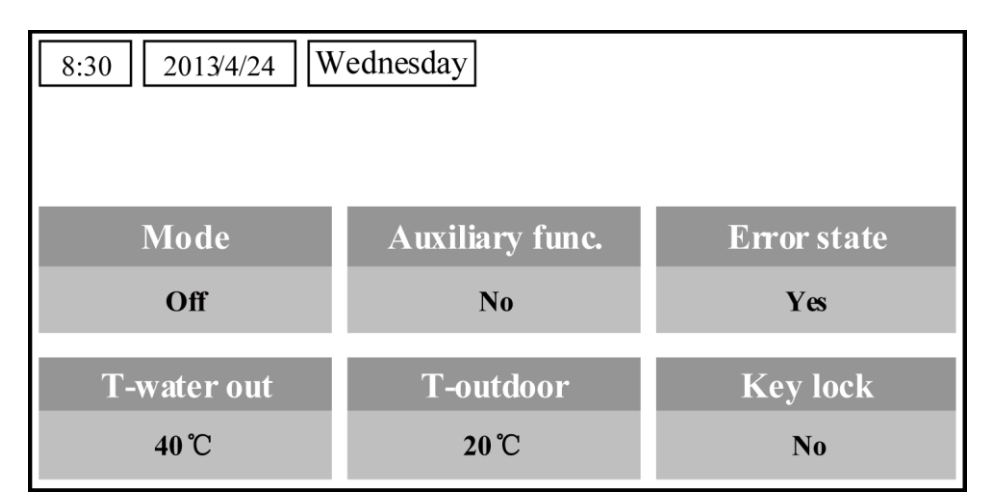

Home Page

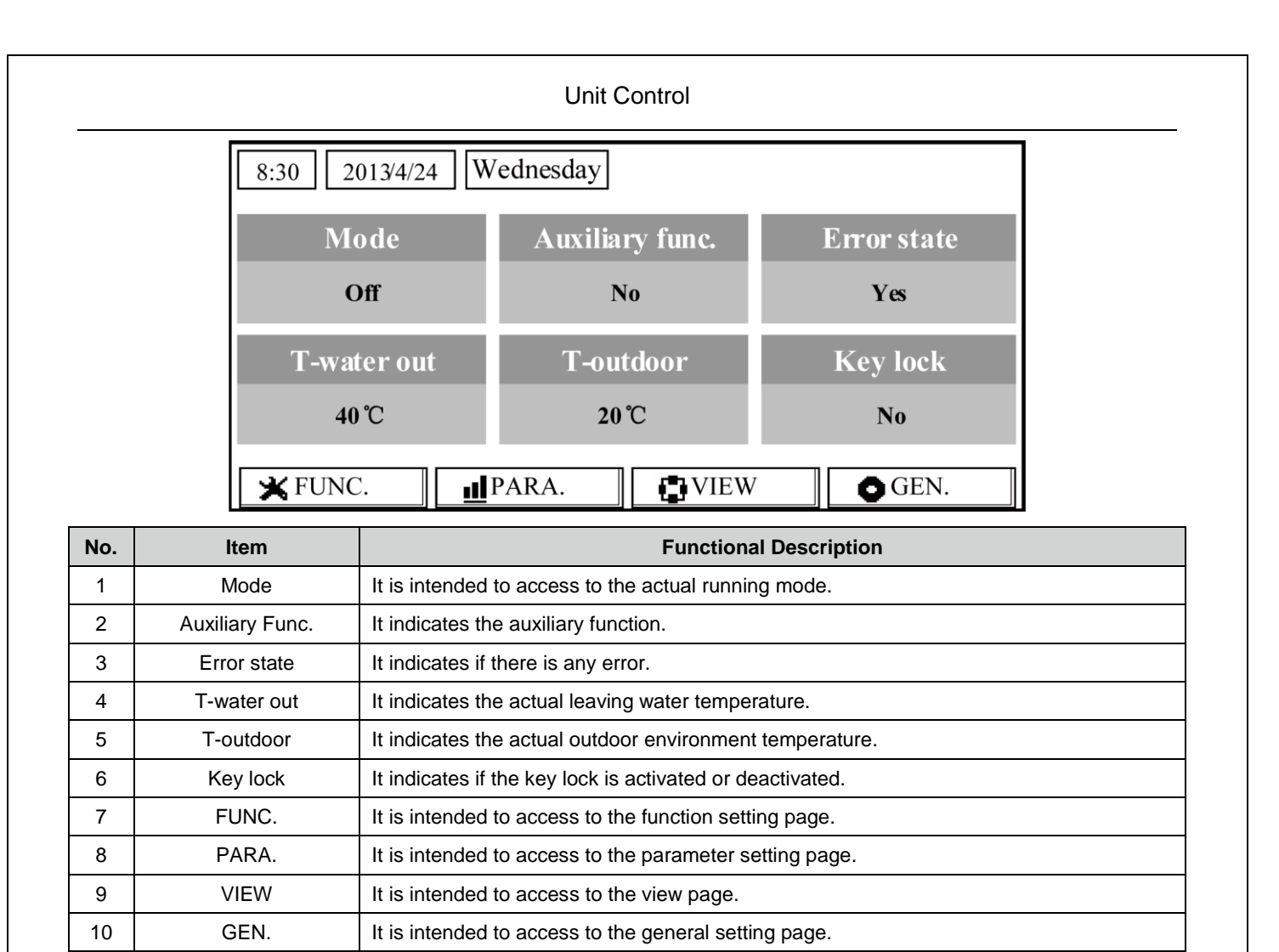

Note:

it includes the "Sanitize mode", "Quiet" mode, "Auto" mode, "Floor debug" mode, "Emergen. mode", "Holiday mode", "Forced Cooling" mode, "Forced Heating" mode, and "Debug" mode.

# **3.2 Operation Instructions**

# 3. 2.1 On/Off

It is intended to turn on/off the unit.

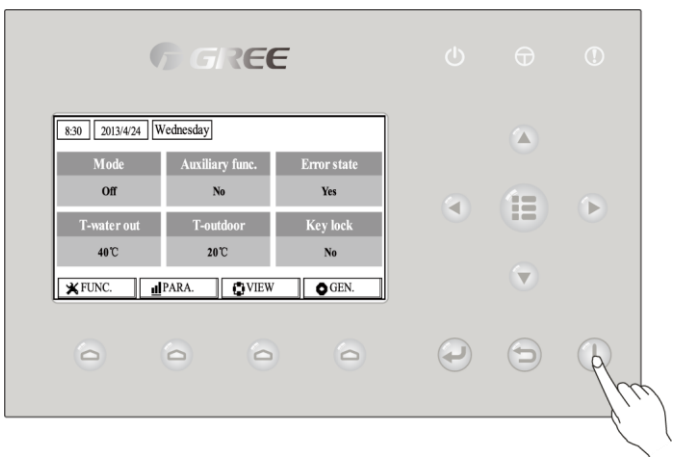

# [Operation Instructions]

At the homepage, by pressing the **ON/OFF** key (1), the unit will be turned on/off.

When the unit is **ON**, the green indicating LED **U** located at the upper right of the control will light

on. When the unit is **OFF**, the green indicating LED (U) will light off.

# [Notes]

- 1 The unit is defaulted to be OFF when energized for the first time.
- 2 The **ON/OFF** key operation works only at the home page and the standby page.
- ③ When the "Holiday mode" or the "Emergen.mode" is activated, the ON/OFF key operation will become ineffective.
- ④ When the "Forced Heating" or "Forced Cooling" is activated, it will be deactivated by pressing the "ON/OFF" key , and then press the ON/OFF key again to start the unit.
- ON/OFF operation will be memorized by setting "On/off Memory" to be "On" at the "GEN." setting page. That is, in case of power failure the unit will resume running upon power recovery. Once "On/off Memory" is set to be "Off", in case of power failure the unit will keep "Off" upon power recovery.
- 6 At the home page, the ON/OFF key is intended to turn on/off the unit if applicable. The Function keys no.1 to no.4 are corresponding to "FUNC.", "PAPA", "VIEW" and "GEN." setting pages respectively.
- ⑦ At the standby page, the Menu key ( is used to back to the homepage, the **ON/OFF** key

is used to turn on/off the unit if applicable, and all other key operations are ineffective.

⑧ The control will return automatically to the homepage where there is no any key operation in 10 consecutive minutes.

# 3.2.2 Function Setting

It enables the user to set each function.

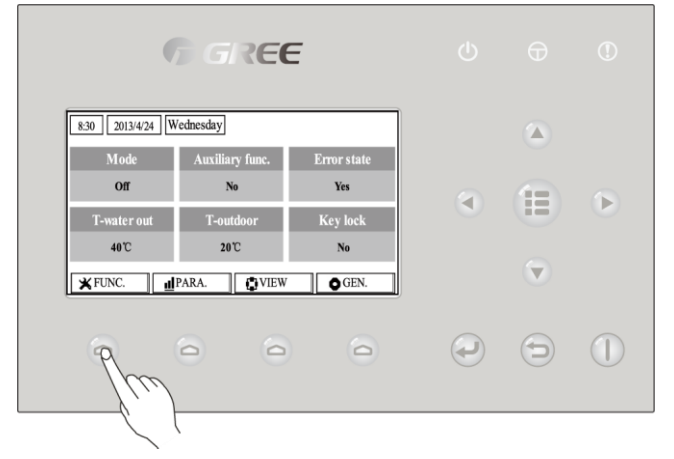

#### [Operation Instructions]

1. At the homepage, by pressing the Function key no. 1 (a), the control will access to the **FUNCTION** page 1, as shown in the figure below.

|                                  | Unit Control                  |                              |                  |
|----------------------------------|-------------------------------|------------------------------|------------------|
| 8:30 2013/4/24                   | Wednesday                     | FUNCTION                     |                  |
| Mode                             | Ctrl. state                   | Fast hot water               |                  |
| Heat                             | T-room                        | Off                          |                  |
| T-water ctrl.                    | Cool+hot water                | Heat+hot water               |                  |
| Low temp.                        | Cool                          | Heat                         |                  |
|                                  | Last                          | <b>↓</b> Next                |                  |
|                                  | FUNCTION page 1               |                              | -                |
| 2. At the FUNCTION page, b       | y the Right/Left key          | , the desired function       | option can be    |
| selected, and by the Up/Down key | , the setting of the          | e current function option ca | an be modified.  |
| The function key no. 3 🙆 or no   | o. 4 🙆 can be used for sv     | witch pages. After the sett  | ing is finished, |
| by pressing the Menu key         | the control will back to the  | homepage, or by pressi       | ng the Return    |
| key the control will back to the | ne higher level menu.         |                              |                  |
| [Notes]                          | sired option and "Enter" will | he displayed at the lower    | left side of the |

- ① Move the cursor to the desired option and "Enter" will be displayed at the lower left side of the LCD, reminding you that you are allowed to access to the submenu by pressing the OK key
- ② At the **FUNCTION** page, when the setting of some function option is changed and needs to be memorized, then in case of power failure it will be saved automatically and resume upon power recovery.

|     |                |                | Function Setting | s       |                                     |
|-----|----------------|----------------|------------------|---------|-------------------------------------|
| No. | Full Name      | Displayed Name | Range            | Default | Remarks                             |
|     |                |                | Cool             |         |                                     |
|     | Dunning mode   |                | Heat             |         | When the water tank is unavailable, |
| 1   | Running mode   | Mode           | Hot water        | Heat    | then only "Cool" and "Heat" are     |
|     | setting        |                | Cool+Hot water   |         | included in the range.              |
|     |                |                | Heat+Hot water   |         |                                     |
|     | Control state  |                | T-water out      | T-water | "T-Room" is available only when     |
| 2   | Control state  | Ctrl. state    | /T-room          | out     | "Remote Sensor" is set to "WITH".   |
|     |                |                |                  |         | When the water tank is unavailable, |
| 3   | Fast hot water | Fast hot water | On/Off           | Off     | this function will be reserved, and |
|     |                |                |                  |         | the LCD will display 'Reserved'.    |
|     | Water out      |                | High tomp        | Normal  |                                     |
| 4   | temperature    | T-water ctrl.  | Alermal temp.    | tomp    | /                                   |
|     | control        |                | /normai temp.    | temp.   |                                     |

|    |                            |                 | Unit Control                  |         |                                                                                                    |
|----|----------------------------|-----------------|-------------------------------|---------|----------------------------------------------------------------------------------------------------|
| 5  | Cool+hot water             | Cool+hot water  | Cool/Hot water                | Cool    | When the water tank is unavailable,<br>this function will be reserved, and<br>the LCD will display 'Reserved'.                                                                                                    |
| 6  | Heat+hot water             | Heat+hot water  | Heat/Hot water                | Heat    | When the water tank is unavailable,<br>this function will be reserved, and<br>the LCD will display 'Reserved'.                                                                                                    |
| 7  | Quiet mode                 | Quiet mode      | On/Off                        | Off     | /                                                                                                    |
| 8  | Quiet timer                | Quiet timer     | On/Off                        | Off     | 1                                                                                                    |
| 9  | Weather-depen<br>dent mode | Weatherdepend   | On/Off                        | Off     | /                                                                                                    |
| 10 | Holiday release            | Holiday release | On/Off                        | Off     | /                                                                                                    |
| 11 | Disinfection               | Disinfection    | On/Off                        | Off     | When the water tank is unavailable,<br>this function will be reserved, and<br>the LCD will display 'Reserved'.                                                                                                    |
| 12 | Weekly timer               | Weekly timer    | On/Off                        | Off     | /                                                                                                    |
| 13 | Clock timer                | Clock timer     | On/Off                        | Off     | /                                                                                                    |
| 14 | Temperature<br>timer       | Temp. timer     | On/Off                        | Off     | /                                                                                                    |
| 15 | Solar kit                  | Solar kit       | On/Off/Timer                  | Off     | When the water tank is unavailable,<br>this setting will be reserved. If it is<br>set to "On", the solar kit will function<br>no matter if the timer is activated or<br>not; if it is set to "Off", the solar<br>heating function is unavailable; if it is<br>set to "Timer", the solar kit can<br>function when the timer has been<br>activated.                                                                                                    |
| 16 | Floor debug                | Floor debug     | On/Off                        | Off     | /                                                                                                    |
| 17 | Emergency<br>mode          | Emergen. mode   | On/Off                        | Off     | /                                                                                                    |
| 18 | Holiday mode               | Holiday mode    | On/Off                        | Off     | /                                                                                                    |
| 19 | Thermostat                 | Thermostat      | Air/Without/<br>Air+hot water | Without | This setting cannot be changed from<br>"Air" to "Air+hot water" directly but<br>via "Without" this option and the unit<br>will go to Without status. Meanwhile,<br>the control will send out "Without"<br>command for consecutive 40<br>seconds (it is longer than the<br>communication error, and the "On"<br>command can be performed only<br>when 40 seconds have been<br>expired.<br>When it set to "Air+hot water", "hot<br>water" can be performed even<br>though the thermostat is off. |

|    |                                   |                | Unit Control        |          |                                                                                                    |
|----|-----------------------------------|----------------|---------------------|----------|----------------------------------------------------------------------------------------------------|
| 20 | Assistant heater                  | Assis. Heater  | 1/2/Off             | Off      | /                                                                                                    |
| 21 | Other heater                      | Other heater   | With/Without        | Without  | 1                                                                                                    |
| 22 | Chassis heater                    | Chassis heater | On/Off              | On       | 1                                                                                                    |
| 23 | Tank heater<br>running            | Tank heater    | With/Reserved       | Reserved | If the water tank is available, this<br>setting is "With". If the water tank is<br>unavailable, this setting is<br>"Reserved".                                        |
| 24 | Plate heat<br>exchanger<br>heater | Plate heater   | On/Off              | On       |                                                                                                    |
| 25 | Solar<br>kit-antifreeze           | Solar antifre  | On/Off              | Off      |                                                                                                    |
| 26 | Water tank                        | Water tank     | With/Without        | Without  | /                                                                                                    |
| 27 | Tank sensor                       | Tank sensor    | 1/2                 | 2        | When the water tank is unavailable,<br>this function will be reserved. and<br>the LCD will display 'Reserved'.                                                        |
| 28 | Solar heater                      | Solar heater   | With/Without        | Without  | 1                                                                                                    |
| 29 | Floor config                      | Floor config   | With/Without        | With     | If it is set to "With", the control is<br>defaulted to be "Normal temp". For<br>"Without", it is "High temp". This<br>setting is unavailable when the unit<br>is OFF. |
| 30 | Radiator config                   | Radia config   | With/Without        | Off      |                                                                                                    |
| 31 | FCU                               | FCU            | With/Without        | Without  |                                                                                                    |
| 32 | Remote sensor                     | Remote sensor  | With/Without        | Without  | When it is set to "Without", the<br>"Control state" will be automatically<br>changed to "T-water out".                                                                |
| 33 | Air removal                       | Air removal    | On/Off              | Off      | 1                                                                                                    |
| 34 | Address                           | Address        | [0~12]<br>[127~253] | 0        | /                                                                                                    |
| 35 | Gate-Controller                   | Gate-Ctrl.     | On/Off              | Off      | /                                                                                                    |

#### 3.2.2.1 Mode

It enables the user to select the run mode of the unit. When the water tank is not prepared, then only **Cool** and **Heat** modes are available. When the water tank has been prepared and **Water Tank** is set to "With" through the wired controller (see Section 2.2.26 for more details), then **Cool**, **Heat**, **Hot water**, **Heat + hot water**, and **Cool + hot water** modes are available. In this case, **Heat + hot water** or C**ool + hot water** can be given priority. (see Section 2.2.5 and 2.2.6 for more details), which is the default setting before delivery.

# [Operation Instructions]

At the equipment OFF state, access to the **FUNCTION** page and then move through the Left/Right

key 📢

the cursor to the "Mode" whose characters will be reversed, then press the Up/Down

# key ( to modify its setting.

# [Notes]

- 1 The "Heat" mode is defaulted when the unit is energized for the first time.
- 2 The running mode is allowed to be changed only when the unit is not in operation. If it is done with the unit being on, a window will pop up, warning "**Please turn off the system first**".
- ③ When the water tank is disabled, only the 'Heat" or the "Cool" mode is allowed.
- ④ When the water tank is enabled, "**Cool**", "**Heat**", "**Hot water**", "**Cool+hot water**", "Heat+hot water" is allowed.
- (5) For the heat pump, the "Cool" mode is allowed; for the heating only unit, "**Cool+ Hot water**" and "Cool" are unallowable.
- (6) This setting can be memorized upon power failure.

# 3.2.2.2 Control State (Ctrl. state)

It enables the user to configure the control state to leaving water temperature or room temperature. [Operation Instructions]

Go to the FUNCTION page and locate "Ctrl. state", then, configure it through the Up/Down key

# [Notes]

- If "Remote sensor" is set to "With", "T-out water" and "T-room" are available. While if "Remote Sensor" is set to "Without", only "T-out water" is selectable.
- 2 This setting will be memorized upon power failure.

# 3. 2.2.3 Fast Hot Water

When hot water is needed urgently, this function can be configured to be "On", In this case, the heat pump and the water tank heater will work together to generate sanitary hot water in a quickest way.

# [Operation Instructions]

Go to the FUNCTION page and locate "Fast hot water", then, configure it through the Up/Down key

, "**On**" or "**Off**".

# [Notes]

- 1) It works only when "Water tank" is set to "With".
- 2 This setting will be memorized upon power failure.

# 3. 2.2.4 T-water Ctrl (Water Temperature Control for Heating)

There are two options for the leaving water temperature control, high-temperature water circulation (**High temp**) and normal-temperature water circulation (**Normal temp**). When "Floor config" is set to "With" (see 2.2.29), then the leaving water temperature control is defaulted to be "Normal temp" and cannot be changed. When "Floor config" is set to "Without" (see 2.2.29), no matter either "FCU config"(see 2.2.31) or "Radia config"(see 2.2.30) is set to"With", the leaving water temperature is defaulted to be "Hihg temp" and cannot be changed.

"Floor config", "FCU config", and "Radia config" all can be configured to be "With". However, as long as "Floor config" is configure to be "With", only "Normal temp" is available.

#### [Operation Instructions]

Go to the **FUNCTION** page and locate "**T-water ctrl.**", then,check the water control is "**Normal temp**" or "**Hihg temp**".

# [Notes]

① When this setting is changed, the following parameters will return to the default values.

| Full Name                                                           | Displayed Name | Default           |
|---------------------------------------------------------------------|----------------|-------------------|
| Water out temperature for besting                                   |                | 45°C/113°F[High]  |
| water out temperature for heating                                   | WOT-neal       | 35°C/95°F[Normal] |
| Upper limit water-out temperature at the weather-dependent mode for | Lippor WT Hoot | 60°C/140°F[High]  |
| heating                                                             | оррег и г-пеас | 35°C/95°F[Normal] |
| Lower limit water-out temperature at the weather-dependent mode for | Lower WT Heat  | 55°C/131°F[High]  |
| heating                                                             |                | 29°C/84°F[Normal] |

② This setting will be memorized upon power failure.

# 3.2.2.5 Cool + Hot water

This compound mode enables the user to give priority to the "**Cool**" or "**Hot water**" mode depending on the actual demand.

# [Operation Instructions]

Go to the FUNCTION page and locate "Cool+hot water", then, configure it through the Up/Down

key (A) (, "Cool" or "Hot water".

# [Notes]

- ① "Hot water" will take precedence only when "Water tank" is available, other it will tell "Reserved".
- 2 This setting will be memorized upon power failure.

# 3.2.2.6 Heat + Hot water

This compound mode enables the user to give priority to the "**Heat**" or "**Hot water**" mode depending on the actual demand.

# [Operation Instructions]

Go to the FUNCTION page and locate Heat+hot water, then, configure it through the Up/Down key

, "Heat" or "Hot water".

# [Notes]

① "Hot water" will take precedence only when "Water tank" is available, other it will tell "Reserved".

2 This setting will be memorized upon power failure.

# 3.2.2.7 Quiet

This function can be activated when the running noise is too high.

#### [Note]

when this function is activated, frequency of both the compressor and the fan will go down and the capacity of the unit will also correspondingly decrease.

# [Operation Instructions]

Go to the FUNCTION page and locate "Quiet", then, configure it through the Up/Down key

, "**On**" or "**Off**".

- 1) It can be set to "On" or "Off" no matter whether the unit is in operation or not.
- 2 Once it is activated, it should be deactivated manually or by Quiet Timer.
- ③ It will not memorized and defaulted to be off upon power failure.

④ It will be deactivated when the unit is turned off.

## 3.2.2.8 Quiet Timer

When running noise is too high at some specific timer periods, this function enables the unit run quietly at this time period.

# [Operation Instructions]

1. Go to the **FUNCTION** page and locate "Quiet timer", then, access to the QUIET TIMER setting page.

2. At the QUIET TIMER setting page, select "Start time" or "End time" through the Left/Right keys

and then configure the desired time through the Up/Down keys (

3. When the mode setting is finished, then by pressing "**Save**", a pop-up window will pop up to remind if you are determined to save this setting. If so, press the "**OK**" key

"Cancel" key ( to not save this setting.

4. When the setting is saved, the control then will back to the **FUNCTION** page and the cursor will be where the "**Quiet timer**" option is, then by the **Up/Down** key ( , it can be set to be "**On**" or "**Off**".

| 8:30 2013/4/24 W         | ednesday | QUIET TIMER |
|--------------------------|----------|-------------|
| Start time               | End time |             |
| 08:30                    | 17:30    |             |
|                          |          |             |
|                          |          |             |
| <b>≜</b> Minute <b>▲</b> | Save     |             |

# [Notes]

- ① Once it is activated, it should be deactivated manually.
- 2 This setting will be memorized upon power failure.
- ③ The saved "Start time" and "End time" will be memorized upon power failure.
- ④ It is configurable no matter whether the unit is in operation or not.

# 3.2.2.9 Weather-dependent Mode

For areas with large change of diurnal temperature, in order to avoid the user to set the leaving water temperature or room temperature too often, this function will adjust automatically depending on the environmental temperature.

# [Operation Instructions]

Go to the FUNCTION page and locate Weatherdependent Mode, then, configure it through the

Up/Down key ( , "On" or "Off".

- ① Once it is activated, it should be deactivated manually.
- 2 This setting will be memorized upon power failure.

- ③ At the "**Parameter View**" page, it is able to check the set point at the Weather dependent Mode.
- ④ When it is activated, it is allowed to set the room temperature but the set point does not take effective. However, when it is deactivated, the unit will run according to this set point.
- (5) It can be set to "On" or "Off" no matter if the unit is in operation or not, but be activated only when the unit is in operation.
- 6 This mode works only for the air conditioning function.

# 3.2.2.10 Holiday Release

In summer or high-temperature season, this function will make the unit pause to run in some specific periods when the user is out.

# [Operation Instructions]

Go to the FUNCTION page and locate "Holiday release", then, configure it through the Up/Down

key (A) (The set of the set of th

# [Notes]

- When it is activated, at the WEEKLY TIMER page, it is able to set some week day to "Holiday release". In this case, the "Weekly timer" in this day is ineffective unless it is set to "Effective" manually.
- 2 This setting will be memorized upon power failure.

# 3.2.2.11 Disinfection

This function is intended to sanitize the water tank by raising the water temperature to 70°C under which the legionella will die immediately. When this function is activated, the sanitation data and start time is configurable.

# [Operation Instructions]

Left/Right key

1. At the **FUNCTION** page, locate "**Disinfection**", and then access to the DISINFECTION setting page by pressing the OK key

2. At the DISINFECTION setting page, select "Set clock", "Set week" or "Set temp" through the

> and then modify the corresponding setting through the Up/Down key

3. When the mode setting is finished, then by pressing "**Save**", a pop-up window will pop up to remind if you are determined to save this setting. If so, press the OK key

key to not save this setting.

4. When the setting is saved, the control then will back to the **FUNCTION** page and the cursor will be where the "**Disinfection**" is, then by the Up/Down key , it can be set to "**On**" or "**Off**".

| Name                     | Name      | Default | Range     |
|--------------------------|-----------|---------|-----------|
| Disinfection temperature | Set temp. | 70°C    | 45°C~70°C |

|                  | Unit Control |              |
|------------------|--------------|--------------|
| 8:30 2013/4/24 W | ednesday     | DISINFECTION |
| Set clock        | Set week     | Set temp.    |
| 08:30            | Monday       | 70℃          |
|                  |              |              |
|                  |              |              |
| ▲ Minute         | Save         |              |

# [Notes]

- 1 It can be activated only when the "Water tank" is set to "With".
- 2 It can be set to "On" or "Off" no matter if the unit is in operation or not
- When "Disinfection" is set to "On", if you intend to set the "Emergen. mode", "Holiday mode",
  "Floor Debug", then a window will pop up, warning "Please disable the Disinfection Mode!".
- ④ It can be set to "**On**" or "**Off**" no matter if the unit is in operation or not, and "**Hot water**" mode always takes precedence.
- (5) When Sanitize is activated, "Disinfection" will show on the home page of the control until this operation is finished. If this operation fails, "Disinfect fail" will show. In this case, by pressing any key, "Disinfect fail" will be cleared or it will be always there.
- 6 When Sanitize is activated, it will quit upon "**Communication error with the indoor unit**" or "**Water tank heater error**".

# 3.2.2.12 Weekly Timer

This function will make the unit run with certain modes in certain periods within a week based on the user's actual demand.

# [Operation Instructions]

1. At the homepage, by pressing the Function key ( ) access to the **FUNCTION** page, and then

locate where "Weekly timer" is by switching pages, after that, press OK key ( Job to go to the WEEKLY

#### TIMER setting page.

2. At the WEEKLY TIMER setting page, by the Right/Left key (

desired week day and then by the Up/Down key

to set this day, "  $\checkmark$  " , "×" or "Holiday", as

shown in the figure below. When this setting is finished, press OK key 🕗 to go to this day's setting page.

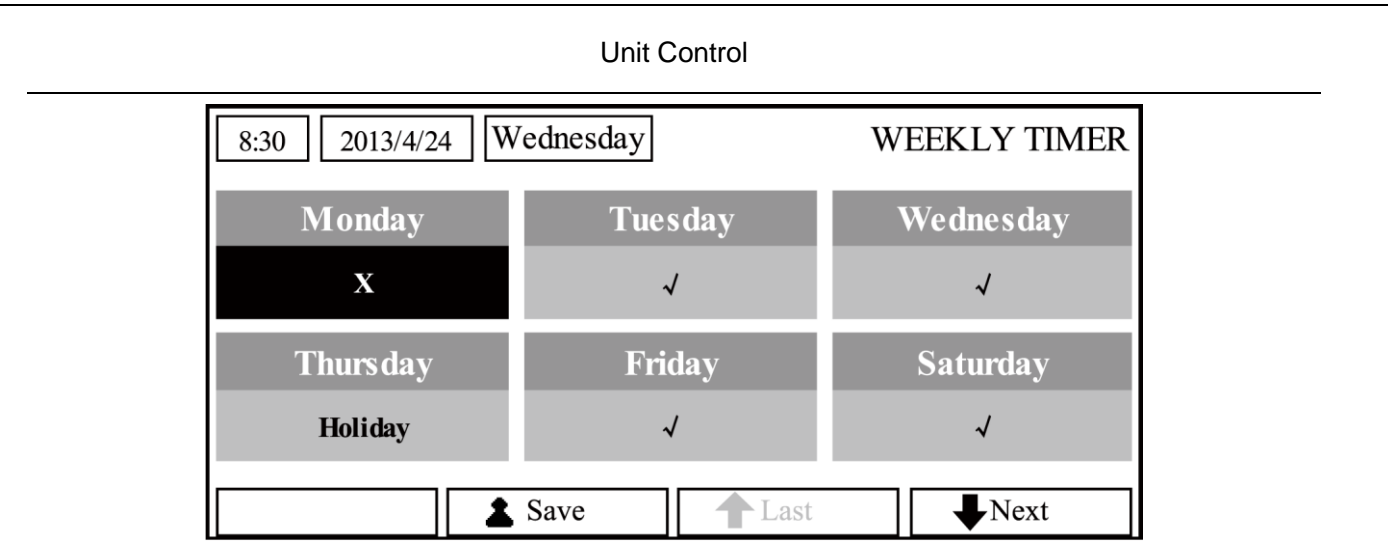

3. At the week day's setting page, it is allowed to set the running mode (Mode), temperature set point (WT-HEAT), and water tank temperature (T-Water Tank). The running mode includes "**Heat**", "**Cool**", "**Hot water**", "**Heat+ hot water**", "**Cool+ hot water**" (the last three ones are available only when "Water tank" is set to "With". There are totally five periods for each day, and each period can be set to " $\checkmark$ " or "×". Besides, it is able to set the "**Start time**" and "**End time**" for each period, as shown in the figure below.

| 8:30 2013/4/24 W                                   | ednesday                                               | MONDAY                                           |
|----------------------------------------------------|--------------------------------------------------------|--------------------------------------------------|
| Mode                                               | WT-heat                                                | T-water tank                                     |
| Heat                                               | <b>40℃</b>                                             | 50℃                                              |
| Period 1                                           | Start time                                             | End time                                         |
| X                                                  | 08:30                                                  | 17:30                                            |
|                                                    | 1 Last                                                 | <b>↓</b> Next                                    |
|                                                    |                                                        |                                                  |
| 8:30 2013/4/24 W                                   | ednesday                                               | MONDAY                                           |
| 8:30 2013/4/24 W<br>Period 2                       | ednesday<br>Start time                                 | MONDAY<br>End time                               |
| 8:30 2013/4/24 W<br>Period 2<br>X                  | ednesday<br>Start time<br>08:30                        | MONDAY<br>End time<br>17:30                      |
| 8:30 2013/4/24 W<br>Period 2<br>X<br>Period 3      | ednesday<br>Start time<br>08:30<br>Start time          | MONDAY<br>End time<br>17:30<br>End time          |
| 8:30 2013/4/24 W<br>Period 2<br>X<br>Period 3<br>X | ednesday<br>Start time<br>08:30<br>Start time<br>08:30 | MONDAY<br>End time<br>17:30<br>End time<br>17:30 |

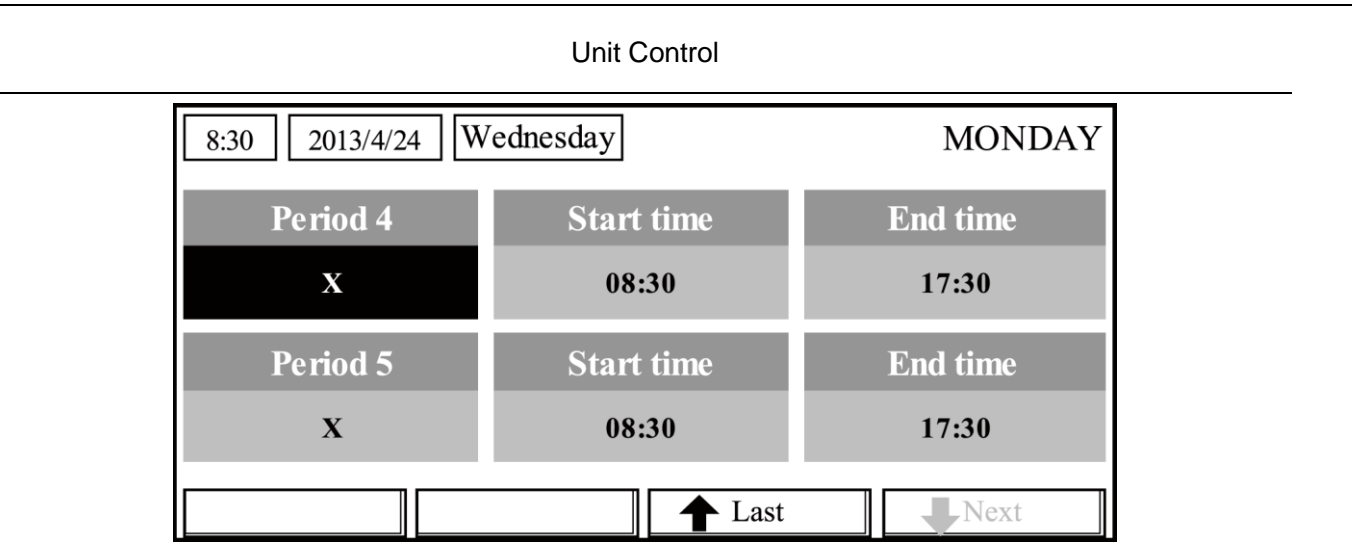

4. When above settings are finished, pressing the Return key and then pressing "**Save**", a pop-up window will pop up to remind if you are determined to save these settings. If so, press the OK key

If not, press the Return key ( to not save these settings.

5. In this case, finally by pressing the Up key (A), "Weekly timer" will be activated.

# [Notes]

- ① Totally five periods are allowed to be set for each time. For each period, "**Start time**" must be earlier than "**End time**". Similarly, the preceding period must be earlier than its following period.
- When "Weekly timer" has been set successfully, by changing "FCU", "Ctrl. state", or "T-water ctrl.", then the temperature set point for "Weekly timer" will be automatically changed to the set point of last setting. For instance, if "Heat" is set for Monday of "Weekly timer", "FCU" is set to "With" and the "T-water out" is 20°C, by resetting "FCU" to "Without", then "T-water out" will be the value of last setting. In this case, if FCU is disabled for last setting, then "T-water out" will be the default value (18°C).
- At the "WEEKLY TIMER" setting page there are totally three setting types for each day
  " √ " : it indicates once the Week Timer is activated, the timer on this day is effective and will not be affected by the "Holiday" mode.

"  $\times$  " : it indicates even if the Week Timer is activated, the timer on this day is ineffective.

"Holiday Mode": it indicates when the Week Timer is activated but "Holiday Mode" is not activated, then the timer on this day is effective; when "Holiday" is also activated, the timer on this day is ineffective.

- ④ When "Weekly timer" has already been set and the concerned modes include "Hot water", if resetting "Water tank" from "With" to "Without", then "Hot water" mode will be automatically changed to "Heat", "Cool+hot water"/ "Heat+hot water" changed to "Cool"/ "Heat".
- 5 **Temperature** Setpoint

The control is able to decide the temperature type and temperature range based on the current "Clock Timer", "FCU", "T-water Ctrl.", and "Ctrl. state" settings. See the followings for more details.

If the set mode is "**Hot water**", the temperature set point shows nothing, indicating there is no need to set "**T-water out**" and "**T-room**" but only "**T- tank**". If the set mode "**Cool**" or "**Heat**", then water tank temperature box will show nothing, indicating there is no need to set "**T-tank**".

| Ctrl.  | Set  | Object                | ject Range |         | Default       | Accuracy |
|--------|------|-----------------------|------------|---------|---------------|----------|
| state  | Mode | 0.0,001               |            |         | Doradit       | Accuracy |
| T-wate | Cool | Water out temperature | 7-25°C     | 18-25°C | 7°C(With FCU) | 1°C      |

| Unit Control |       |                                          |                                    |         |                   |     |  |
|--------------|-------|------------------------------------------|------------------------------------|---------|-------------------|-----|--|
| r out        |       | for cooling(WT-cool)                     | (WT-cool) (With FCU) (Without FCU) |         | 18°C(Without FCU) |     |  |
| Heat         |       | Water out temperature                    | High temp.                         | 25-60°C | 45°C              | 1°C |  |
|              | Tieat | for heating(WT-heat)                     | Low temp.                          | 25-55°C | 35°C              | 1°C |  |
| T-room       | Cool  | Room temperature for cooling(RT-cool)    | 18-30°C<br>18-30°C                 |         | 24°C              | 1°C |  |
| 1-10011      | Heat  | Room temperature for<br>heating(RT-heat) |                                    |         | 20°C              | 1°C |  |

# 3.2.2.13 Clock Timer

This function will make the unit run with certain modes in certain periods within a day based on the user's actual demand.

# [Operation Instructions]

1. At the homepage, by pressing the **Function** key ( ) access to the **FUNCTION** page, and then

locate where "Clock timer" is, after that, press OK key

| to go to the COLCK TIMER | setting page. |
|--------------------------|---------------|
|--------------------------|---------------|

increase

| 8:30 2013/4/24 W | CLOCK TIMER |              |  |  |  |  |
|------------------|-------------|--------------|--|--|--|--|
| Mode             | WT-heat     | T-water tank |  |  |  |  |
| Heat             | 40℃         | 50°C         |  |  |  |  |
| Start time       | End time    |              |  |  |  |  |
| 08:30            | 17:30       |              |  |  |  |  |
| Save             |             |              |  |  |  |  |

2. At the CLOCK TIMER setting page, by the Left/Right key ( ) select the desired

parameter and then by the **Up/Down** key (A) (V) configure it.

3. When this setting is concerned about time value, by pressing the Function key no. 1

alternately set the hour or minute values, and by pressing the **Up/Down** key

or decrease the corresponding value which will be continuously changed by pressing and holding the key. (Unless otherwise specified, all timer settings follow the similar way.)

4. When the setting is finished, save it by pressing the Function key no. 2 , or this setting

without being saved is ineffective.

5. When the setting has been saved, activate the "Clock Timer" at the FUNCTION page.

- ① If When "Weekly timer" and "Clock timer" settings are performed at the same time, the latter takes precedence.
- ② When the water tank is available, the allowed running modes include "Heat", "Cool", "Heat+ hot water", "Cool+hot water", and "Hot water".

- ③ When the water tank is unavailable, the allowed running modes only include "**Heat**" and "**Cool**".
- When "Clock timer" has already been set and the concerned modes include "Hot water", if resetting "Water tank" from "With" to "Without", then "Hot water" mode will be automatically changed to "Heat", "Cool+hot water"/ "Heat+hot water" changed to "Cool"/ "Heat".

# 3.2.2.14 Temp. Timer

This function will make the unit run with certain temperature in a certain period within a day based on the user's actual demand.

# [Operation Instructions]

1. At the homepage, by pressing the **Function** key ( ) access to the **FUNCTION** page, and then

locate where "Temp. timer" is, after that, press OK key ( to go to the TEMP TIMER setting page.

| 8:30 2013/4/24 W | TEMP TIMER |             |  |  |  |  |
|------------------|------------|-------------|--|--|--|--|
| Mode             | Period 1   | WT-heat 1   |  |  |  |  |
| Heat             | 08:30      | <b>40</b> ℃ |  |  |  |  |
| Period 2         | WT-heat 2  |             |  |  |  |  |
| 08:30            | <b>40℃</b> |             |  |  |  |  |
| Save             |            |             |  |  |  |  |

2. At the TEMP TIMER setting page, by the Left/Right key ( select the desired

parameter and then by the Up/Down key O configure it. The configurable parameters

# include "Mode", "Period 1", "WT-HEAT 1", "Period 2" and "WT-HEAT 2".

3. When the setting is finished, save it by pressing the **Function** key no. 2 (a), or this setting without being saved is ineffective.

4. When the setting has been saved, activate the "Temp. timer" at the FUNCTION page.

# [Notes]

- ① When "**Weekly timer**", "**Clock timer**", and "**Temp. timer**" settings are performed at the same time, the last one takes precedence.
- ② This function works only when the unit is in operation.
- ③ The allowed running modes include "Heat" and "Cool"
- ④ When the start time of "**Period 2**" is equal to that of "**Period 1**", then the set point of "**Period 2**" takes precedence.
- 5 TEMP. TIMER is judged by the timer value.
- 6 During the setting, the temperature set point which is set manually always takes precedence.

# 3. 2.2.15 Solar kit

This mode can be set to On/Off/Timer. If **On Mode** is chosen, the solar system will be actived while the temperature required is satisfied; if Off Mode is choesen, the solar system will not be actived; if Timer

Mode is chosen, the solar system will be actived in the setting time while the temperature required is satisfied.

# [Operation Instructions]

1. Go to the **FUNCTION** page and locate "timer", then press UP/DOWM keys

to chose

#### On/Off/Timer mode.

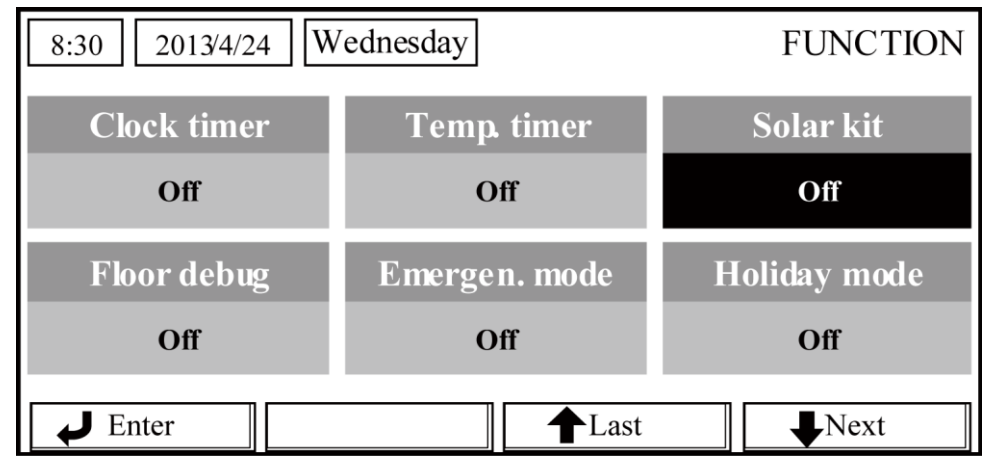

2.When Timer mode is chosen, press on leftdown or enter key to enter the Timer setting page as shown below.

| 8:30 2013/4/24 W | SOLAR TIMER |  |
|------------------|-------------|--|
| Sart time        | End time    |  |
| 08:30            | 17:30       |  |
|                  |             |  |
|                  |             |  |
| ▲ Minute         | Save        |  |

| No. | Full Name            | Displayed Name | Range      | Default |
|-----|----------------------|----------------|------------|---------|
| 1   | Solar kit start time | Start time     | 0:00~24:00 | 8:00    |
| 2   | Solar kit stop time  | Stop time      | 0:00~24:00 | 18:00   |

3. At the "Solar Timer" page, locate "Start time" or "End time" through the up and down keys (A

and then adjust the start or stop time also through the up and down keys

4. After configuration, press "Save" and then a dialog box will pop up. In the dialog box, press "OK" to confirm the configuration, or press "**Cancel**" ( to cancel this configuration.

5. After saving the configuration, this page will automatically back to the **FUNCTION** page with the cursor stayed at "**Solar timer**", and then through the up and down keys ( to set it to be "ON" to activate "**Solar timer**". [Notes]

- ① Once "**Solar timer**" is activated, it cannot be deactivated through ON/OFF operation but be done manually.
- 2 "Start time" and "End time" will be memorized upon power failure
- ③ It can be set under both ON and OFF states

#### 3. 2.2.16 Floor Debug

This function will make the unit to perform periodic preheating to the floor for the initial run once floor coils have been installed.

#### [Operation Instructions]

1. At the homepage, by pressing the **Function** key ( ) access to the **FUNCTION** page, and then

locate where "Floor debug" is, after that, press OK key voto to go to the FLOOR DEBUG setting page.

page.

| 8:30 2013/4/24 W | FLOOR DEBUG   |                               |  |  |  |  |
|------------------|---------------|-------------------------------|--|--|--|--|
| Segments         | Period 1 temp | $	riangle 	ext{T}$ of segment |  |  |  |  |
| 1                | <b>25℃</b>    | 5°C                           |  |  |  |  |
| Segment time     |               |                               |  |  |  |  |
| 0 H              |               |                               |  |  |  |  |
| Start            |               |                               |  |  |  |  |

2. At the FLOOR DEBUG setting page, by the Left/Right key ( select the desired

parameter and then by the Up/Down key Or configure it. The configurable parameters

include "Segments", "Period 1 temp", "ΔT of segment", and "Segment time", as listed in the following table.

| No. | Full Name                                         | Displayed<br>Name | Range           | Default   | Accuracy |
|-----|---------------------------------------------------|-------------------|-----------------|-----------|----------|
| 1   | Segments for floor debug                          | Segments          | 1~10            | 1         | 1        |
| 2   | First temperature for floor debug                 | Period 1 temp     | 25~35°C/77~95°F | 25°C/77°F | 1°C/1°F  |
| 3   | Segment temperature difference for<br>floor debug | ΔT of segment     | 2~10°C/36~50°F  | 5°C/41°F  | 1°C/1°F  |
| 4   | Segments duration for floor debug                 | Segment time      | 0~72H           | 0         | 12H      |

3. After the above setting is finished, by pressing the function key no.2 activate this function and a dialog box will pop up, reminding "Start the Floor Debug Mode now?". If so, press the "OK" key Once "Floor debug" has been activated, by pressing the function key no.2 , a dialog box also will pop up, reminding "Stop the Floor Debug Mode now?" If so, press the OK key ; if not,

press "Cancel" (

to go on.

Unit Control

# [Notes]

- This function can be activated only when the unit is OFF. When it is intended to activate this function with the unit being ON, a dialog box will pop up, warning "Please turn off the system first!".
- 2 When this function has been activated, it is unable to turn on or off the unit. In this case, when

pressing the **ON/OFF** key , a dialog will pop up, warning "**Please disable the Floor Debug Mode!**".

- ③ When this function has been set successfully, "Timer week", "Clock timer" and "Temp timer" will be deactivated.
- ④ "When "Floor debug" mode has been activated, Both "Emergen.mode" and "Holiday mode" are not allowed to be activated, or a dialog box will pop up, warning "Please disable the Floor Debug Mode!".
- 5 Upon power failure, this function will be **OFF** and runtime will be cleared.
- 6 At the FIOOR DEBUG setting page, the control will remain at this page and never back to the

homepage unless pressing the **Return** key

- When this function is activated, it is allowed to check the target temperature and runtime of "Floor Debug" at the Parameter View page.
- ⑧ Before activating "Floor debug", please make sure each period for "Floor debug" is not zero, or a dialog box will pop up, warning "Wrong Floor Debug time!". It will resume only by pressing "OK" and then correcting the time.

# 3.2.2.17 Emergency Mode (Emergen. Mode)

When the compressor fails to run owing to some urgent conditions, this function will allow the unit to run in the "**Heat**" mode through the assistant heater.

#### [Operation Instructions]

- 1. Set "Mode" to "Heat" at the Parameter Set page.
- 2. Then, switch pages to go the page where "Emergen. mode", locate it by the Left/Right key

, and configure it to "**On**" or "**Off**" by the **Up/Down** key

- 3. When it is set to "On", "Auxiliary func." at the homepage will be replaced by "Emergen. Mode".
- 4. When it is set to "On" but the running mode is not "Heat", a dialog will pop up, warning "Wrong

running mode!". In this case, by pressing the OK key (), the control will go to the Mode setting

page, or by pressing the **Cancel** key (), the control will return to the "**Emergen. Mode**" page.

- ① When the unit is performing "**Heat**" at the Emergency mode, if there is water flow switch protection, IDU assistant heater welding protection, or leaving water temperature sensor error, the Emergency mode will quit and will not be allowed to be activated.
- <sup>(2)</sup> When the unit is performing "**Hot water**" at the Emergency mode, if there is water tank heater welding protection, or water tank temperature sensor error, the Emergency mode will quit and will not be allowed to be activated.
- ③ At the Emergency mode, the **ON/OFF** key **U** operation will be disabled; the running mode

will not be allowed to be changed; the Quiet Mode and Weather-dependent Mode cannot be deactivated; "Weekly timer", "Clock timer" and "Temp timer" also cannot be activated, or will be deactivated if being activated.

- ④ At the Emergency mode, commands from the Thermostat is ineffective.
- 5 At the Emergency mode, only one running mode between "Heat" and "Hot water" is allowed.
- 6 This function can be activated only when the unit is OFF, or a dialog box will pop up, warning "Please turn off the system first!"
- ⑦ Under the Emergency mode, "Floor debug", "Sanitize", "Holiday mode", cannot be activated, or a dialog box will pop up, warning " Please disable the Emergency Mode!".
- 8 Upon power failure, the "Emergen. mode" will be defaulted to be "Off".

# 3.2.2.18 Holiday Mode

In winter or low-temperature season, this function will control the leaving water temperature or room temperature within a certain range to avoid the water system from being frozen when the user is out on holiday for a long time.

# [Operation Instructions]

1. Locate where "Holiday mode" at the Parameter Set page.

2. Set Holiday to "**On**" or "**Off**" by the **Up/Down** key

# [Notes]

- ① At the holiday mode, the unit will automatically go to the "**Heat**" mode and "**Mode**" setting of the control and "**On/Off**" key operation both are disabled.
- 2 When it is activated, "Weekly timer", "Clock timer" or "Temp. timer" will be deactivated.
- ③ At the holiday mode, when "**T-Room**" is adopted, the temperature set point should be 10°C, when "**T-Out water**" is adopted, then the temperature set point should be 30℃.
- ④ It will quit when the thermostat effectively works ("**Cool**" or "**OFF**" operation).
- 5 When this setting is saved successfully, it will be memorized upon power failure.
- 6 This function can be activated only when the unit is **OFF**, or a dialog box will pop up, warning "Please turn off the system first !".
- When it is activated, the ON/OFF key operation is disabled, or a dialog box will pop up, warning "Please disable the Holiday Mode !".
- ③ Under the Holiday mode, "Floor debug" and "Emergen. mode" cannot be activated, or a dialog box will pop up, warning "Please disable the Holiday Mode !".

# 2.2.19 Thermostat

When the thermostat has been installed, it can be used to control the run mode of the unit (only "**Heat**"or "**Cool**"mode)

# [Operation Instructions]

- 1. Locate where "Thermostat" is at the FUNCTION page.
- 2. By pressing the **Up/Down** key (A) (V), Thermostat can be set to "**On**" or "**Off**". When it is

"**On**", the control follows the running mode of the thermostat and is not allowed to set the running mode; when it is "**Off**", the control follows the running mode set by itself.

- ① When the water tank is unavailable, the "Air+hot water" mode also is unavailable.
- ② When **"Floor debug**" or **"Emergen. Mode**" is activated, then the control will not receive signals from the thermostat.

③ If "**Thermostat**" is set to "**On**", the control will automatically disable some functions concerning timer, and run in accordance with the mode set by the thermostat. In this case, the running

mode is unchangeable and the **ON/OFF** key U operation of the control is ineffective.

- ④ When this setting is saved successfully, it will be memorized upon power failure.
- 5 Under the "Air+hot water" mode, the unit can perform water heating even though the thermostat is set to "Off".
- 6 The state of the Thermostat can be changed when the unit is turned off.

## 3.2.2.20 Assistant Heater(Assis. Heater)

There are three options for the assistant heater, "1 group", "2 groups" or "Without".

# [Operation Instructions]

Go to the FUNCTION page and locate "Assistant heater", then, configure it through the Up/Down

key ( , "With" or "Without".

# [Notes]

It will be memorized upon power failure.

#### 3.2.2.21 Other Heater

It can be configured to "With" or "Without" through the wired controller.

# [Operation Instructions]

Go to the FUNCTION page and locate Other heater, then, configure it through the Up/Down key

# , "With" or "Without".

#### [Notes]

It will be memorized upon power failure.

#### 3.2.2.22 Chassis Heater

The user will decide if to activate or deactivate the chassis heater. Generally it is suggested to activate it under low environment temperature, "**Heat**" mode or "**Hot water**" mode to prevent the chassis from being frozen.

#### [Operation Instructions]

Go to the FUNCTION page and locate "Chassis Heater" then, configure it through the Up/Down

key (A) (V, "On" or "Off".

# [Notes]

It will be memorized upon power failure.

#### 2.2.2.23 Tank heater

When the water tank is installed, it will be activated automatically and cannot be changed.

#### 2.2.24 Plate heater

The plate heater can be activated or deactivated by the user. Generally it is suggested to activate it when the water pump has stopped and the environment temperature is lower than 2°C so as to prevent the heat exchanger from being frozen.

#### [Operation Instructions]

Go to the FUNCTION page and locate "Plate heater" then, configure it through the Up/Down key

, "**On**" or "**Off**".

It will be memorized upon power failure.

# 3.2.2.25 Solar antifre

When the solar system has been installed, it is highly suggested to activate this function.

# [Operation Instructions]

Go to the FUNCTION page and locate "Solar antifre" then, configure it through the Up/Down key

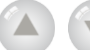

, "**On**" or "**Off**".

# [Notes]

It will be memorized upon power failure.

# 3.2.2.26 Water Tank

It can be configured to be "With" or "Without" based on the actual condition.

# [Operation Instructions]

Go to the FUNCTION page and locate "Water tank" then, configure it through the Up/Down key

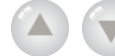

, "With" or "Without".

# [Notes]

- 1) It will be memorized upon power failure.
- 2 This setting is allowed only when the unit is turned off.

# 3.2.2.27 Tank Sensor

When the water tank has been installed, one group or two groups of tank sensors can be selected to detect and control the water tank temperature.

# [Operation Instructions]

Go to the FUNCTION page and locate "Water tank", then, configure it through the Up/Down key

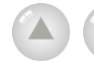

, "1" or "2". When the water tank is unavailable, this option will be reserved.

# [Notes]

It will be memorized upon power failure.

# 2.2.28 Solar Heater

It can be configured to be "With" or "Without" based on the actual condition.

# [Operation Instructions]

Go to the FUNCTION page and locate "Solar heater", then, configure it through the Up/Down key

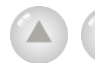

, "With" or "Without".

# [Notes]

It will be memorized upon power failure.

# 3.2.2.29 Floor config

It can be configured to be "With" or "Without" based on the actual condition.

# [Operation Instructions]

Go to the FUNCTION page and locate "Floor config", then, configure it through the Up/Down

key , "With" or "Without".

- 1 It will be memorized upon power failure.
- ② When it is set to be "With", the water temperature will be set to "Normal temp." automaticy.

- ③ When it is set to be "Without", the water temperature will be set to "High temp." automaticy.
- ④ "Floor config" can be changed only when the unit is turned off.

# 2.2.30 Radia config

It can be configured to be "With" or "Without" based on the actual condition.

# [Operation Instructions]

Go to the FUNCTION page and locate "Radia config", then, configure it through the Up/Down key

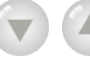

, "With" or "Without".

# [Notes]

- 1 It will be memorized upon power failure.
- 2 When it is set to "with", the water temperature is defaulted to be "High temp."

# 3.2.2.31 FCU

It can be configured to be "With" or "Without" based on the actual condition.

# [Operation Instructions]

Go to the **FUNCTION** page and locate "**FCU**", then, configure it through the **Up/Down** key

, "With" or "Without".

# [Notes]

It will be memorized upon power failure.

# 2.2.32 Remote Sensor

It can be configured to be "With" or "Without" based on the actual condition.

# [Operation Instructions]

Go to the FUNCTION page and locate "Remote sensor", then, configure it through the Up/Down

key ( , "With" or "Without".

# [Notes]

① It will be memorized upon power failure.

2 "T-room ctrl" can be selected only when the Remote Sensor is set to "With".

# 3.2.2.33 Air removal

This function is intended to expel air inside the water system with only the water pump in operation when installation of the unit is finished.

# [Operation Instructions]

Go to the FUNCTION page and locate "Air removal", then, configure it through the Up/Down key

, "**On**" or "**Off**".

# [Notes]

- $(1) \quad \mbox{It will not be memorized upon power failure.}$
- 2 It can be set only when the unit is turned off.

# 3.2.2.34 Address

It is used to identify the unit in use in the central control system.

# [Operation Instructions]

Go to the FUNCTION page and locate "Address", then, configure it through the Up/Down key

to set the address.

# [Notes]

- ① It indicates the address of the control and is intended for the group control.
- 2 It will not be memorized upon power failure.
- ③ The address range is [1,125] and [127,253]
- ④ The default address is 1 for the initial use.

# 3.2.2.35 Gate-Controller (Gate-Ctrl.)

It can be configured to be "On" or "Off" based on the actual condition.

# [Operation Instructions]

Go to the FUNCTION page and locate "Gate-Controller", then, configure it through the Up/Down

key , "On" or "Off".

# [Notes]

- ① When it is activated, the control will check the card is inserted or not. If inserted, the control will run normally; if not, the control will turn off the unit and back to the homepage. In this case, any key operation is ineffective (except for the combined key operation), or a dialogue box will pop up, warning"Keycard uninserted!".
- 2 It will not be memorized upon power failure.

# 3.2.3 Parameter Setting (Parameter Set)

# 3.2.3.1 User Parameter Setting

At the parameter setting pages, each parameter is configurable, like: water out temperature for cooling, water out temperature for heating, and water tank temperature etc.

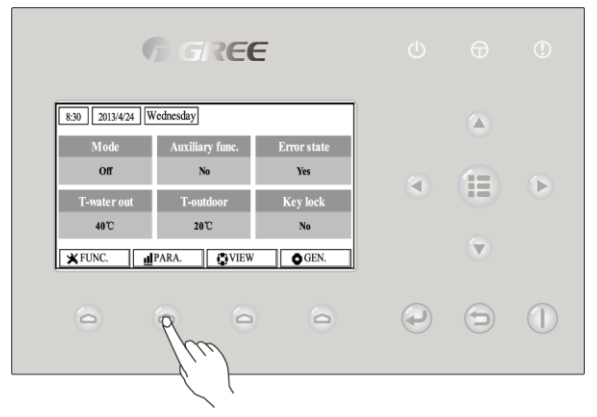

# [Operation Instructions]

1. At the homepage, it is able to go to the **PARAMETER** page by pressing the Function key no. 2

2. At the **Parameter Set** page, by the Left/Right key select the desired option and then

by the Up/Down key ( ) increase or decrease the setting value which will be continuously changed when pressing and holding the key.

3. When the setting is finished, press "Save" and a dialog box will pop up, reminding "Save

settings?". If so, press the OK key 🧼 ; if not press the Cancel key 🗁 to not save this setting.

# [Notes]

(1)  $\;$  For those parameter which default value vary by different condition, the value will set to default

|                         | Unit Control |              |           |     |  |  |  |
|-------------------------|--------------|--------------|-----------|-----|--|--|--|
| when the condition chan | ges.         |              |           |     |  |  |  |
| 8:30 2013/4/            | 24 We        | ednesday     | PARAMET   | TER |  |  |  |
| WOT-Co                  | ol           | WOT-heat     | RT-Cool   |     |  |  |  |
| 18°C                    |              | 40°C         | 20°C      |     |  |  |  |
| RT-Heat                 | ;            | T-water tank | T-Eheater |     |  |  |  |
| 26°C                    |              | 50°C         | 0°C       |     |  |  |  |
| Save Last Next          |              |              |           |     |  |  |  |
|                         |              | User Setting |           |     |  |  |  |

| No | Full Name           | Displayed<br>Name | Range          |                 | Default                |
|----|---------------------|-------------------|----------------|-----------------|------------------------|
|    | Motor out           |                   | 7~25°C         | 45~77°F         |                        |
|    | water out           |                   | [With FCU]     | [With FCU]      | 7°C/45°F[With FCU]     |
| 1  |                     | WOT-Cool          | 18~25°C        | 64~77°F         | 18°C/64°F[Without FCU] |
|    | cooling             |                   | [Without FCU]  | [Without FCU]   |                        |
|    | Water out           |                   | 25~60°C[High   | 77~140°F[High   |                        |
| 2  | tomporature for     |                   | temp.]         | temp.]          | 45°C/113°F[High temp.] |
| 2  | hanting             | WOT-Heat          | 25~55°C[Normal | 77~131°F[Normal | 35°C/95°F[Normal.]     |
|    | nealing             |                   | temp.]         | temp.]          |                        |
| З  | Room temperature    | RT-Cool           | 18~30°C        | 64~86°E         | 24°C/75°E              |
|    | for cooling         |                   | 10~30 0        | 04~001          | 24 0//01               |
| 4  | Room temperature    | RT-Heat           | 18~30°C        | 64~86°F         | 20°C/68°E              |
|    | for heating         |                   |                |                 | 20 0/00 1              |
| 5  | Tank temperature    | T-water tank      | 40~80°C        | 104~176°F       | 50°C/122°F             |
| 6  | Eheater-on ambient  | T-Eheater         | -22~18°C       | -8~64°F         | -7°C/19°F              |
| Ű  | temperature         |                   |                | 0 011           |                        |
|    | Extra-heater-on     |                   |                |                 |                        |
| 7  | ambient             | T-Extraheater     | -22~18°C       | -8~64°F         | -15°C/5°F              |
|    | temperature         |                   |                |                 |                        |
|    | Max heat pump       |                   |                |                 |                        |
| 8  | waterout            | T-HP Max          | 40~50°C        | 104~122°F       | 50°C/122°F             |
|    | temperature (no     |                   |                |                 |                        |
|    | eheater)            |                   |                |                 |                        |
| 9  | Solar kit-max water | Solarwater        | 50~80°C        | 122~176°F       | 80°C/176°F             |
|    | temp                | Мах               |                |                 |                        |
|    | Lower limit ambient |                   |                |                 |                        |
| 10 | temperature at the  | Lower             | -22~5°C        | -8~41°F         | -20°C/-4°F             |
|    | Weather-dependent   | AT-Heat           |                | •               |                        |
|    | Mode for heating    |                   |                |                 |                        |
|    | Upper limit         |                   |                |                 |                        |
| 11 | temperature at the  | Upper             | 10~37°C        | 50~99°F         | 25°C/77°F              |
|    | Weather-dependent   | AT-Heat           |                |                 |                        |
|    | Mode for heating    |                   |                |                 |                        |

|    | Unit Control                                                                            |                  |                                                    |                                                       |                                                                                                    |  |  |  |
|----|-----------------------------------------------------------------------------------------|------------------|----------------------------------------------------|-------------------------------------------------------|----------------------------------------------------------------------------------------------------|--|--|--|
| 12 | Upper limit room<br>temperature at the<br>Weather-dependent<br>Mode for heating         | Upper<br>RT-Heat | 22~30°C                                            | 72~86°F                                               | 24°C/75°F<br>Set to default value when<br>the Weather-dependent<br>Mode setting changes.                                      |  |  |  |
| 13 | Lower limit room<br>temperature at the<br>Weather-dependent<br>Mode for heating         | Lower<br>RT-Heat | 18~21°C                                            | 64~70°F                                               | 18°C/68°F<br>Set to default value when<br>the Weather-dependent<br>Mode setting changes.                                      |  |  |  |
| 14 | Upper limit<br>water-out<br>temperature at the<br>Weather-dependent<br>Mode for heating | Upper<br>WT-Heat | 56~60°C[High<br>temp.]<br>30~55°C[Normal<br>temp.] | 133~140°F[High<br>temp.]<br>86~95°F<br>[Normal temp.] | 60°C/140°F[High temp.]<br>35°C/95°F[Low temp.]<br>Set to default value when<br>the Weather-dependent<br>Mode setting changes. |  |  |  |
| 15 | Lower limit<br>water-out<br>temperature at the<br>Weather-dependent<br>Mode for heating | Lower<br>WT-Heat | 55~58°C[High<br>temp.]<br>25~29°C[Normal<br>temp.] | 131~136°F[High<br>temp.]<br>77~84°F<br>[Normal temp.] | 50°C/131°F[High temp.]<br>29°C/84°F[Low temp.]<br>Set to default value when<br>the Weather-dependent<br>Mode setting changes. |  |  |  |
| 16 | Lower limit ambient<br>temperature at the<br>Weather-dependent<br>Mode for cooling      | Lower AT-Cool    | 8~25°C                                             | 46~77°F                                               | 25°C/77°F                                                                                                    |  |  |  |
| 17 | Upper limit<br>temperature at the<br>Weather-dependent<br>Mode for cooling              | Upper AT-Cool    | 26~50℃                                             | 79~122°F                                              | 40°C/104°F                                                                                                    |  |  |  |
| 18 | Upper limit room<br>temperature at the<br>Weather-dependent<br>Mode for cooling         | Upper<br>RT-Cool | 24~30°C                                            | 75~86°F                                               | 27°C/81°F                                                                                                    |  |  |  |
| 19 | Lower limit room<br>temperature at the<br>Weather-dependent<br>Mode for cooling         | Lower<br>RT-Cool | 18~23°C                                            | 64~73°F                                               | 22°C/72°F                                                                                                    |  |  |  |
| 20 | Upper limit<br>water-out<br>temperature at the<br>Weather-dependent<br>Mode for cooling | Upper<br>WT-Cool | 15~25°C[With FCU]<br>22~25°C[Without<br>FCU]       | 59~77°F<br>[With FCU]<br>72~77°F<br>[Without FCU]     | 15°C/59°F[With FCU]<br>23°C/73°F[Without FCU]                                                                                 |  |  |  |
| 21 | Lower limit<br>water-out<br>temperature at the<br>weather-dependent<br>mode for cooling | Lower<br>WT-Cool | 7~14°C[With FCU]<br>18~21°C[Without<br>FCU]        | 45~57°F[With FCU]<br>64~70°F[Without<br>FCU]          | 7°C/45°F[With FCU]<br>18°C/64°F[Without FCU]                                                                                  |  |  |  |
| 22 | Temperature deviation for cooling                                                       | ΔT-Cool          | 2~10°C                                             | 36~50°F                                               | 5°C/41°F                                                                                                    |  |  |  |

|    | Unit Control                                  |                   |          |           |                                                                 |
|----|-----------------------------------------------|-------------------|----------|-----------|-----------------------------------------------------------------|
| 23 | Temperature<br>deviation for<br>heating       | ΔT-Heat           | 2~10°C   | 36~50°F   | 10°C/50°F                                                       |
| 24 | Temperature<br>deviation for<br>heating water | ΔT-hot water      | 2~8°C    | 36~46°F   | 5°C/41°F                                                        |
| 25 | Room temp<br>variation                        | ΔT-Room<br>temp   | 1~5°C    | 36~41°F   | 2°C/36°F                                                        |
| 26 | Run time                                      | Run time          | 1~10min  |           | 3min[with FCU or Radiator]<br>5min[witnout FCU and<br>Radiator] |
| 27 | Solar kit-start temp variation                | T-Solar start     | 10~30°C  | 50~86°F   | 15°C/59°F                                                       |
| 28 | Solar pannel-max.<br>temp                     | SL- pannel<br>Max | 90~130°C | 194~266°F | 110°C/230°F                                                     |

# 3. 2.4 View

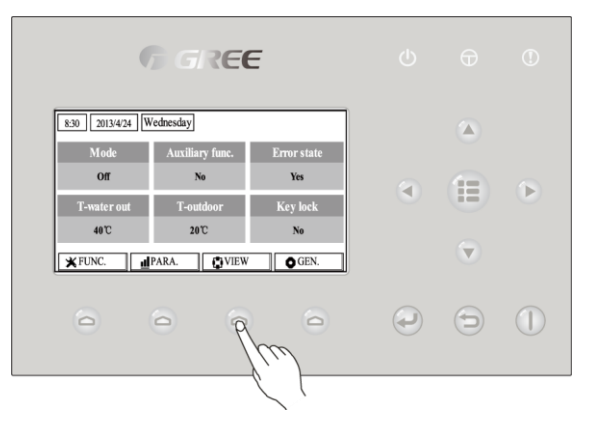

At the view pages, the user is enabled to view the unit's running state, running parameters, errors, version of the wired controller etc.

[Operation Instructions]

At the homepage, by pressing the Function key no.3 \_\_\_\_\_, it is able to go to the **VIEW** page as shown in the figure below.

| 8:30 2013/4/24 W | ednesday  | VIEW  |
|------------------|-----------|-------|
| Status           | Parameter | Error |
| Enter            | Enter     | Enter |
| Version          |           |       |
| Enter            |           |       |
| Enter            |           |       |

#### 3. 2.4.1 Status View

At the status view pages, the user is enabled to view the unit's running status, like compressor On/Off, fan 1 On/Off, water pump On/Off, antifreeze On/Off, defrost On/Off etc. [Operation Instructions]

1. At the **VIEW** page, select "**Status**" and then press the OK key ( to go to the **STATUS** page.

2. At the **STATUS** page, it is able to check the status of each component.

| 8:30 2013/4/24 Wednesday |          | STATUS      |
|--------------------------|----------|-------------|
| Compressor               | Fan 1    | Fan 2       |
| Off                      | Off      | Off         |
| IDU-WP                   | Solar-WP | Tank heater |
| Off                      | Off      | Off         |
|                          | 1 Last   | ₩Next       |

#### Viewable Components

| Full Name                                 | Displayed Name | Status           |
|-------------------------------------------|----------------|------------------|
| Compressor running state                  | Compressor     | On/Off           |
| Fan 1 running state                       | Fan 1          | On/Off           |
| Fan 2 running state                       | Fan 2          | On/Off           |
| Heat pump-water pump                      | HP-pump        | On/Off           |
| Solar water pump running state            | SL-pump        | On/Off           |
| Swimming pool-water pump                  | Swimming-pump  | On/Off           |
| Tank heater running state                 | Tank heater    | On/Off           |
| 3-Way valve 1 running state               | 3-way valve 1  | On/Off           |
| 3-Way valve 2 running state               | 3-way valve 2  | On/Off           |
| Crankcase heater running state            | Crankc.heater  | On/Off           |
| Chassis heater running state              | Chassis heater | On/Off           |
| Plate heat exchanger heater               | Plate heater   | On/Off           |
| Defrost                                   | Defrost        | On/Off           |
| Oil return                                | Oil return     | On/Off           |
| Thermostat                                | Thermostat     | Off/Cool/Heat    |
| Assistant heater running state            | Assist. Heater | On/Off           |
| Circulating two-way valve 1 running state | 2-way valve 1  | On/Off           |
| Circulating two-way valve 2 running state | 2-way valve 2  | On/Off           |
| Doorguard                                 | Doorguard      | Card in/Card out |
| Opration LED                              | Opration LED   | On/Off           |
| Error LED                                 | Error LED      | On/Off           |
| 4-way valve running state                 | 4-way valve    | On/Off           |
| Enthalpy-enhancing solenoid valve         | En.valve       | On/Off           |
| Heat pump-auxiliary heater 1              | HP-heater 1    | On/Off           |
| Heat pump-auxiliary heater 2              | HP-heater 2    | On/Off           |
| Solar kit- freeze protection              | SL-Antifree    | Enabled/Disabled |
| Heat pump-freeze protection               | HP-Antifree    | Enabled/Disabled |

# 3. 2.4.2 Parameter View (Para View)

At the parameter view pages, the unit is enabled to view the units' running parameters, like outdoor

temperature, suction temperature, discharge temperature, water in temperature, water out temperature etc.

# [Operation Instructions]

1. At the VIEW page, select Parameter and then press the OK key ( ) to go to the Para View

# page.

2. At the **Para View** page, it is able to view each parameter.

| 8:30 2013/4/24 Wednesday |           | PARAMETER   |  |
|--------------------------|-----------|-------------|--|
| T-outdoor                | T-suction | T-discharge |  |
| 26℃                      | 26℃       | 26°C        |  |
| T-defrost                | T-liquid  | T-water in  |  |
| 26℃                      | 26℃       | 26°C        |  |
| ▲ Last ▲ Next            |           |             |  |

| No. | Full Name                                     | Displayed Name |
|-----|-----------------------------------------------|----------------|
| 1   | Outdoor temperature                           | T-outdoor      |
| 2   | Suction temperature                           | T-suction      |
| 3   | Discharge temperature                         | T-discharge    |
| 4   | Defrost temperature                           | T-defrost      |
| 5   | Plate heat exchanger Water in temperature     | T-water in PE  |
| 6   | Plate heat exchanger water-out temperature    | T-waterout PE  |
| 7   | E-heater water-out temperature                | T-waterout EH  |
| 8   | Water tank temperature set point              | T-tank ctrl.   |
| 9   | Water tank temperature reading                | T-tank display |
| 10  | Remote room temperature                       | T-remote room  |
| 11  | Solor kit-entering water temp                 | T-SL water I   |
| 12  | Solor kit-leaving water temp                  | T-SL water O   |
| 13  | Solar panel temp                              | T-SL panel     |
| 14  | Swimming pool-water temp                      | T-Swimming     |
| 15  | Swimming pool-entering water temp             | T-Swimming in  |
| 16  | Swimming pool-leaving water temp              | T-Swimming out |
| 17  | Discharge pressure                            | Dis.pressure   |
| 18  | Enthalpy-enhancing pressure                   | En.pressure    |
| 19  | Suction pressure                              | Su.pressure    |
| 20  | Target temperature for Weather-dependent Mode | T-auto mode    |
| 21  | Target temperature for floor debug            | T-floor debug  |
| 22  | Time period for floor debug                   | Debug time     |

3. 2.4.3 Error View

At the error view pages, the user is enabled to see which error the unit suffers.

# [Operation Instructions]

- 1. At the **VIEW** page, select **Error** and then press the OK key to go to the **ERROR** page.
- 2. At the Error View page, it is able to view each error.

| 8:30 2013/4/24 W | ERROR         |                |  |
|------------------|---------------|----------------|--|
| Error 1          | Error 2       | Error 3        |  |
| Ambient sensor   | Cond. sensor  | Disch. sensor  |  |
| Error 4          | Error 5       | Error 6        |  |
| Suction sensor   | Outdoor fan   | Comp. overload |  |
|                  | <b>▲</b> Last | Next           |  |

# [Notes]

- ① The real-time error will show on the control. Taking Error 2 in the above figure for example, when it is recovered, it will disappear and be replaced by Error 3, and other errors follow the same way.
- 2 If the total no. of errors exceed six, other errors should be viewed by switching pages through

"Last" ( and "Next" (

③ Any one among "IDU auxiliary heater 1 error", "IDU auxiliary heater 2 error", "Water tank heater error" occurs, the control will beep until this error has been cleared.

See the following table for error description.

| No. | Full Name                                           | Displayed Name | Error Code |
|-----|-----------------------------------------------------|----------------|------------|
| 1   | Ambient temperature sensor error                    | Ambient sensor | F4         |
| 2   | Defrost temperature sensor error                    | Defro. sensor  | d6         |
| 3   | Discharge temperature sensor error                  | Disch. sensor  | F7         |
| 4   | Suction temperature sensor error                    | Suction sensor | F5         |
| 5   | Outdoor fan error                                   | Outdoor fan    | EF         |
| 6   | Compressor internal overload protection             | Comp. overload | H3         |
| 7   | High pressure protection                            | High pressure  | E1         |
| 8   | Low pressure protection                             | Low pressure   | E3         |
| 9   | High discharge protection                           | Hi-discharge   | E4         |
| 10  | Refrigerant loss protection                         | Refri-loss     | P2         |
| 11  | Heat pump-water pump protection                     | HP-pump        | EO         |
| 12  | Solar kit-water pump protection                     | SL-pump        | EL         |
| 13  | Swimming pool-water pump protection                 | Swimming-pump  |            |
| 14  | Incorrect capacity DIP switch setting               | Capacity DIP   | c5         |
| 15  | Communication error between indoor and outdoor unit | ODU-IDU Com.   | E6         |
| 16  | Drive communication error                           | Drive com.     |            |
| 17  | High pressure sensor error                          | HI-pre. sens.  | Fc         |
| 18  | Enthalpy-enhancing sensor error                     | En. senser     | F8         |
| 19  | Low pressure sensor error                           | LOW-pre. Sens. | dL         |
| 20 | Heat exchanger-leaving water temperature sensor error                            | Temp-HELW       | F9 |
|----|----------------------------------------------------------------------------------|-----------------|----|
| 21 | Auxiliary heater-leaving water temperature sensor error                          | Temp-AHLW       | dH |
| 22 | Heat exchanger-entering water temperature sensor error                           | Temp-HEEW       |    |
| 23 | Water tank water temperature sensor 1 error                                      | Tank sens. 1    | FE |
| 24 | Water tank water temperature sensor 2 error                                      | Tank sens. 2    |    |
| 25 | Solar kit-entering water temp sensor                                             | T-SL water out  |    |
| 26 | Solar kit-leaving water temp sensor                                              | T-SL water in   | FH |
| 27 | Solar kit- temp sensor                                                           | T-Solar pannel  | FF |
| 28 | Swimming pool-entering water temp sensor                                         | T-Swimming in   |    |
| 29 | Swimming pool-leaving water temp sensor                                          | T-Swimming out  |    |
| 30 | Swimming pool-water temp sensor                                                  | T-Swimming      |    |
| 31 | Remote room sensor 1                                                             | T-Remote Air1   | F3 |
| 32 | Remote room sensor 2                                                             | T-Remote Air2   |    |
| 33 | Heat pump-water flow switch                                                      | HP-Water SW     | Ec |
| 34 | Solar kit-water flow switch                                                      | SL-Water SW     | F2 |
| 35 | Swimming pool-water flow switch                                                  | SW-Water SW     | F1 |
| 36 | Welding protection of the auxiliary heater 1                                     | Auxi. heater 1  | EH |
| 37 | Welding protection of the auxiliary heater 2                                     | Auxi. heater 2  | EH |
| 38 | Welding protection of the water tank heater                                      | AuxiWTH         | EH |
| 39 | Under-voltage DC bus or voltage drop error                                       | DC under-vol.   | PL |
| 40 | Over-voltage DC bus                                                              | DC over-vol.    | PH |
| 41 | AC current protection (input side)                                               | AC curr. pro.   | PA |
| 42 | IPM defective                                                                    | IPM defective   | H5 |
| 43 | PFC defective                                                                    | FPC defective   | Hc |
| 44 | Start failure                                                                    | Start failure   | Lc |
| 45 | Phase loss                                                                       | Phase loss      | LD |
| 46 | Drive module resetting                                                           | Driver reset    | P6 |
| 47 | Compressor over-current                                                          | Com. over-cur.  | P0 |
| 48 | Overspeed                                                                        | Overspeed       | P5 |
| 49 | Sensing circuit error or current sensor error                                    | Current sen.    | LF |
| 50 | Desynchronizing                                                                  | Desynchronize   | Pc |
| 51 | Compressor stalling                                                              | Comp. stalling  | H7 |
| 52 | Communication error                                                              | drive-main com. | LE |
| 53 | Radiator or IPM or PFC module overtemperature                                    | Overtempmod.    | P8 |
| 54 | Radiator or IPM or PFC module temperature sensor error                           | T-mod. sensor   | P7 |
| 55 | Charging circuit error                                                           | Charge circuit  | Pu |
| 56 | Incorrect AC voltage input                                                       | AC voltage      | PP |
| 57 | Drive board temperature sensor error                                             | Temp-driver     | PF |
| 58 | AC contactor protection or input zero crossing error                             | AC contactor    | P9 |
| 59 | Temperature drift protection                                                     | Temp. drift     | PE |
| 60 | Current sensor connection protection (current sensor not connected to phase U/V) | Sensor con.     | PD |
| 61 | Communication error to the outdoor unit                                          | ODU Com.        | E6 |
| 62 | Communication error to the indoor unit                                           | IDU Com.        | E6 |
|    |                                                                                  |                 |    |

|                           | Unit Control                     |                |    |  |
|---------------------------|----------------------------------|----------------|----|--|
| 63                        | Communication error to the drive | Driver Com.    | E6 |  |
| 64 Solar kit-superheating |                                  | Solarsuperheat | F6 |  |
|                           |                                  |                |    |  |

#### 3. 2.4.4 Version View (VERSION)

At the version view **page**, the user is enabled to see the version of the program and the protocol. [Operation Instructions]

1. At the **VIEW** page, select **Version** and then press the OK key (J) to go to the **VERSION** page.

#### 2. At the **VERSION** page, the program and protocol versions are listed.

| 8:30 2013/4/24 W | VERSION  |  |
|------------------|----------|--|
| Program          | Protocol |  |
| V 10             | V 10     |  |
|                  |          |  |
|                  |          |  |
|                  |          |  |

#### 3. 2.5 General Setting

At the general setting pages, the user is enabled to configure general parameters, like temperature unit, language, On/off memory, time & date etc.

| 8:30     2013/4/24     Wednesday       Mode     Auxillary func.     Error state       Off     No     Yes       T-water out     T-outdoor     Key lock       40°C     20°C     No | Þ |
|----------------------------------------------------------------------------------------------------|---|
| Mode     Auxiliary func.     Error state       Off     No     Yes       T-water out     T-outdoor     Key lock       40°C     20°C     No                                        | Þ |
| T-water out T-outdoor Key lock<br>40°C 20°C No                                                                                                    |   |
|                                                                                                    |   |
| XPUNC. MPAKA. VIEW OGEN.                                                                                                    |   |
|                                                                                                    |   |

#### [Operation Instructions]

At the homepage, by pressing "GEN." access to the GENERAL SET page. At this page, it is

able to set "**Temp. unit**", "**Language**", "**On/off memory**", "**Time & Date**", "**Beeper**" and "**Back light**", as shown in the figure below.

|           | Unit Control |         |               |    |  |
|-----------|--------------|---------|---------------|----|--|
| 8:30 2013 | Wednesda     | ny      | GENERAL S     | ET |  |
| Temp.     | unit L       | anguage | On/off memory | V  |  |
| Celsin    | IS           | English | On            |    |  |
| Time&1    | <b>)ate</b>  | Beeper  | Back light    |    |  |
| Enter     |              | Off     | Lighted       |    |  |
|           |              |         |               |    |  |

| No. | Full Name        | Displayed Name | Range               | Default     | Remarks                                                                                                    |
|-----|------------------|----------------|---------------------|-------------|----------------------------------------------------------------------------------------------------|
| 1   | Temperature unit | Temp. unit     | Celsius/Fahrenheit  | Celsius     | /                                                                                                    |
| 2   | Language         | Language       | 中文/English          | English     | /                                                                                                    |
| 3   | On/off memory    | On/off memory  | On/Off              | On          | /                                                                                                    |
| 4   | Time&Date        | Time&Date      | /                   | /           | /                                                                                                    |
| 5   | Beeper           | Beeper         | On/Off              | On          | /                                                                                                    |
| 6   | Back light       | Back light     | Lighted/Energy save | Energy save | "On": it always lights on.<br>"Eco": it lights off when<br>there is no key<br>operation for 1 minute,<br>and will lights on where<br>there is any key<br>operation. |

#### 3. 2.5.1 Time&Date

#### [Operation Instructions]

At the homepage, by pressing "GEN." access to the GENERAL SET page. Then, select "Time & Date" at this page. After that, go to the "Time & Date" setting page by pressing the OK key

Change the set value by pressing the Up/Down key 🕢 🔽 . Then by pressing "Save", a pop-up window will pop up to remind if you are determined to save this setting. If so, press the OK key . If not, press the Cancel key 🕤 to not save this setting. The saving setting will update at the upper left corner of the control.

| Unit Control     |                          |     |  |  |
|------------------|--------------------------|-----|--|--|
| 8:30 2013/4/24 W | 8:30 2013/4/24 Wednesday |     |  |  |
| Year             | Mounth                   | Day |  |  |
| 2013             | 4                        | 25  |  |  |
| Hour             | Minute                   |     |  |  |
| 16               | 35                       |     |  |  |
|                  | Save                     |     |  |  |

#### 3. 2.6 Key Lock

This function can be activated or deactivated through the wired controller. Once it is activated, any key operation will become ineffective.

[Operation Instructions]

At the homepage, by pressing the up and down keys ( simultaneously for 5 seconds, it is

able to activate or deactivate this function. When it is activated, any key operation is ineffective and the key lock icon in main page and standby page will display Yes.

| 8:30 2013/4/24 Wednesday |                 |             |  |  |
|--------------------------|-----------------|-------------|--|--|
| Mode                     | Auxiliary func. | Error state |  |  |
| Off                      | No              | Yes         |  |  |
| T-water out              | T-outdoor       | Key lock    |  |  |
| <b>40℃</b>               | 20°C            | Yes         |  |  |
| FUNC.                    | PARA.           | W GEN.      |  |  |

## UNIT INSTALLATION

## 1. Installation Guides

#### 

- (1) Installation should be performed by GREE appointed servicemen, or improper installation would lead to unusual operation, water leakage, electric shock or fire hazard.
- (2) The unit should be installed on the foundation which is capable of supporting the unit, or the unit would fall off or even lead to personal injury.
- (3) All electric installation should be done by electrician in accordance with local laws and regulations, as well as the User's Manual and this Service Manual. Besides, the special power lines should be used, as any improper line would lead to electric shock or fire hazard.
- (4) All electric lines should be safe and secured reliably. Be sure the terminal board and electric lines will not be affected by any external force, or it would lead to fire hazard.
- (5) The electric lines should run properly to make the cover of the electric box secured tightly, or it would cause the terminal board overheated or cause electric shock or fire hazard.
- (6) Cut off the power supply before touching any electric element.

## 

- (1) The unit should be grounded properly and the ground line is not allowed to connect with the gas line, water line, lightning rod or phone line.
- (2) The breaker should be installed, or it would lead to electric shock.
- ③ The drain pipe should be installed in accordance with the User's Manual and this Service Manual to ensure free drainage, and the drain pipe should be insulated against condensation. Once the drain pipe is installed improperly, it would lead to water leak which then will damps the ceiling and furniture.
- (4) Do not place the unit where there is oil fog, like kitchen, or the plastic would be aged, broken off or the polluted evaporator would lead to water leak and poor performance.
- (5) Do not place the unit where there is corrosive gas (like sulfur dioxide), or the corroded copper tubes or welded joint would lead to refrigerant leakage.
- 6 Do not place the unit where there is inflammable gas, carbon fiber, inflammable dust or volatile combustible, as they would lead to fire hazard.

## SAFETY!

- ① Always use safety outfits at the construction site.
- (2) No smoking and no drunken operation are allowed at the construction site.
- ③ Wear no gloves and tighten the cuff when operating the machinery and electrical equipment. Do not maintain it during operation.
- ④ Use the abrasive-disk cutter and stand at the side of the rotating abrasive disk.
- (5) Clean the opening when installing the riser pipe, and then cover it tightly. Do not throw down any material.
- (6) The use of the electric and gas welders should be approved firstly. Once used, a fire distinguisher should be prepared and a service man should be there always. There should be no inflammable and explosive substances around the welding site.
- $\bigcirc$  A platform should be set up when working high above the ground.

## 1.1 Installation Positions of the outdoor unit

(1). Avoid direct sunshine.

(2). Outdoor unit must be installed on a firm and solid support.

(3). Ensure the hanger rod, ceiling and building structure have sufficient strength to support the weight of air conditioner unit.

(4). Avoid placing the outdoor unit under window or between two constructions, hence to prevent normal operating noise from entering the room.

(5). Air flow at inlet and outlet shall not be blocked.

(6). Install at a well-ventilated place, so that the machine can absorb and discharge sufficient air.

(7). Do not install at a place where inflammable or explosive goods exist or a place subject to severe dust, salty fog and polluted air.

## **1.2 Installation Positions of the indoor unit**

(1) Avoid direct sunshine.

(2) Ensure the hanger rod, ceiling and building structure have sufficient strength to support the weight of air conditioner unit.

(3) Drainage pipe is easy to connect out.

(4) Indoor and outdoor connection pipes are easy to go outdoors.

(5) Do not install at a place where inflammable or explosive goods exist or inflammable or explosive gas might leak.

(6) Do not install at a place subject to corrosive gas, severe dust, salty fog, smoke or heavy moisture.

## **1.3 Matters Need Attention**

(1) The installation of unit must be in accordance with national and local safety codes.

(2) Installation quality will directly affect the normal use of air conditioner unit. The user is prohibited from installation by himself. Please contact your dealer after buying this machine. Professional installation workers will provide installation and test services according to installation manual.

(3) Do not connect to power until all installation work is completed.

## 2 Filed Supplied Pipes and Valves

| Name         | Picture | Usage                                                 |
|--------------|---------|-------------------------------------------------------|
| Water Filter |         | It is used to remove foreign matters in the waterway. |

| 2-way Valve            | It is used to switch waterways between underfloor system and the FCU.                                         |
|------------------------|----------------------------------------------------------------------------------------------------|
| 3-way Valve            | It is used to switch waterways of hot water inside the water tank and circulation water inside the main unit. |
| Bypass Valve           | It is used to balance the water pressure.                                                                     |
| Water Trap             | It is used to distribute water.                                                                               |
| Pipe and Pipe<br>Joint | It is used to connect the water pipes.                                                                        |
| Cut-off Valve          | It is used to cut off or get through the waterway.                                                            |

## **3 Service Tools**

| Name         | Picture |
|--------------|---------|
| Spanner      |         |
| Screw Driver |         |
| Pliers       |         |
| Tube Tongs   |         |

## **4** Instalaltion Instructions

## 4.1 Installation Examples

CASE 1: Connecting Under-floor Coil for Heating and Cooling

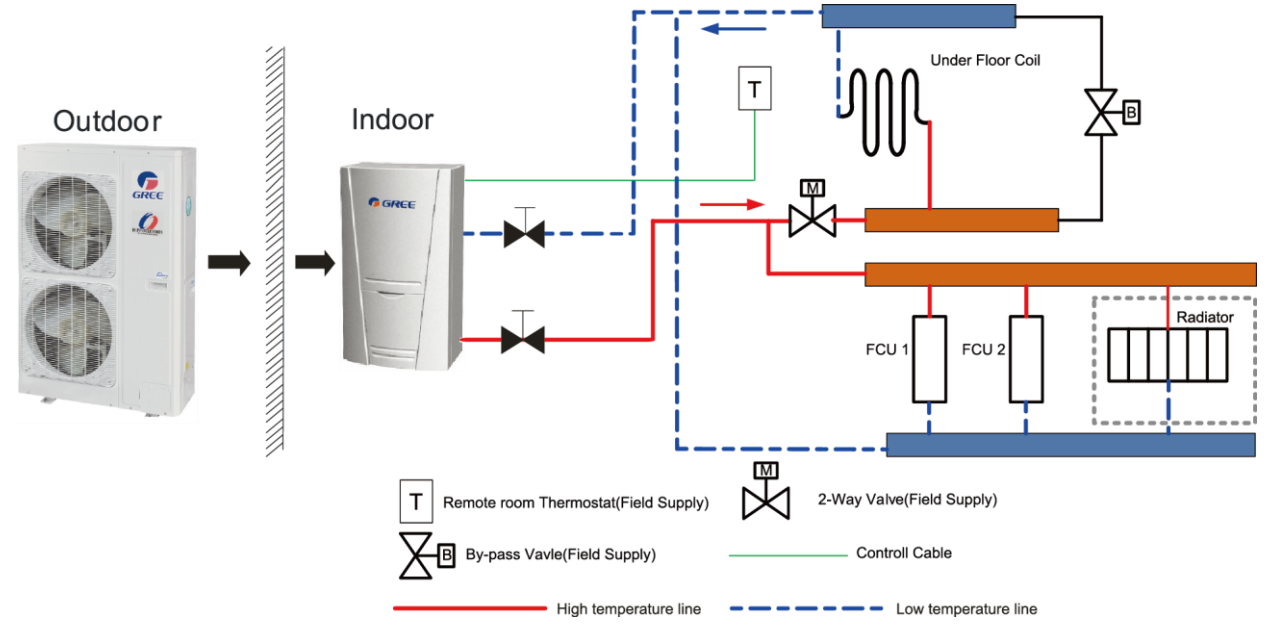

#### Note:

1) The two-way value is very important to prevent dew condensation on the floor and radiator while

cooling mode;

- 2 Type of thermostat and specification should be complied with installation of this manual;
- (3) The bypass valve must be installed to secure enough water flow rate, and should be installed at the collector.

CASE 2: Connecting Sanitary Water Tank

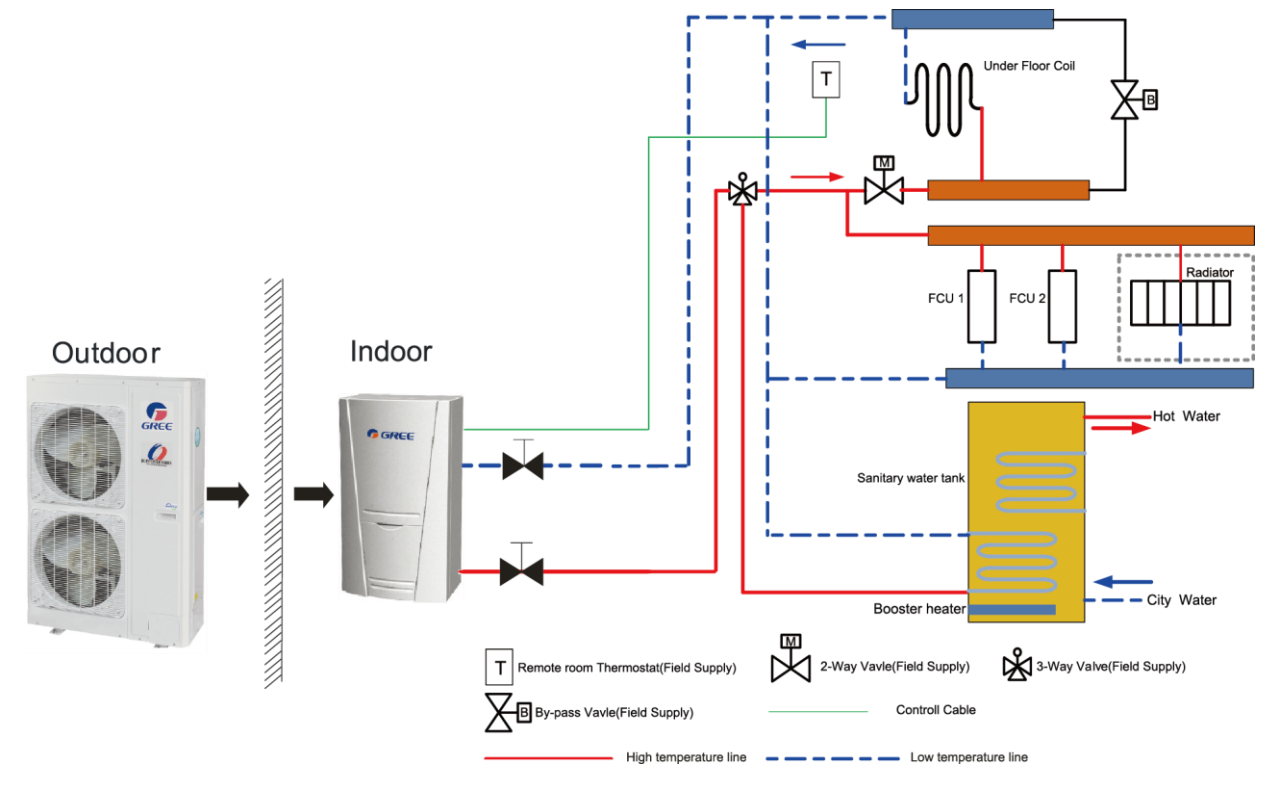

Note:

- (1) In this case, three-way valve should be installed and should be complied with installation of this manual;
- (2) Sanitary water tank should be equipped with internal electric heater to secure enough heat energy in the very cold days.
- CASE 3 : Connecting Sanitary Water Tank and Heat Emitters for Heating and Cooling

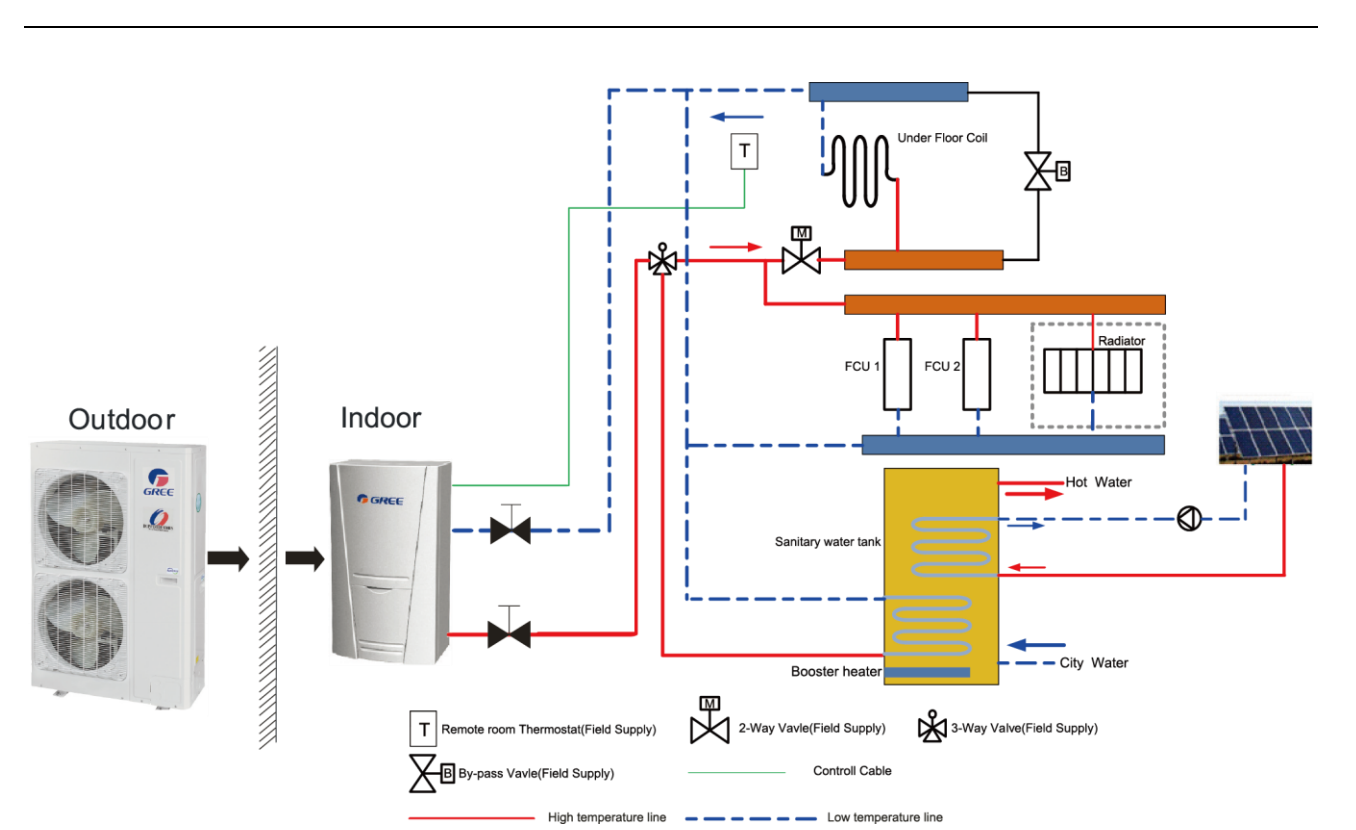

Two-way value is very important to prevent dew condensation on the floor and radiator while cooling mode.

CASE 4 : Connecting Swimming pool system

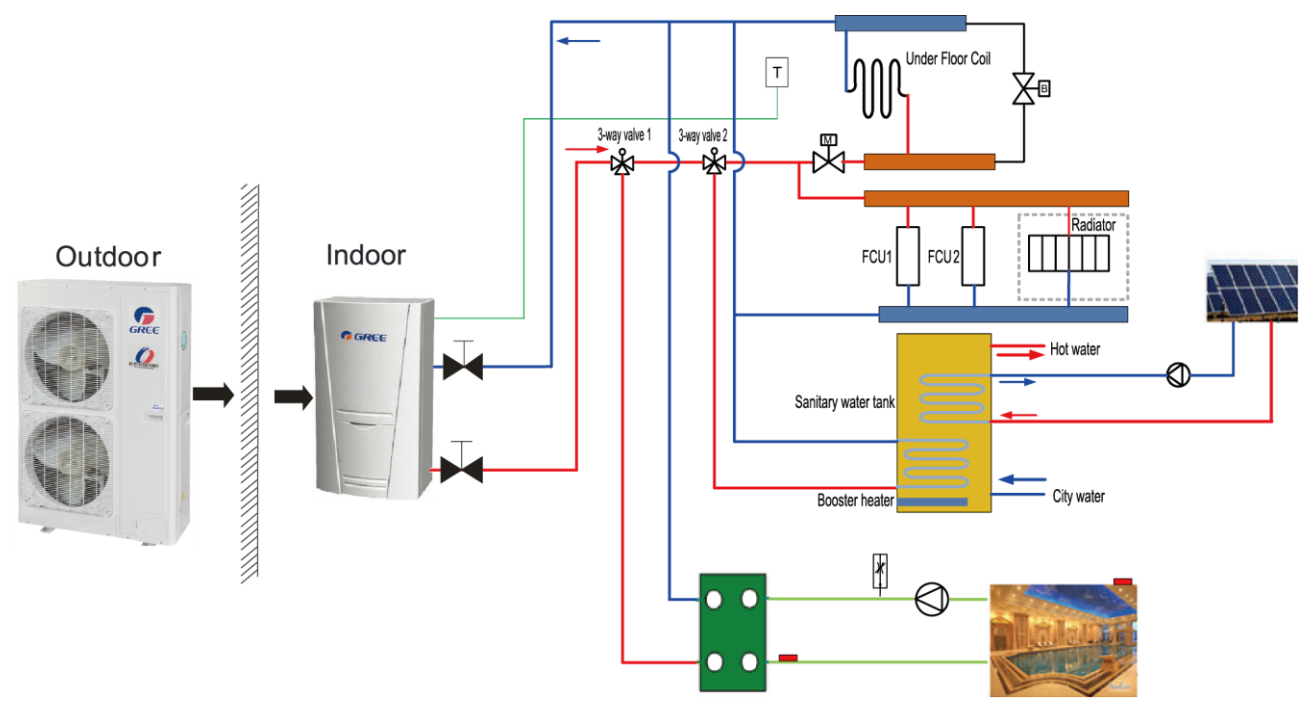

#### Note:

- (1) Two-way valve is very important to prevent dew condensation on the floor and radiator while cooling mode.
- (2) 3-Way valve 1 is controlled by user, while the pool pump is actived, 3-Way valve 1 switches to pool loop; while the pool pump is shut down, 3-Way valve 1 switches to under floor/FCU loop.
- 3-Way valve 2 is automatic controlled by the unit, while running water heating mode, 3-Way valve 2 switches to water tank loop; while running cooling/heating mode, 3-Way valve 2 switches to under floor/FCU loop.

## 4.2 Pre-Installation

(1) Installation of the unit must be in accordance with national and local safety codes.

(2) Installation quality will directly affect the normal use of the air conditioner unit. The user is prohibited from installation by himself. Please contact your dealer after buying this machine. Professional installation workers will provide installation and test services according to the installation manual.

(3) Do not connect to power supply until all installation work is completed.

## 4.3 Selection of Installation Location

(1) The outdoor unit must be installed on a firm and solid support.

(2) Avoid placing the outdoor unit under window or between two constructions, hence to prevent normal operating noise from entering the room.

(3) Air flow at inlet and outlet shall not be blocked.

(4) Install at a well-ventilated place, so that the machine can absorb and discharge sufficient air.

(5) Do not install at a place where inflammable or explosive goods exist or a place subject to severe dust, salty fog and polluted air.

## 4.4 Outline Dimension of Outdoor Unit

GRS-CQ8.0Pd/NaD-K(O),GRS-CQ10Pd/NaD-K(O)

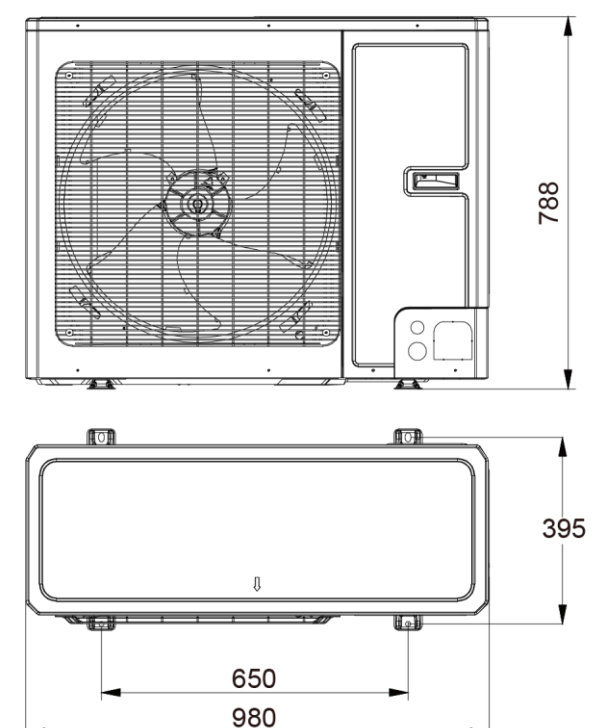

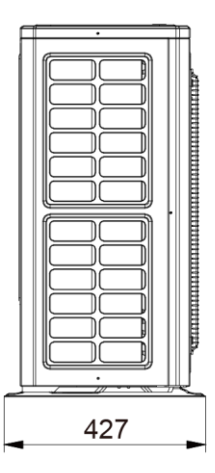

GRS-CQ12Pd/NaD-M(O),GRS-CQ14Pd/NaD-M(O)

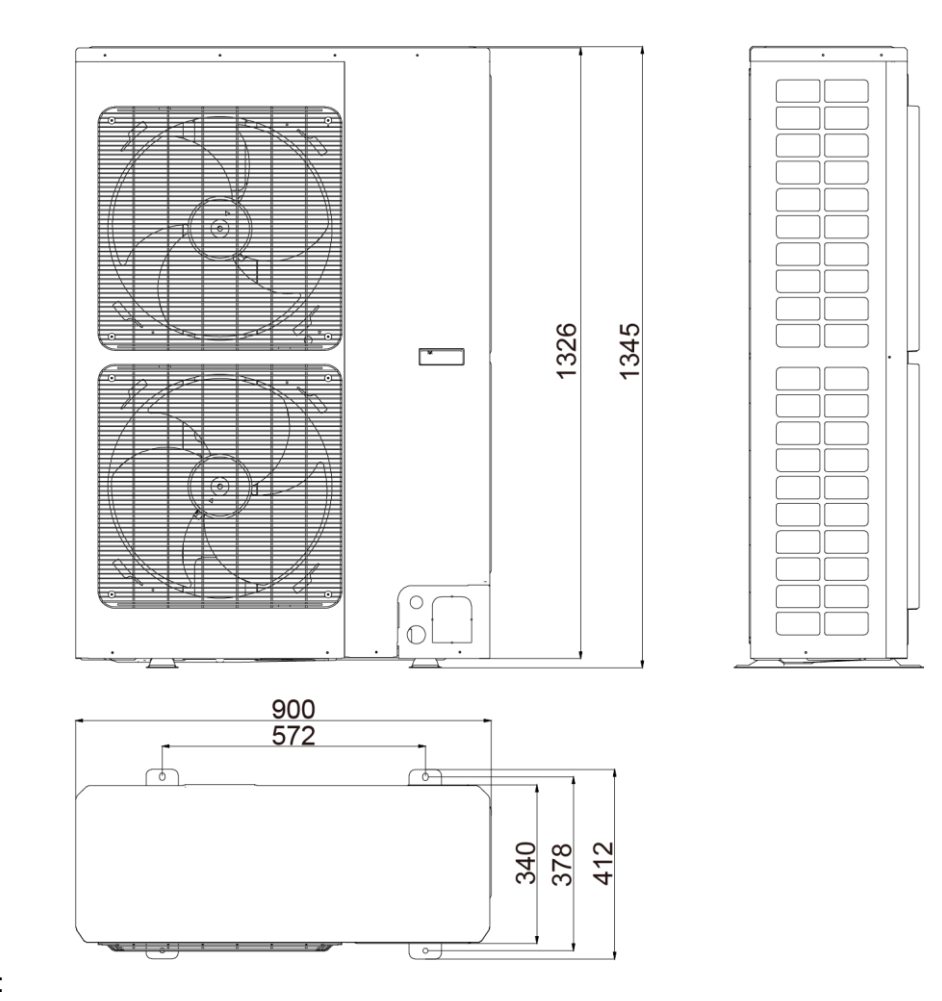

#### Description:

Unit: inch

| No. | Name                      | Remarks                                       |                                           |
|-----|---------------------------|-----------------------------------------------|-------------------------------------------|
| 1   | Liquid-side Service Valve | 3/8                                           | GRS-CQ8.0/10Pd/NaD-K, GRS-CQ12/14Pd/NaD-M |
| 2   | Gas-side Service Valve    | 5/8 GRS-CQ8.0/10Pd/NaD-K, GRS-CQ12/14Pd/NaD-M |                                           |
| 3   | Handle                    | Used to cover or uncover the front case       |                                           |
| 4   | Air discharge Grill       | /                                             |                                           |

## 4.5 Installation Clearance Data

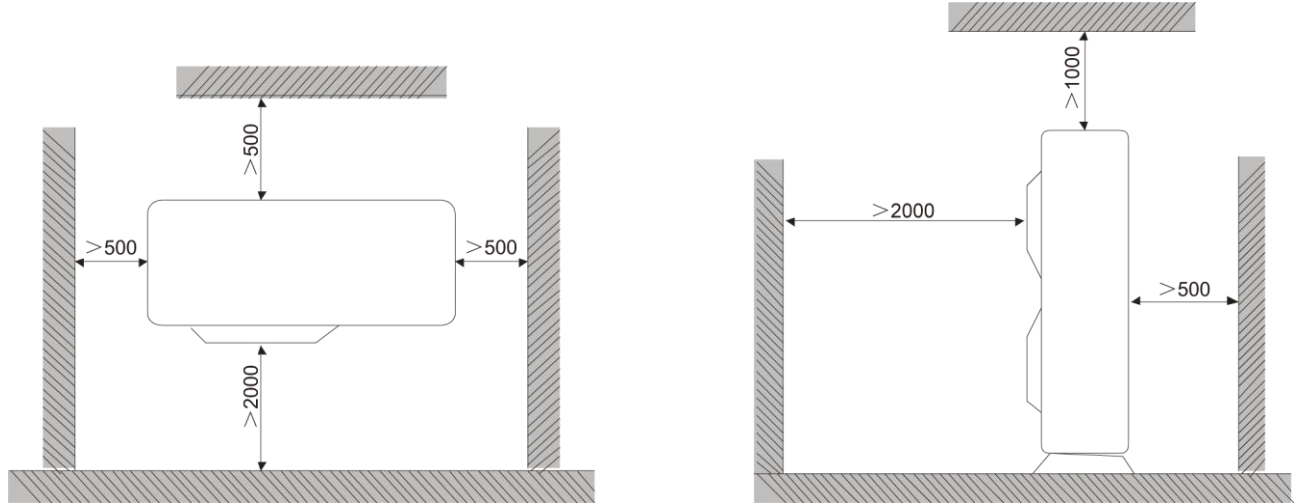

(1) When moving the outdoor unit, it is necessary to adopt 2 pieces of long enough rope to hand the unit from 4 directions. Included angle between the rope when hanging and moving must be 40° below to prevent center of the unit from moving.

(2) The outdoor unit should be installed on concrete base that is 10cm height.

(3) Requirements on installation space dimension of unit's bodies are shown in following drawing.

(4) The outdoor unit must be lifted by using designated lifting hole. Take care to protect the unit during lift. To avoid rusting, do not knock the metal parts.

## 4.6 Outline Dimension of Indoor Unit

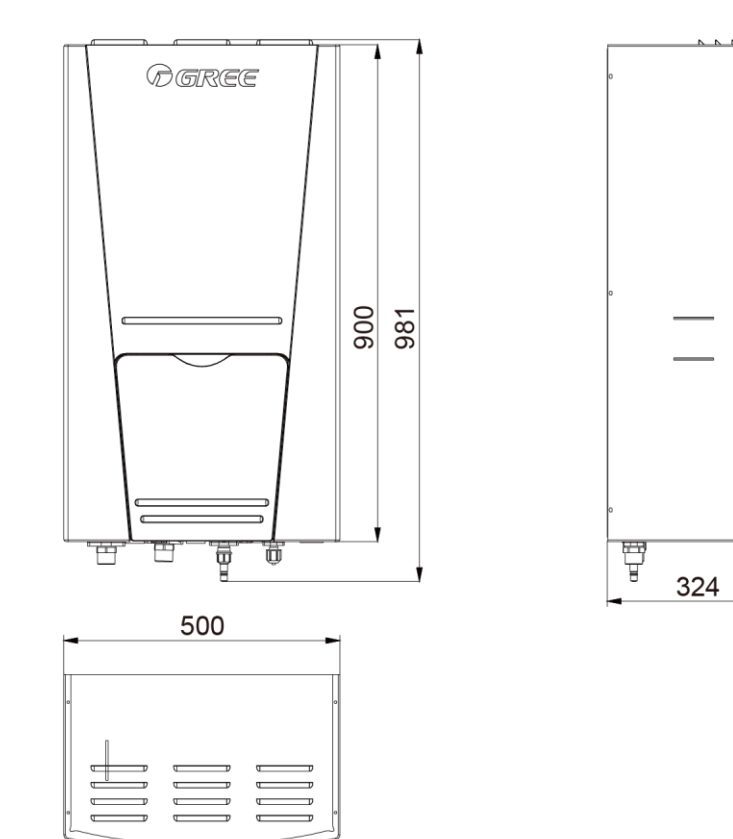

#### Description:

Unit: inch

| No. | Name                 | Remarks    |                                           |  |
|-----|----------------------|------------|-------------------------------------------|--|
| 1   | Leaving Water Pipe   |            | 1"Male BSP                                |  |
| 2   | Returning Water Pipe | 1"Male BSP |                                           |  |
| 3   | Gas-side Pipe        | 5/8        | GRS-CQ8.0/10Pd/NaD-K, GRS-CQ12/14Pd/NaD-M |  |
| 4   | Liquid-side Pipe     | 3/8        | GRS-CQ8.0/10Pd/NaD-K, GRS-CQ12/14Pd/NaD-M |  |

## 4.7 Installation Clearance Data

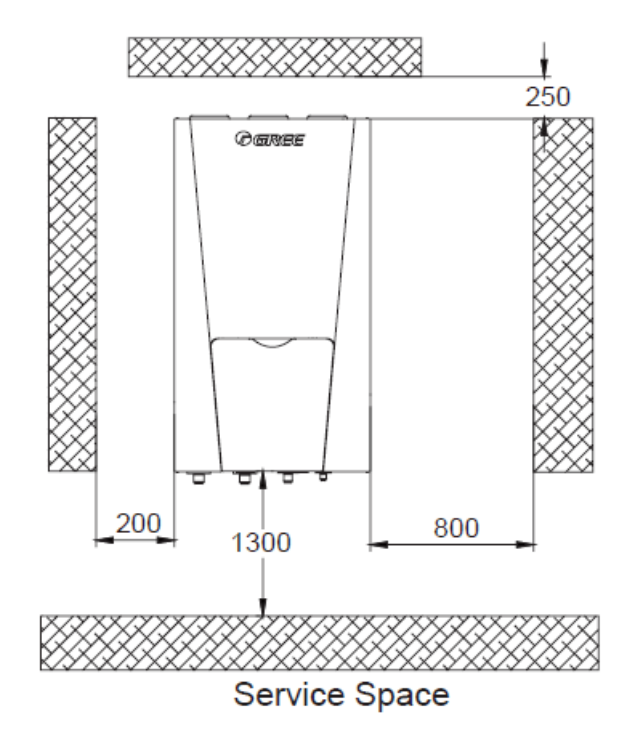

(1) Indoor unit shall be vertically mounted on the wall of the room with expansion bolt.

(2) Keep the indoor unit away from heat sources like heat sink and so on in the room as much as possible.

(3) Keep the indoor unit as close as possible to outdoor unit. Level distance between connection pipes cannot exceed 30m (8.0~14kW) and vertical distance cannot exceed 15m (8.0~14kW).

## 4.8 Electric Wiring

- (1) Wiring diagram: indoor unit
- GRS-CQ8.0Pd/NaD-K(I),GRS-CQ10Pd/NaD-K(I)

#### (2) Wiring diagram: outdoor unit

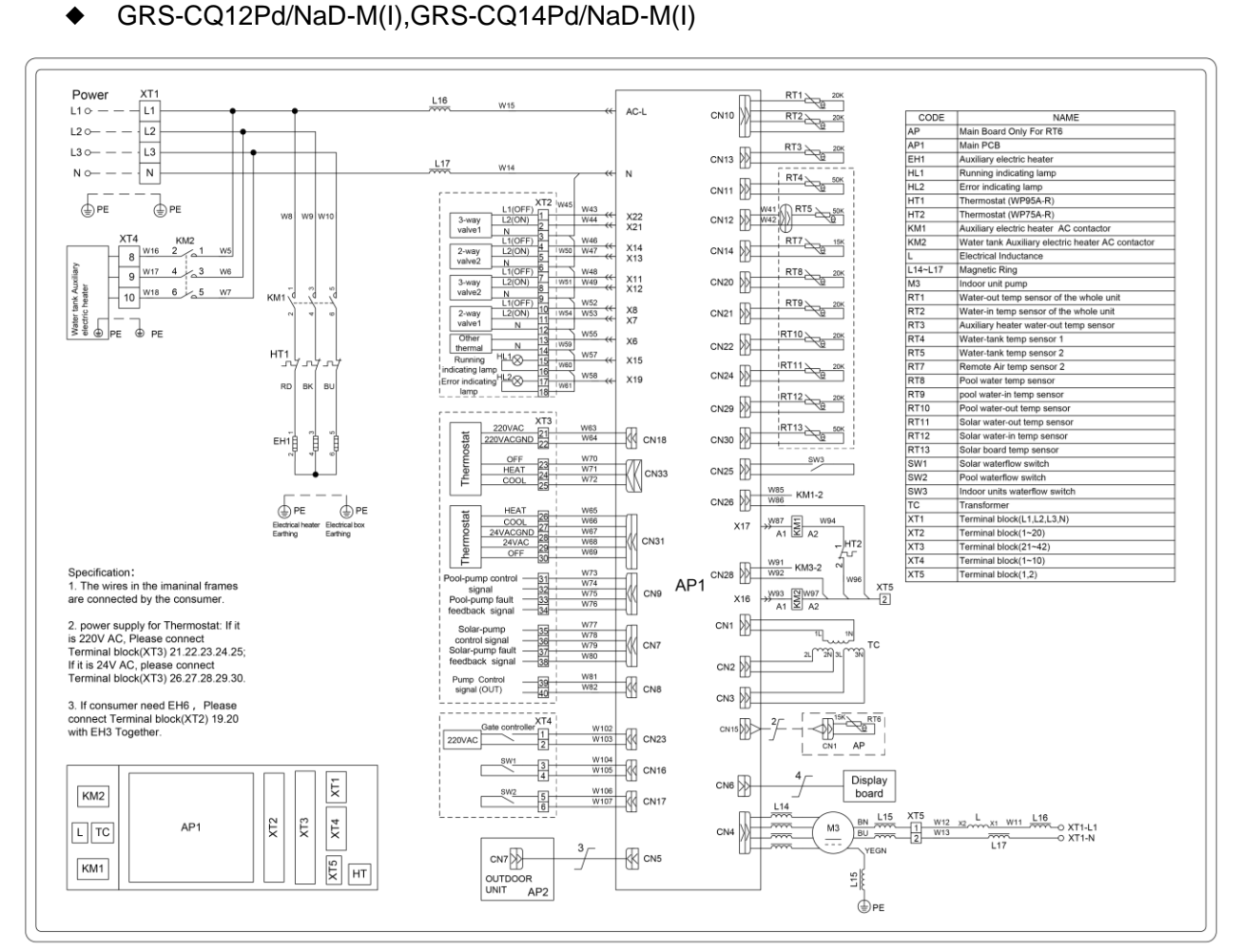

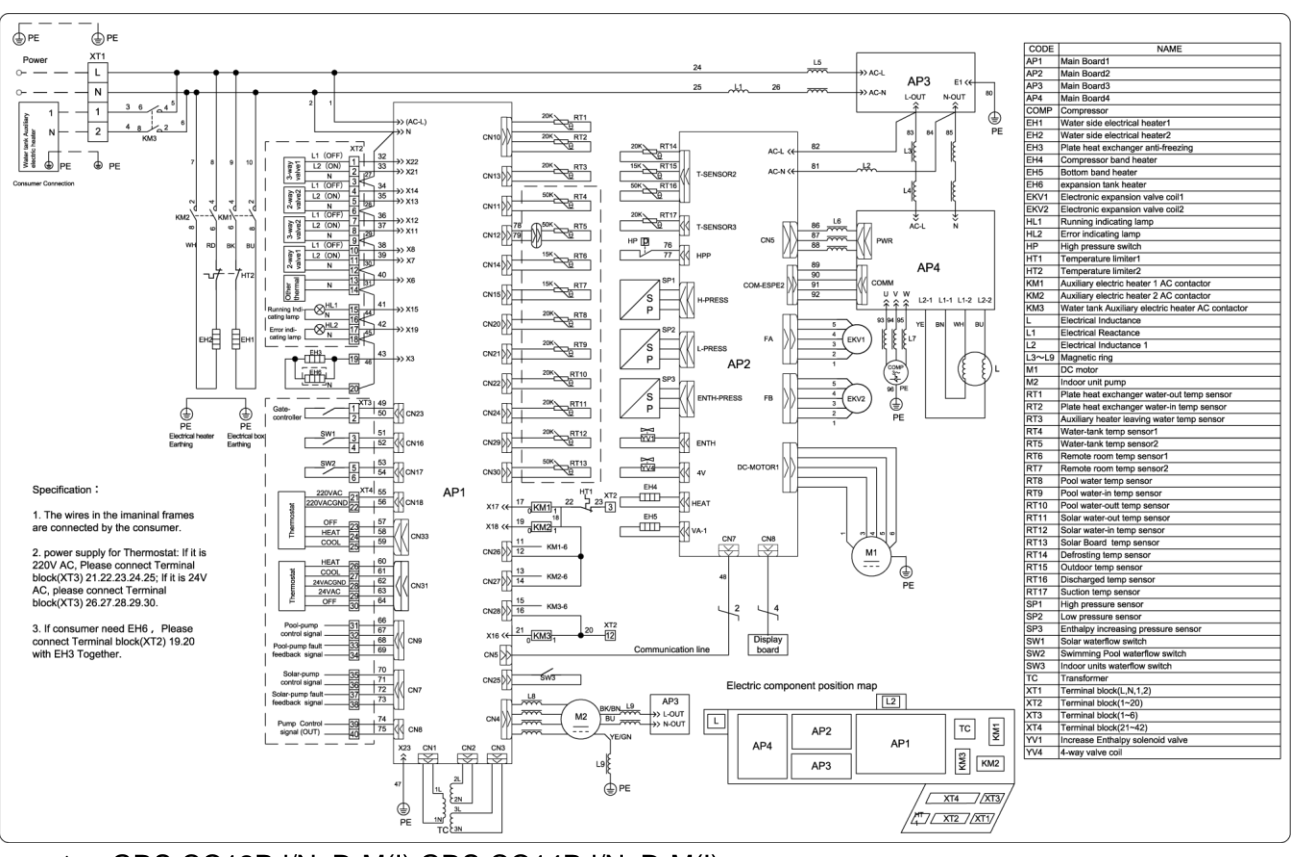

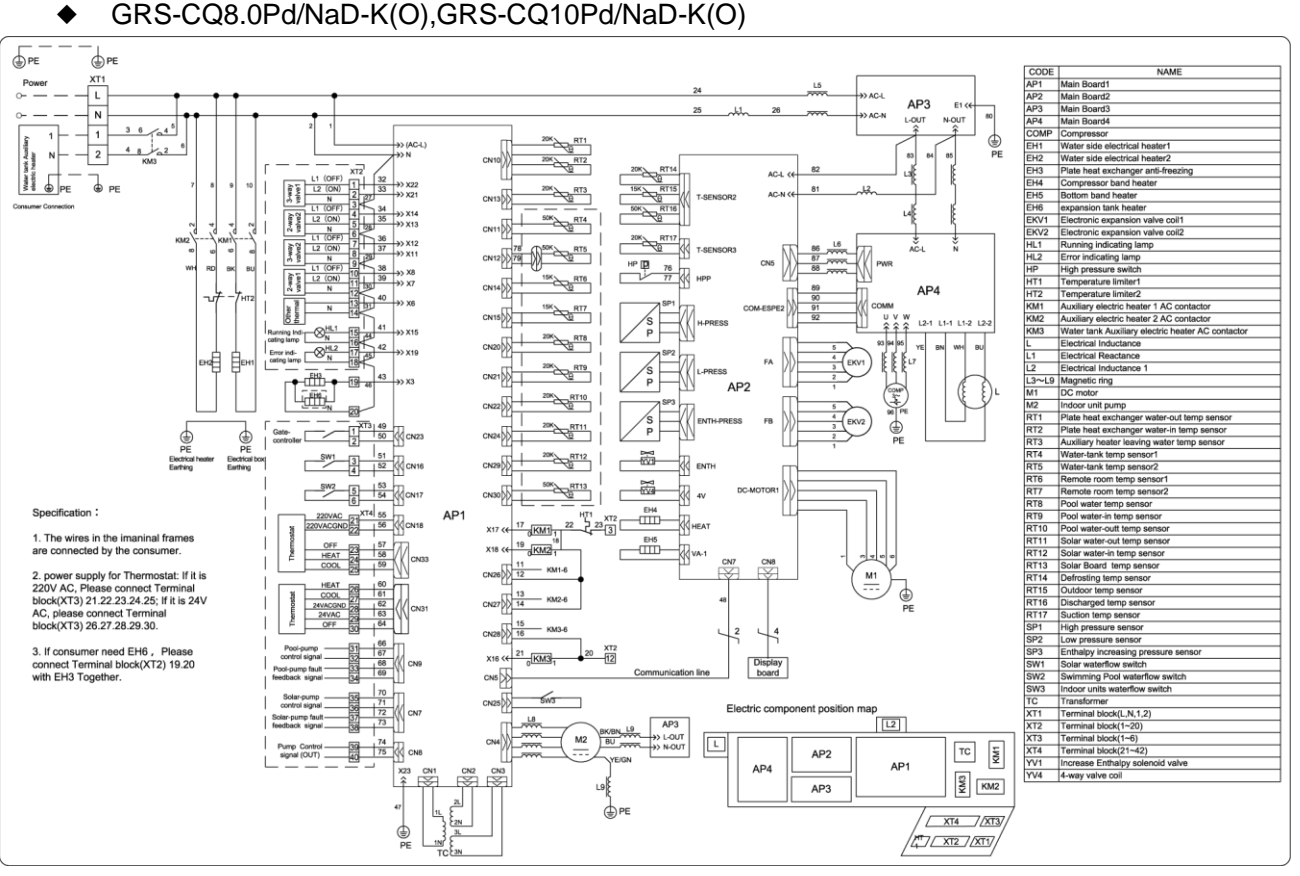

GRS-CQ12Pd/NaD-M(O),GRS-CQ14Pd/NaD-M(O)

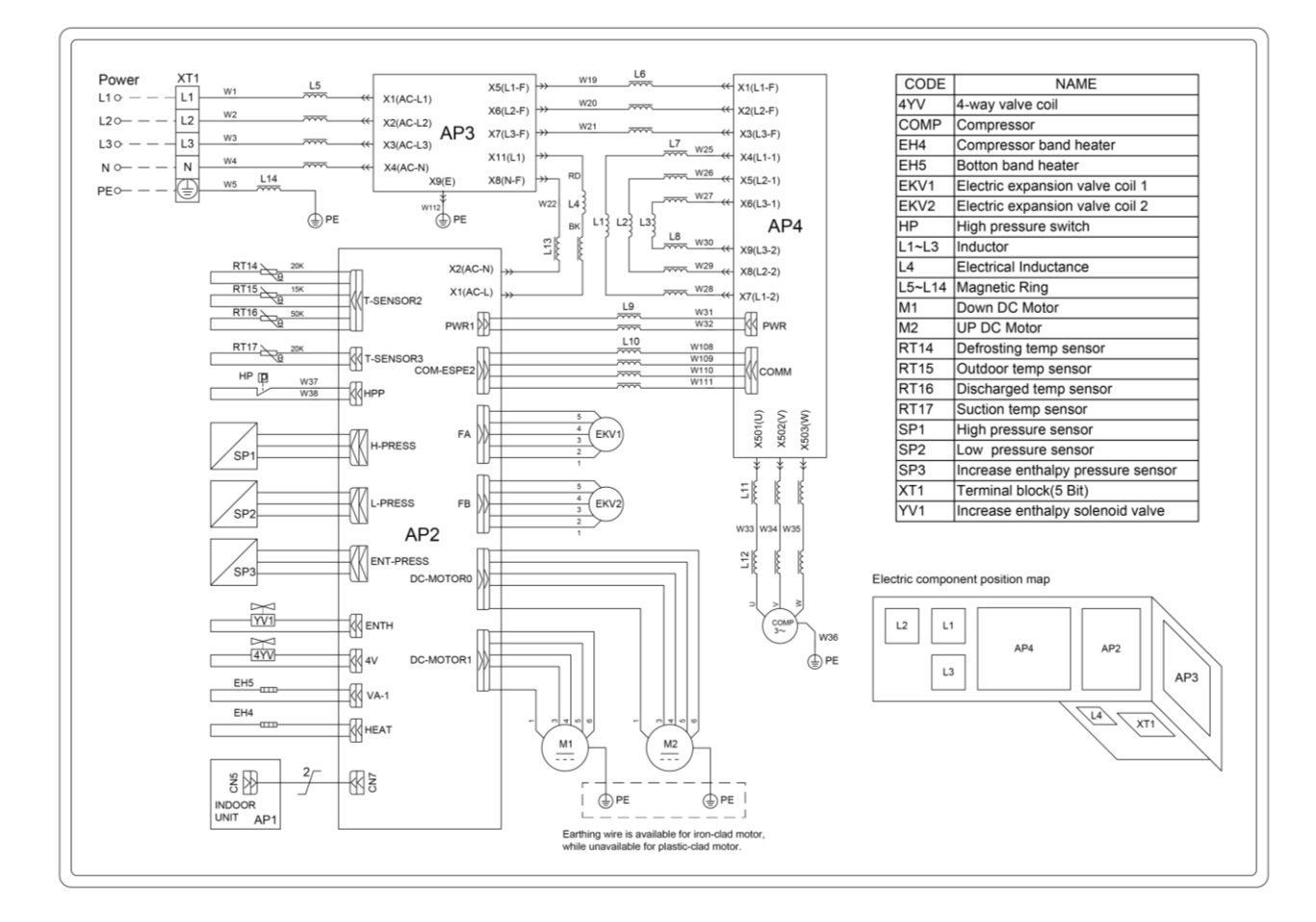

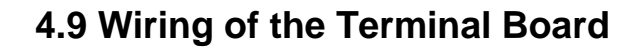

GRS-CQ8.0Pd/NaD-K,GRS-CQ10Pd/NaD-K

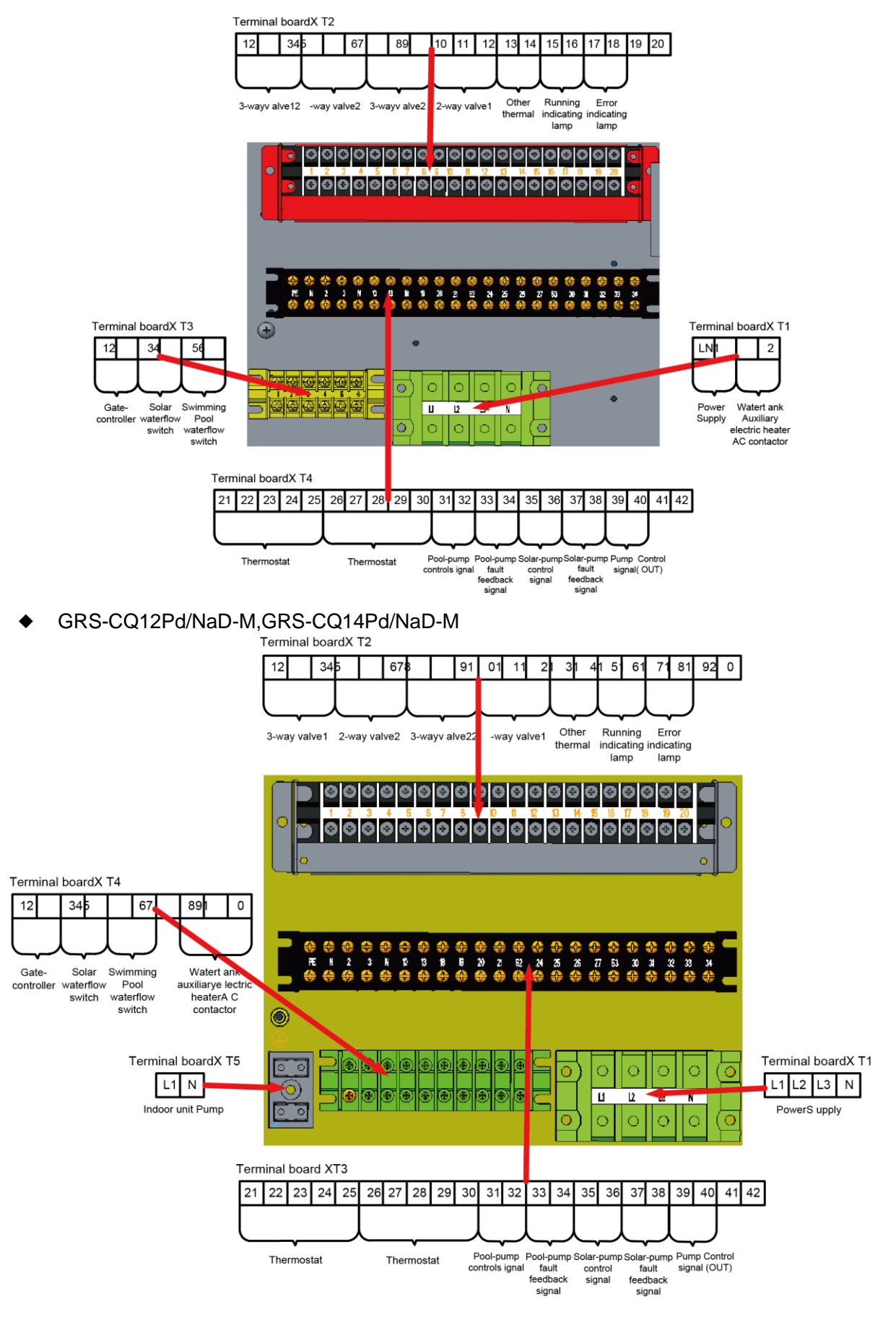

#### 4.10 Wiring of the 2-Way Valve

There are two 2-way valve, the 2-way valve 1 is available and the 2-way vavle is reserved. The 2-way valve 1 is required to control water flow for cooling or heating operation. The role of 2-way valve 1 is to cut off water flow into the underfloor loop when the fan coil unit is equipped for cooling operation. General Information

| Туре      | Power         | Operating Mode         | Supported |
|-----------|---------------|------------------------|-----------|
|           |               | Closing water flow     | Yes       |
| NO 2-wire | 230V 30HZ ~AC | Opening water flow     | Yes       |
|           |               | Closing water flow     | Yes       |
| NC 2-WIE  | 230V 50HZ ~AC | Opening water flow Yes |           |

(1) Normal Open type. When electric power is NOT supplied, the valve is open. (When electric power is supplied, the valve is closed.)

(2) Normal Closed type. When electric power is NOT supplied, the valve is closed. (When electric power is supplied, the valve is open.)

How to Wire 2-Way Valve:

Follow steps below to wire the 2-way valve.

Step 1. Uncover the front cover of the unit and open the control box.

Step 2. Find the terminal block and connect wires as below.

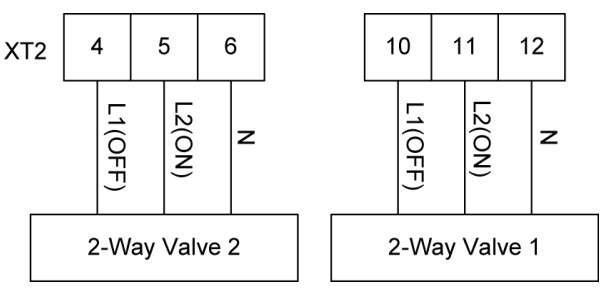

#### 

(1) Normal Open type should be connected to wire (ON) and wire (N) for valve closing in cooling mode.

(2) Normal Closed type should be connected to wire (OFF) and wire (N) for valve closing in cooling mode.

(ON) : Line signal (for Normal Open type) from PCB to 2-way valve

(OFF) : Line signal (for Normal Closed type) from PCB to 2-way valve

(N) : Neutral signal from PCB to 2-way valve

The 2-way value 2 is reserved without any control program. At the field installation, it should be wired at the terminal board of the 2-way value 2.

#### 4.11 Wiring of Other Auxiliary Heat Sources

Other auxiliary heat sources are allowed for the equipment and controlled in such a way that the mainboard will output 230V when outdoor temperature is lower than the set point for startup of the auxiliary heat source.

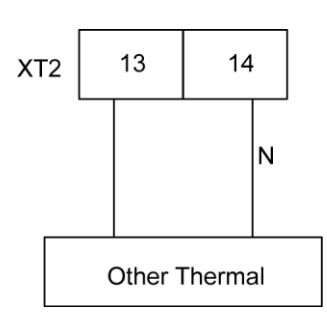

## 4.12 Wiring of the Gate-Controller

If there is gate control function, installation guide follow as:

(1) GRS-CQ8.0Pd/NaD-K,GRS-CQ10Pd/NaD-K

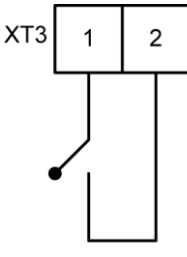

Gate-Controller

(2) GRS-CQ12Pd/NaD-M,GRS-CQ14Pd/NaD-M

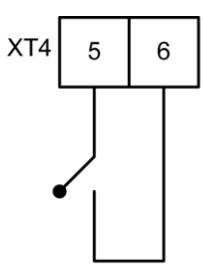

Gate-Controller

## 4.13 Wiring of the Remote Air Temperature Sensor

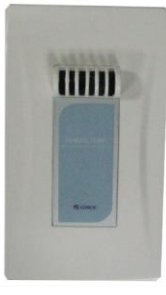

Front side

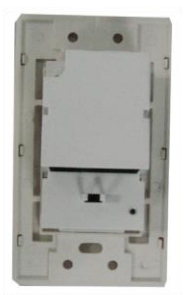

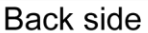

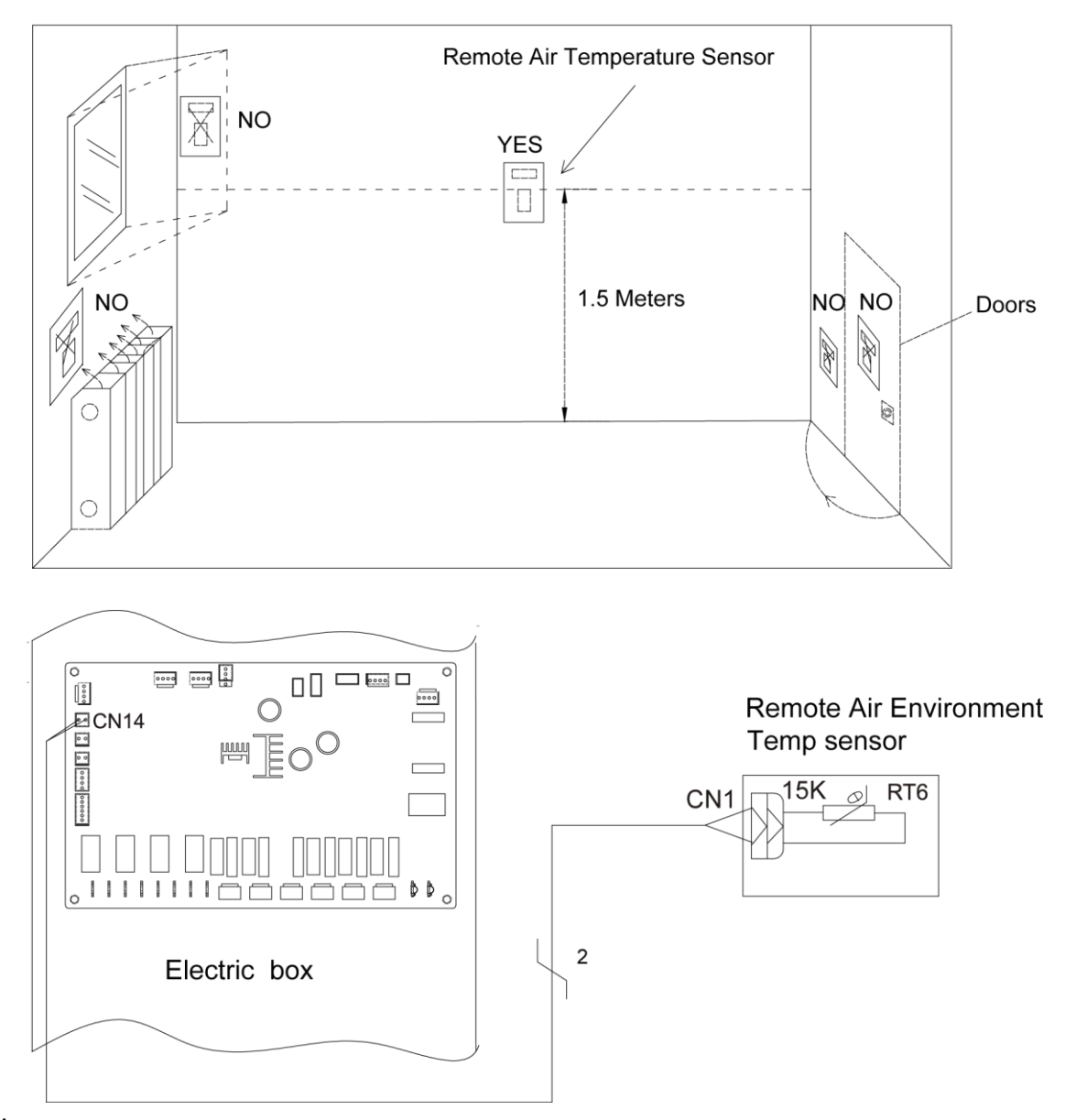

#### Note:

- Distance between the indoor unit and the remote air temperature sensor should be less than 15m due to length of the connection cable of remote air temperature sensor;
- 2 Height from floor is approximately 1.5m;
- ③ Remote air temperature sensor cannot be located where the area may be hidden when door is open;

- Remote air temperature sensor cannot be located where external thermal influence may be applied;
- (5) Remote air temperature sensor should be installed where space heating is mainly applied;
- 6 After the remote air temperature sensor is installed, it should be set to "With" through the wired controller so as to set the remote air temperature to the control point.

## 4.14 Wiring of the Thermostat

Installation of the thermostat is very similar to that of the remote air temperature sensor.

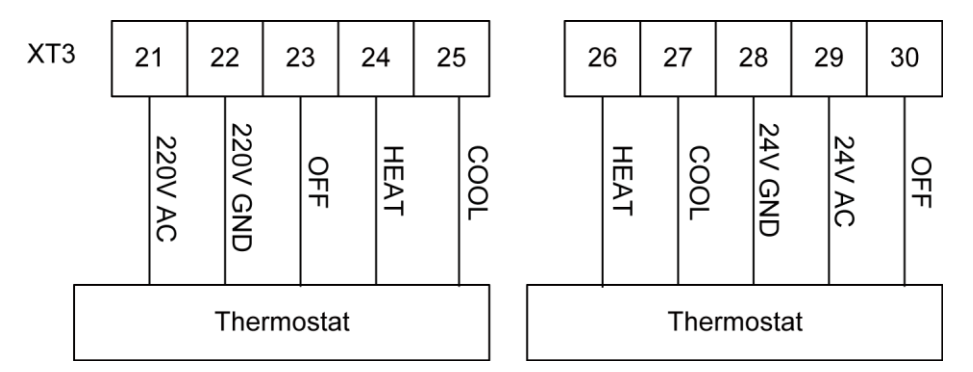

#### How to Wire Thermostat

- (1) Uncover the front cover of indoor unit and open the control box;
- (2) Identify the power specification of the thermostat, if it is 230V, find terminal block XT3 asNO.21~25; Otherwise, if it is 24V, find terminal block XT3 as NO.26~30;
- (3) If it is the heating/cooling thermostat, please connect wire as per the figure above.

#### 

- ① Never use 230V AC and 24V AC thermostat at the same time, otherwise, it will cause short circuit and power cut-off by the circuit breaker;
- ② Setting temperature by the thermostat(heating or cooling) should be within the temperature range of the product ;
- ③ For other constrains, please refer to previous pages about the remote air temperature sensor;
- ④ Do not connect external electric loads. Wire 220V AC(24V AC) and 220V GND(24V GND) should be used only for the electric thermostat;
- S Never connect external electric loads such as valves, fan coil units, etc. If connected, the mainboard of the unit can be seriously damaged;
- (6) Installation of the thermostat is very similar to that of the remote air temperature sensor.

## 4.15 Wiring of the Control

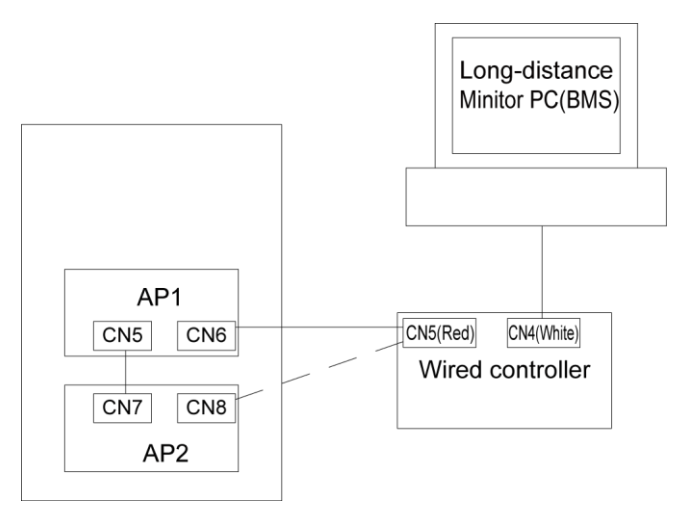

#### Note:

- ① The wired controller can be connected to the terminal of AP1 CN6 or AP2 CN 8 through the four-wire communication line.
- ② AP1 (CN 5) and AP2 (CN 7) have been connected with the communication line (three-wire communication line before delivery.
- ③ The remote monitoring device can be connected to the CN4 of the wired controller through a four-wire communication line.

## **5** Commissioning and Trial Run

## 5.1 Check before startup

For safety of users and unit, the unit must be started up for check before debugging. The procedures are as below:

| The following items shall be performed by qualified repair persons.                                                          |                                                                                                    |              |  |
|----------------------------------------------------------------------------------------------------|----------------------------------------------------------------------------------------------------|--------------|--|
| Confirm together with the sales engineer, dealer, installing contractor and customers for the following items finished or to |                                                                                                    |              |  |
| be finished.                                                                                                    |                                                                                                    |              |  |
| No.                                                                                                    | Confirmation of Installation                                                                                           | $\checkmark$ |  |
| 1                                                                                                    | If the contents of Application for Installation of this Unit by Installer are real. If not, debugging will be refused. |              |  |
| 2                                                                                                    | Is there written notice in which amendment items are shown in respect of unqualified installation?                     |              |  |
| 3                                                                                                    | Are Application for Installation and Debugging list filed together?                                                    |              |  |
| No.                                                                                                    | Pre-check                                                                                                    | $\checkmark$ |  |
| 1                                                                                                    | Is appearance of the unit and internal pipeline system ok during conveying, carrying or installation?                  |              |  |
| 2                                                                                                    | Check the accessories attached with the unit for quantity, package and so on.                                          |              |  |
| 3                                                                                                    | Make sure there is drawings in terms of electricity, control, design of pipeline and so on.                            |              |  |
| 4                                                                                                    | Check if installation of the unit is stable enough and there is enough space for operation and repair.                 |              |  |
| 5                                                                                                    | Completely test refrigerant pressure of each unit and perform leakage detection of the unit.                           |              |  |
| 6                                                                                                    | Is the water tank installed stably and are supports secure when the water tank is full?                                |              |  |

| 7         | Are heat insulating measures for the water tank, outlet/inlet pipes and water replenishing pipe proper?                                                                                                    |  |  |  |  |
|-----------|----------------------------------------------------------------------------------------------------|--|--|--|--|
| 8         | Are the nilometer of water tank, water temperature indicator, controller, manometer, pressure relief valve and automatic discharge valve etc. installed and operated properly?                                                                                                    |  |  |  |  |
| 9         | Does power supply accord with the nameplate? Do power cords conform to applicable requirements?                                                                                                    |  |  |  |  |
| 10        | Is power supply and control wiring connected properly according to wiring diagram? Is earthing safe? Is each terminal stable?                                                                                                    |  |  |  |  |
| 11        | Are connection pipe, water pump, manometer, thermometer, valve etc. are installed properly?                                                                                                    |  |  |  |  |
| 12        | Is each valve in the system open or closed according to requirements?                                                                                                    |  |  |  |  |
| 13        | Confirm that the customers and inspection personnel of Part A are at site.                                                                                                    |  |  |  |  |
| 14        | 14     Is Installation Check-up Table completed and signed by the installation contractor? <ul> <li> </li> </ul> <ul> <li> </li> <li> </li> <li> </li> <li> </li> <li> </li> </ul> <ul> <li> </li> <li> </li> <li> </li> <li> </li> <li> </li> <li> </li> <li> </li> <li> </li> <li> </li> <li> </li> <li> </li> <li> </li> <li> </li> <li> </li> <li> </li> </ul> <li></li> |  |  |  |  |
| Attentior | Attention: If there is any item marked with x, please notify the contractor. Items listed above are just for reference.                                                                                                    |  |  |  |  |
|           | General Evaluation: Debugging  Amendment                                                                                                    |  |  |  |  |
| ĉ         | Judge the following items (if there is not any filling, qualification will be regarded.)                                                                                                    |  |  |  |  |
| nfirm     | a: Power supply and electric control system b: Loading calculation                                                                                                    |  |  |  |  |
| ned I     | c: Heating problems of Unit d: Noise problem                                                                                                    |  |  |  |  |
| tems      | e: Pipeline problem f: Others                                                                                                    |  |  |  |  |
| s afte    | Normal debugging work can't be performed unless all installation items are qualified. If there is any problem, it                                                                                                    |  |  |  |  |
| er pr     | must be solved firstly. The installer will be responsible for all costs for delay of debugging and re-debugging                                                                                                    |  |  |  |  |
| e-ch      | incurred by any problem which is not solved immediately.                                                                                                    |  |  |  |  |
| neck      | Submit schedule of amending reports to installer.                                                                                                    |  |  |  |  |
| ing       | Is the written amending report which should be signed after communication provided to installer?                                                                                                    |  |  |  |  |
|           | Yes ( ) No ( )                                                                                                    |  |  |  |  |
|           |                                                                                                    |  |  |  |  |

## 5.2 Test run

Test run is testing whether the unit can run normally via preoperation. If the unit cannot run normally, find and solve problems until the test run is satisfactory. All inspections must meet the requirements before performing the test run. Test run should follow the content and steps of the table below:

| The following procedure should be executed by experience and qualified maintenance men.                                  |                                                                                                    |  |  |
|----------------------------------------------------------------------------------------------------|----------------------------------------------------------------------------------------------------|--|--|
| No.                                                                                                    | Start up the pretest procedure                                                                           |  |  |
| Notice: before test, ensure that all power must be cut off, including the far- end power switch, otherwise, it may cause |                                                                                                    |  |  |
| casualty.                                                                                                    |                                                                                                    |  |  |
| 1                                                                                                    | Ensure that the compressor of the unit is preheated for 8h.                                              |  |  |
| Caution: heat the lubricating oil at least 8h in advance to prevent refrigerant from mixing with the lubricating oil,    |                                                                                                    |  |  |
| which may cause damage to the compressor when starting up the unit.                                                      |                                                                                                    |  |  |
| 2                                                                                                    | Check whether the oil temperature of the compressor is obviously higher than the outdoor ambient         |  |  |
| 2                                                                                                    | temperature.                                                                                             |  |  |
| ACaution: if the oil temperature of the compressor is obviously higher than the outdoor ambient temperature, it          |                                                                                                    |  |  |
| means that the heating tape of compressor is damaged. In that case, the compressor will be damaged easily. Therefore,    |                                                                                                    |  |  |
| repair the heating tape before using the unit.                                                                           |                                                                                                    |  |  |
| 3                                                                                                    | Check whether the phase sequence of the main power supply is correct. If not, correct the phase sequence |  |  |
|                                                                                                    | firstly.                                                                                                 |  |  |
|                                                                                                    |                                                                                                    |  |  |

| Rec               | heck the ph                                           | ase sequence before start-up to avoid reverse rotation of the compressor which may damage the unit.   |  |  |
|-------------------|-------------------------------------------------------|----------------------------------------------------------------------------------------------------|--|--|
| 4                 | Apply the                                             | universal electric meter to measure the insulation resistance between each outdoor phase and earth    |  |  |
| 4                 | as well as between phases.                            |                                                                                                    |  |  |
| Cau               | Caution: defective earthing may cause electric shock. |                                                                                                    |  |  |
| No.               | Ready to start                                        |                                                                                                    |  |  |
|                   | Cut off all                                           | temporary power supply, resume all the insurance and check the electricity for the last time.         |  |  |
| 1                 | Check the                                             | e power supply and voltage of the control circuit;V must be ±10% within the range of rated            |  |  |
|                   | operating                                             | operating power.                                                                                      |  |  |
| No.               |                                                       | Start up the unit                                                                                     |  |  |
| 1                 | Check all                                             | the conditions needed to start up the unit: oil temperature, mode, required load etc.                 |  |  |
|                   | Start up                                              | the unit, and observe the operation of compressor, electric expanding valve, fan motor and water      |  |  |
| 2                 | pump etc                                              | pump etc.                                                                                             |  |  |
| 2                 | Note: the                                             | unit will be damaged under abnormal running state. Do not operate the unit in states of high pressure |  |  |
| and high current. |                                                       |                                                                                                    |  |  |
| Others:           |                                                       |                                                                                                    |  |  |
|                   |                                                       |                                                                                                    |  |  |
|                   |                                                       |                                                                                                    |  |  |
|                   |                                                       | Estimation or suggestion on the general running situation: good, modify                               |  |  |
|                   |                                                       | Identify the potential problem (nothing means the installation and debugging are in accordance with   |  |  |
|                   |                                                       | the requirements.)                                                                                    |  |  |
|                   |                                                       | a. problem of power supply and electric control system:                                               |  |  |
|                   |                                                       | b. problem of load calculation:                                                                       |  |  |
| Items for         | or                                                    | c. outdoor refrigerant system:                                                                        |  |  |
| acceptance after  |                                                       | d. noise problem:                                                                                     |  |  |
| debugging         |                                                       | e. problem of indoor and piping system:                                                               |  |  |
|                   |                                                       | h. other problems:                                                                                    |  |  |
|                   |                                                       | During operation, it is needed to charge for the maintenance due to non-quality problems such as      |  |  |
|                   |                                                       | incorrect installation and maintenance.                                                               |  |  |
|                   |                                                       | Acceptance                                                                                            |  |  |
|                   |                                                       | Is the user trained as required? Please sign. Yes( ) No( )                                            |  |  |

# Test Operation & Troubleshooting & Maintenance

## 1 Trial Run

## 1.1 Check for Wiring

## WARNING!

Do not check for the power supply unless proper checkout equipment has prepared and preventive measures have been taken, otherwise it would lead to severe injury.

- Are sizes of connection lines and the air switch proper?
- Does wiring comply with relative standards and electric codes?
- Is there any incorrect wiring?
- Does each contact work properly?
- Is the power supply and insulation proper?
- Are initial set points of control and protective elements satisfied?

## 1.2 Check for the Water System

- Are water inlet and outlet directions correct?
- Is the water piping cleaned? Are there foreign matters at the pipe joints? Is the water quality satisfied?
- Is insulation of water pipes in good condition?
- Does exhaust valve of the water system work properly?

## **1.3 Check for the Communication System**

When the unit is powered on, check for the communication system, including: communication between AP1 and AP2, between the wired controller and the main board. When there is unusual communication, this error will be displayed at the wired controller. Then, check out the cause according to the displayed error. See the figure below for wiring of the communication system.

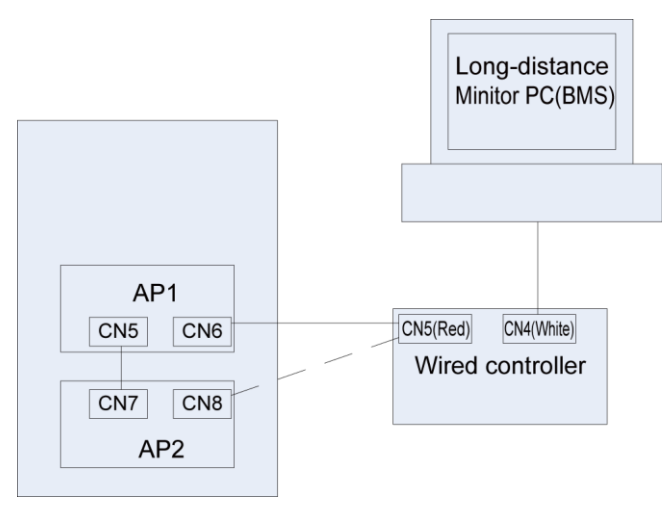

## 1.4 Trial Run

Start the unit when there is no any problem for wiring and piping. After startup, check for the electrostatic expansion valve, water pump, fan, and compressor to see if they work normally. When there is any error, solve it according to the troubleshooting flowchart covered in this manual. However, if

#### Test Operation & Troubleshooting & Maintenance

the troubleshooting flowchart is still unhelpful, please contact GREE sales agent.

## 2 Error Code List

| No. | Full Name                                               | Displayed Name | Error Code |
|-----|---------------------------------------------------------|----------------|------------|
| 1   | Ambient temperature sensor error                        | Ambient sensor | F4         |
| 2   | Defrost temperature sensor error                        | Defro. sensor  | d6         |
| 3   | Discharge temperature sensor error                      | Disch. sensor  | F7         |
| 4   | Suction temperature sensor error                        | Suction sensor | F5         |
| 5   | Outdoor fan error                                       | Outdoor fan    | EF         |
| 6   | Compressor internal overload protection                 | Comp. overload | H3         |
| 7   | High pressure protection                                | High pressure  | E1         |
| 8   | Low pressure protection                                 | Low pressure   | E3         |
| 9   | High discharge protection                               | Hi-discharge   | E4         |
| 10  | Refrigerant loss protection                             | Refri-loss     | P2         |
| 11  | Heat pump-water pump protection                         | HP-pump        | E0         |
| 12  | Solar kit-water pump protection                         | SL-pump        | EL         |
| 13  | Swimming pool-water pump protection                     | Swimming-pump  |            |
| 14  | Incorrect capacity DIP switch setting                   | Capacity DIP   | c5         |
| 15  | Communication error between indoor and outdoor unit     | ODU-IDU Com.   | E6         |
| 16  | Drive communication error                               | Drive com.     |            |
| 17  | High pressure sensor error                              | HI-pre. sens.  | Fc         |
| 18  | Enthalpy-enhancing sensor error                         | En. senser     | F8         |
| 19  | Low pressure sensor error                               | LOW-pre. Sens. | dL         |
| 20  | Heat exchanger-leaving water temperature sensor error   | Temp-HELW      | F9         |
| 21  | Auxiliary heater-leaving water temperature sensor error | Temp-AHLW      | dH         |
| 22  | Heat exchanger-entering water temperature sensor error  | Temp-HEEW      |            |
| 23  | Water tank water temperature sensor 1 error             | Tank sens. 1   | FE         |
| 24  | Water tank water temperature sensor 2 error             | Tank sens. 2   |            |
| 25  | Solar kit-entering water temp sensor                    | T-SL water out |            |
| 26  | Solar kit-leaving water temp sensor                     | T-SL water in  | FH         |
| 27  | Solar kit- temp sensor                                  | T-Solar pannel | FF         |
| 28  | Swimming pool-entering water temp sensor                | T-Swimming in  |            |
| 29  | Swimming pool-leaving water temp sensor                 | T-Swimming out |            |
| 30  | Swimming pool-water temp sensor                         | T-Swimming     |            |
| 31  | Remote room sensor 1                                    | T-Remote Air1  | F3         |
| 32  | Remote room sensor 2                                    | T-Remote Air2  |            |
| 33  | Heat pump-water flow switch                             | HP-Water SW    | Ec         |
| 34  | Solar kit-water flow switch                             | SL-Water SW    | F2         |
| 35  | Swimming pool-water flow switch                         | SW-Water SW    | F1         |
| 36  | Welding protection of the auxiliary heater 1            | Auxi. heater 1 | EH         |
| 37  | Welding protection of the auxiliary heater 2            | Auxi. heater 2 | EH         |

| 38       | Welding protection of the water tank beater                                      | Auxi -WTH       | FH       |
|----------|----------------------------------------------------------------------------------|-----------------|----------|
| 39       | Under-voltage DC bus or voltage drop error                                       | DC under-vol    | PI       |
| 40       | Over-voltage DC bus                                                              | DC over-vol     | PH       |
| 41       | AC current protection (input side)                                               | AC curr. pro    | PA       |
| 42       | IPM defective                                                                    | IPM defective   | H5       |
| 43       | PEC defective                                                                    | EPC defective   | Нс       |
| 44       | Start failure                                                                    | Start failure   |          |
| 45       | Phase loss                                                                       | Phase loss      |          |
| 46       |                                                                                  | Driver reset    | P6       |
| 40       |                                                                                  |                 | PO       |
| 47       |                                                                                  | Overspeed       | P5       |
| 40       | Sensing circuit error or current sensor error                                    | Current son     | F0<br>1E |
| 49<br>50 |                                                                                  |                 |          |
| 50       |                                                                                  | Desynchronize   |          |
| 51       |                                                                                  | Comp. stalling  |          |
| 52       |                                                                                  | drive-main com. | LE       |
| 53       | Radiator or IPM or PFC module overtemperature                                    | Overtempmod.    | P8       |
| 54       | Radiator or IPM or PFC module temperature sensor error                           | T-mod. sensor   | P7       |
| 55       | Charging circuit error                                                           | Charge circuit  | Pu       |
| 56       | Incorrect AC voltage input                                                       | AC voltage      | PP       |
| 57       | Drive board temperature sensor error                                             | Temp-driver     | PF       |
| 58       | AC contactor protection or input zero crossing error                             | AC contactor    | P9       |
| 59       | Temperature drift protection                                                     | Temp. drift     | PE       |
| 60       | Current sensor connection protection (current sensor not connected to phase U/V) | Sensor con.     | PD       |
| 61       | Communication error to the outdoor unit                                          | ODU Com.        | E6       |
| 62       | Communication error to the indoor unit                                           | IDU Com.        | E6       |
| 63       | Communication error to the drive                                                 | Driver Com.     | E6       |
| 64       | Solar kit-superheating                                                           | Solarsuperheat  | F6       |

## **3 Flow Chart Of Troubleshooting**

## 3.1 Comp High-pressure Protection E1

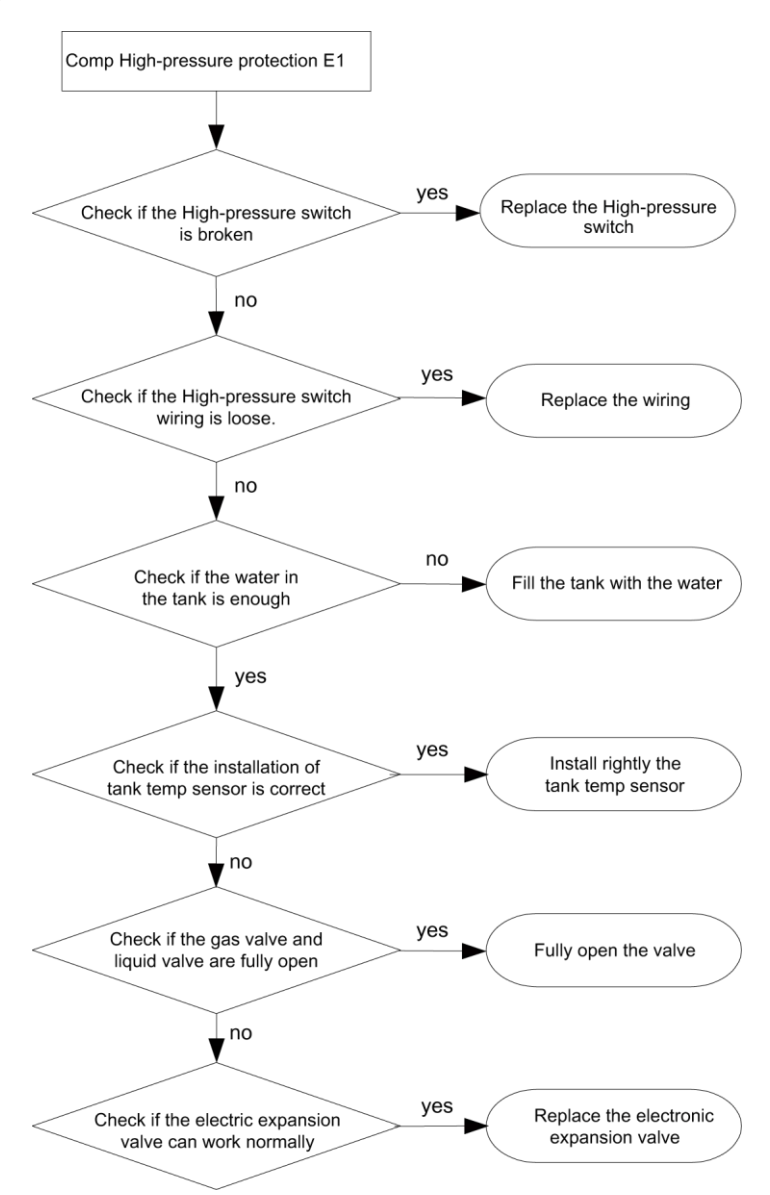

## 3.2 Comp Low- pressure Protection E3

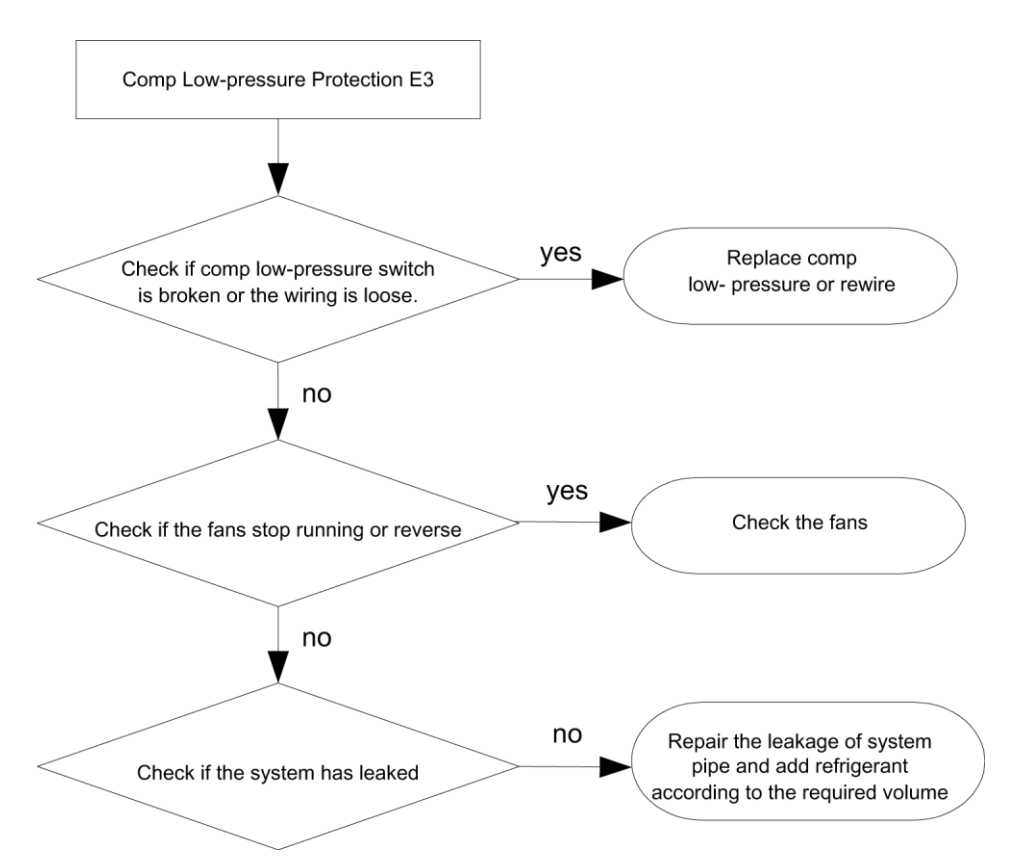

## 3.3 Comp Discharge Temp Protection E4

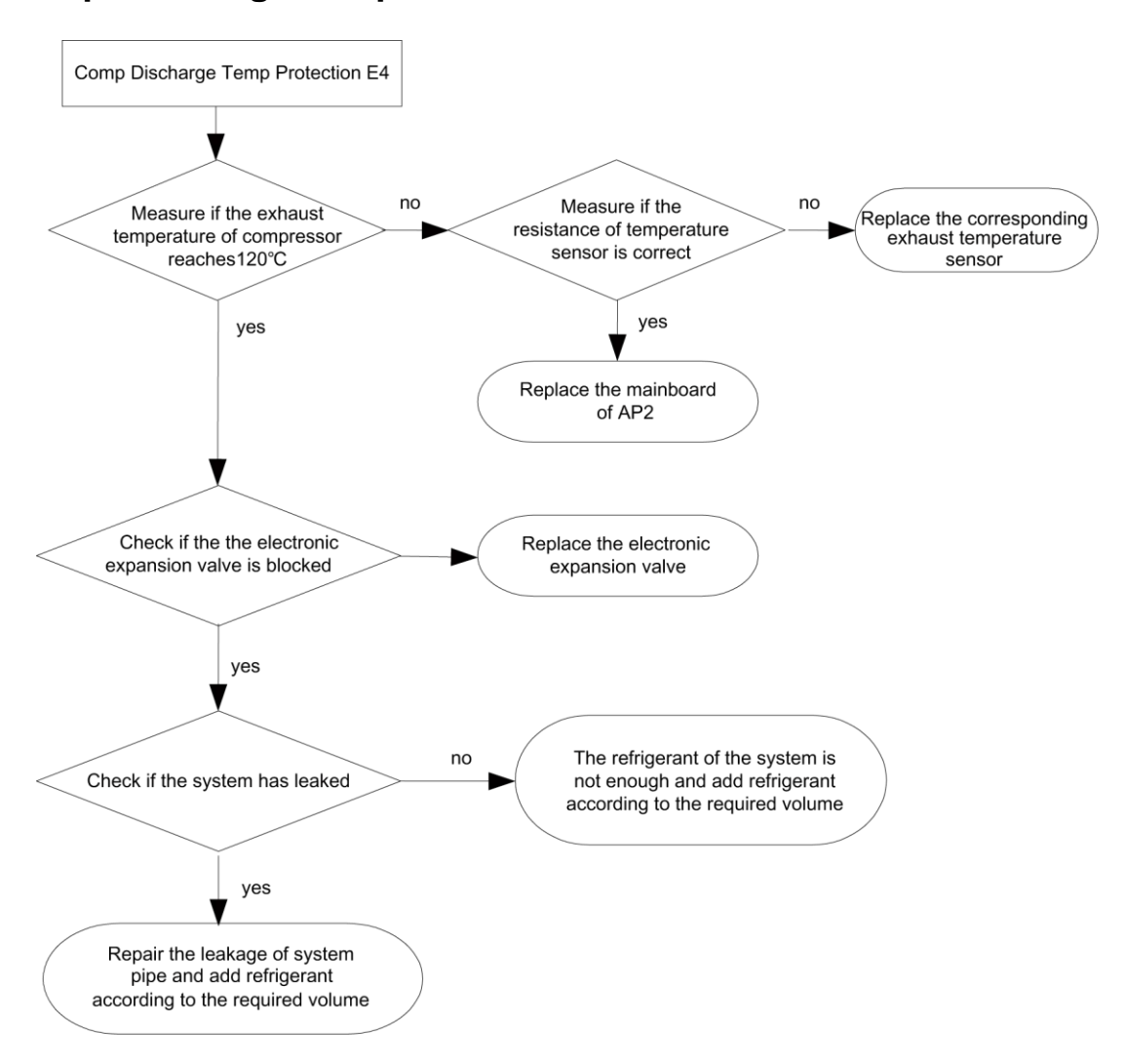

## 3.4 Overload Protection of Compressor or Driver Error

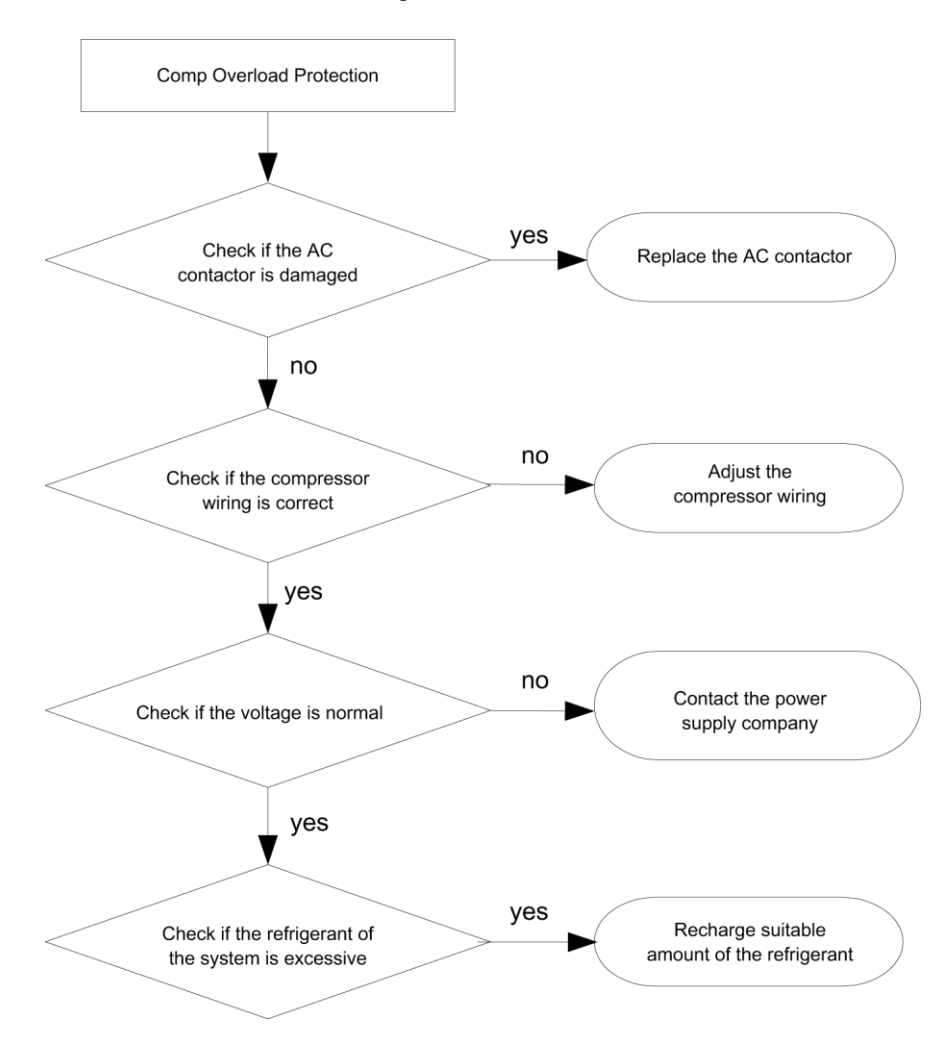

#### Test Operation & Troubleshooting & Maintenance

## 3.5 DC Fan Error EF

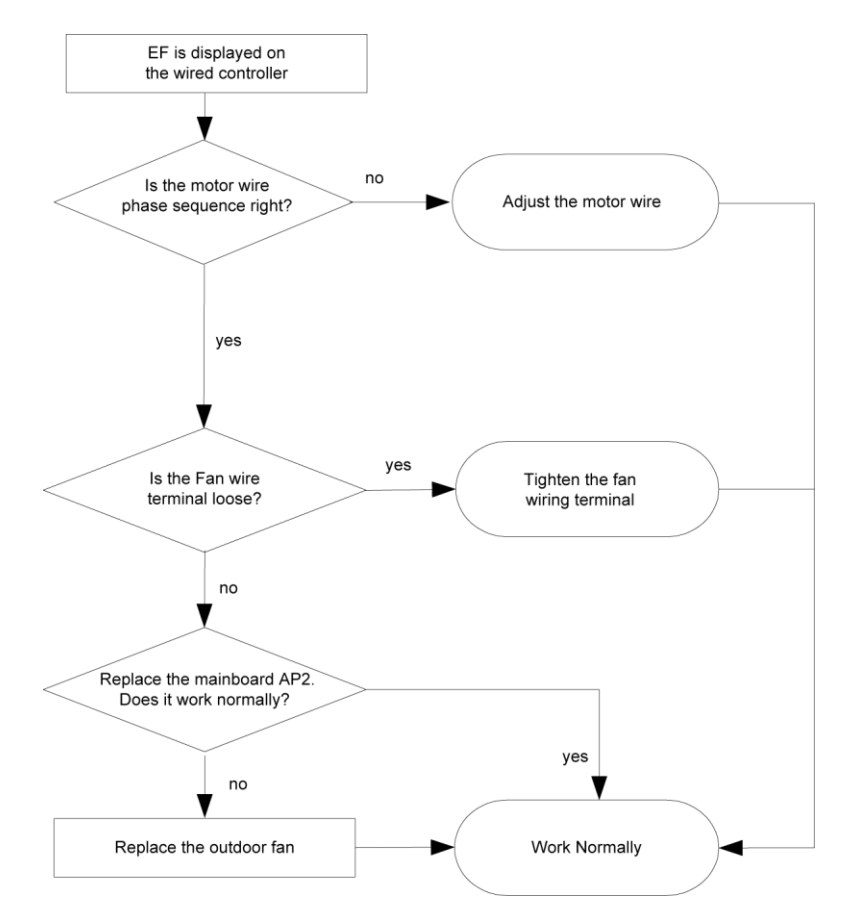

## 3.6 Temperature Sensor Error

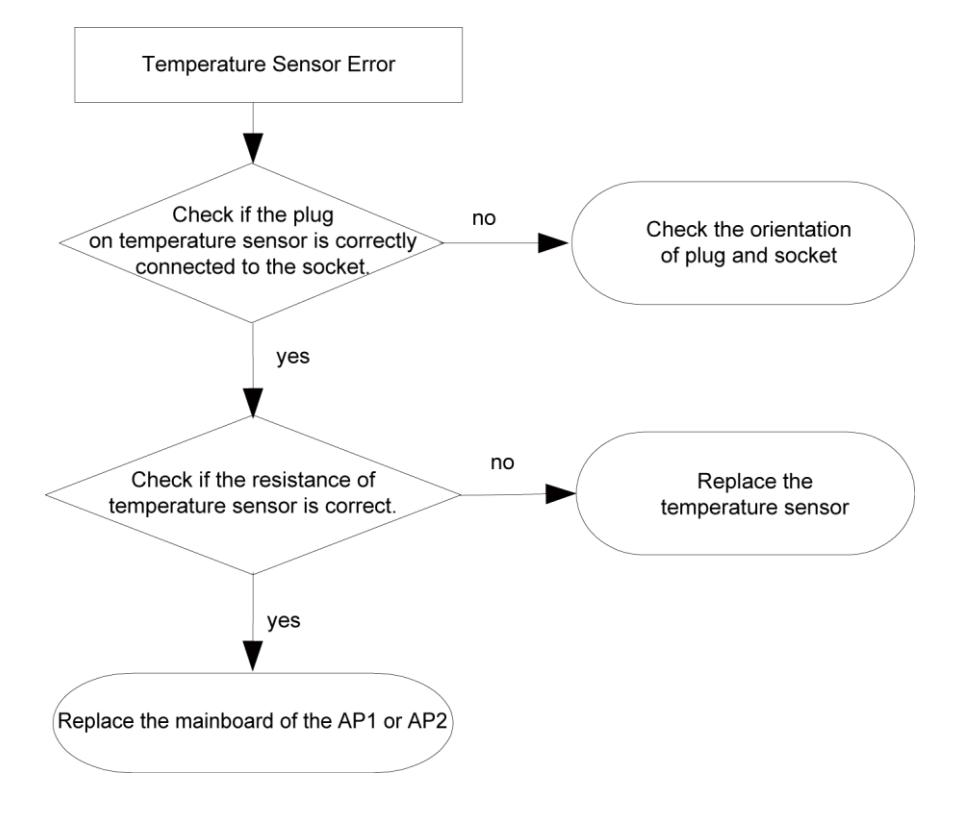

## 3.7 Communication Malfunction E6

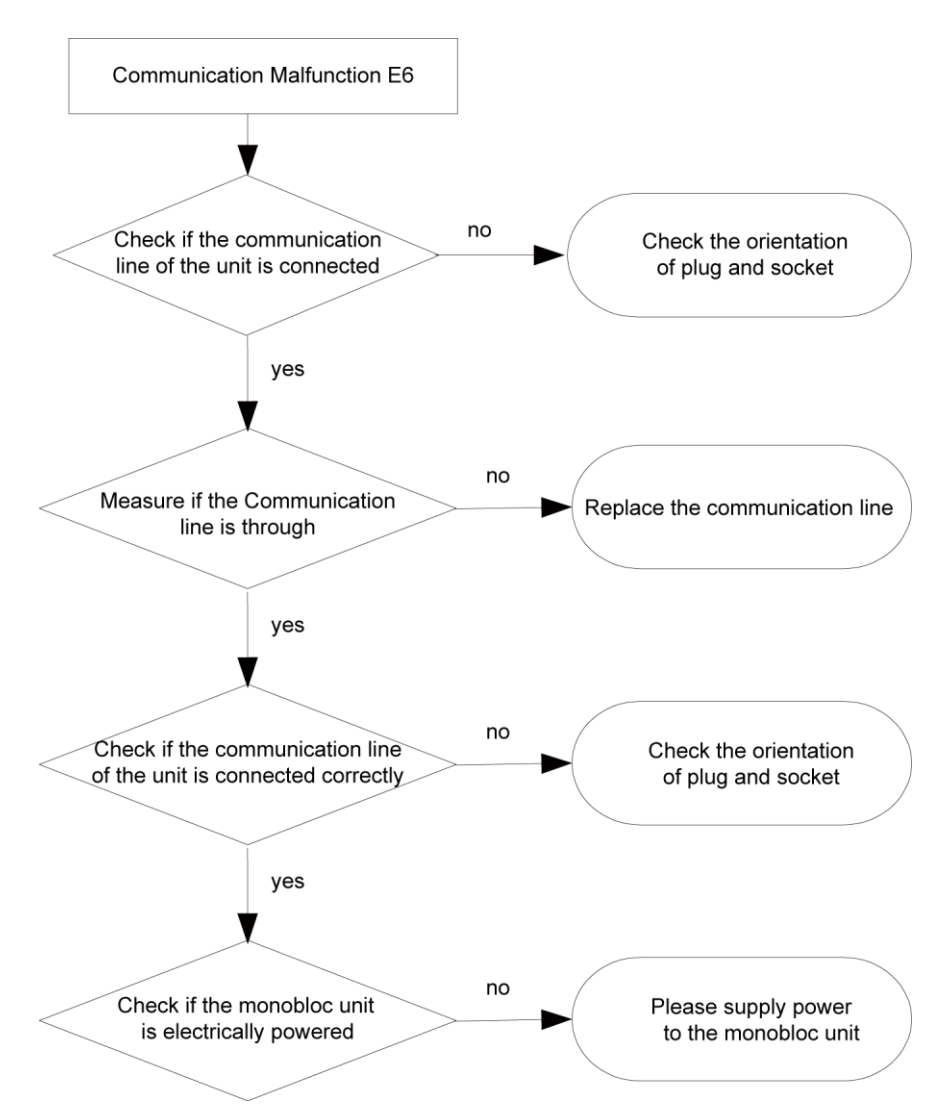

## 3.8 Capacity Switch Error (Code: "C5")

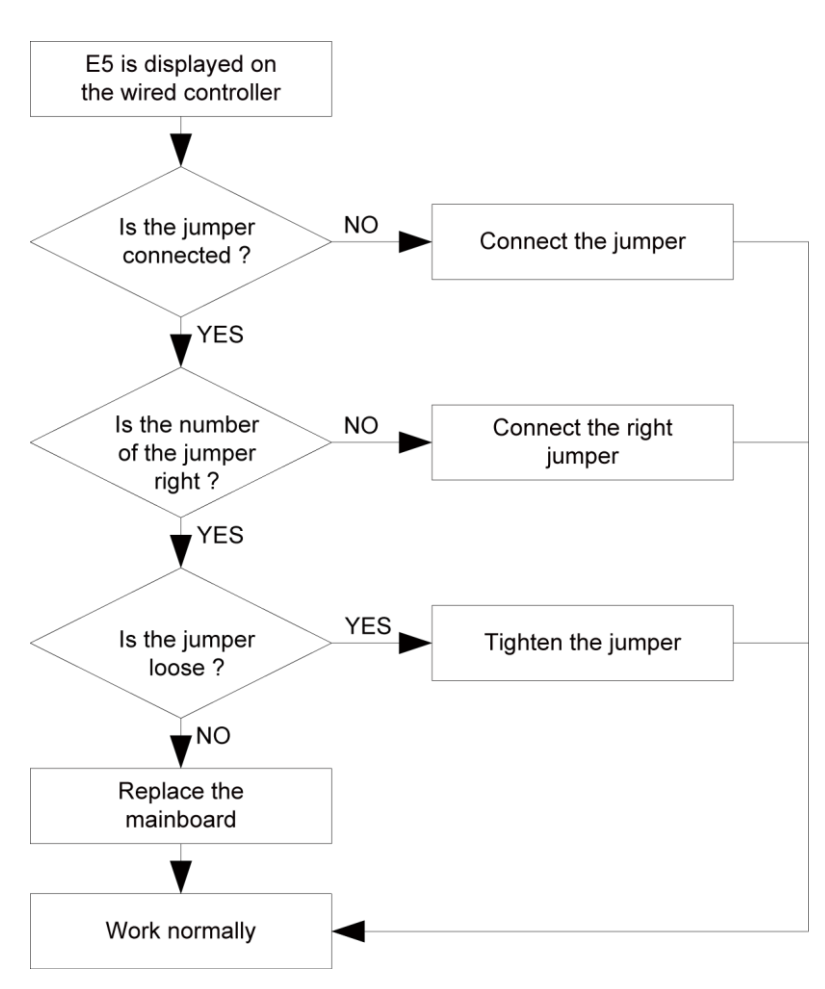

## 4 Diagnosis of Driving

## 4.1 Diagnosis Flowchart of Driving of Single-phase Unit and Three-phase

## Unit

 Drive Module Reset(Code:"P0"); IPM or PFC Temperature Sensor Error(Code:"P7"); AC Current Protection (Input Side)(Code:"PA"); Current Sense Circuit Error(code:"PC"); PFC Protection(Code:"HC")
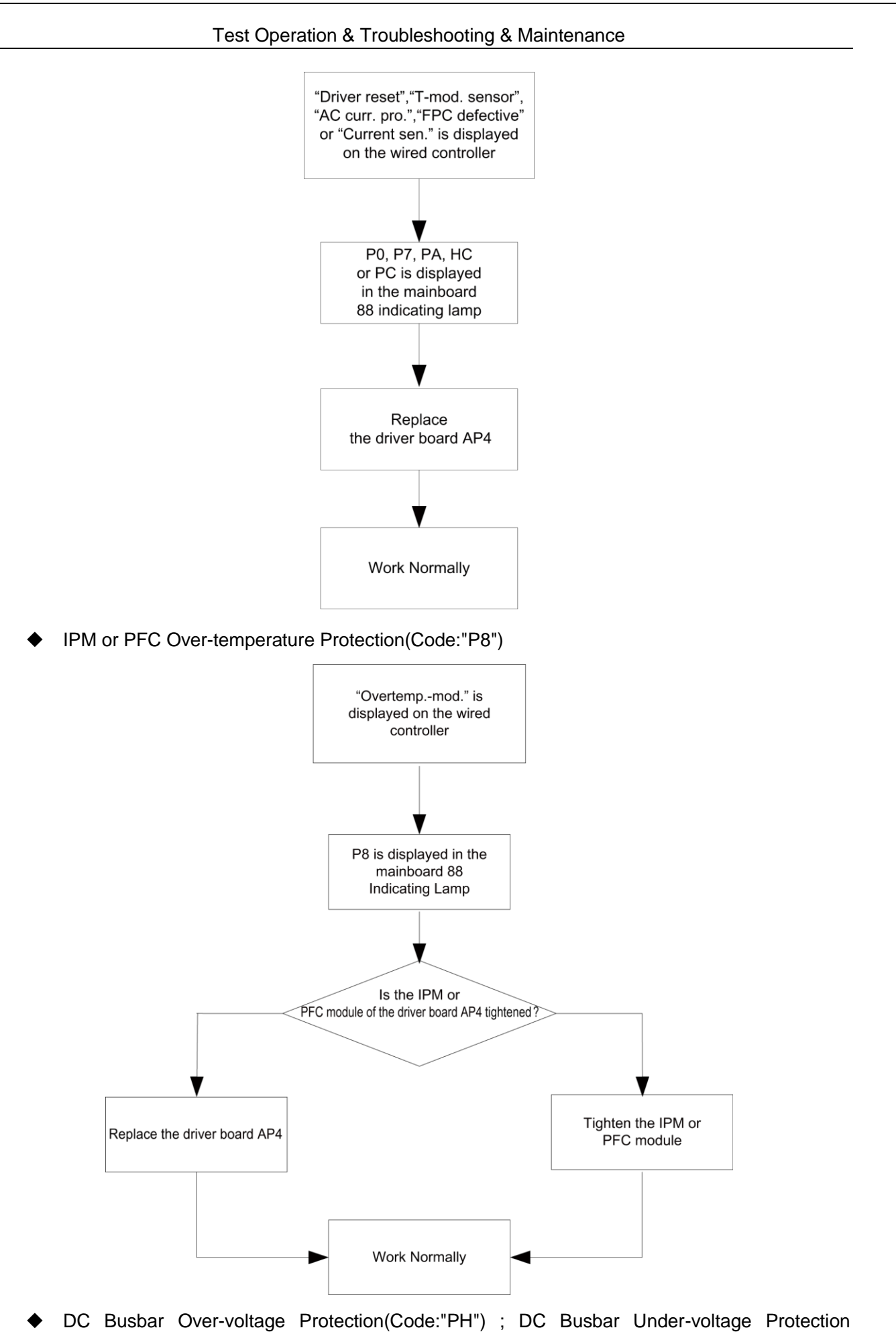

- (Code:"PL")

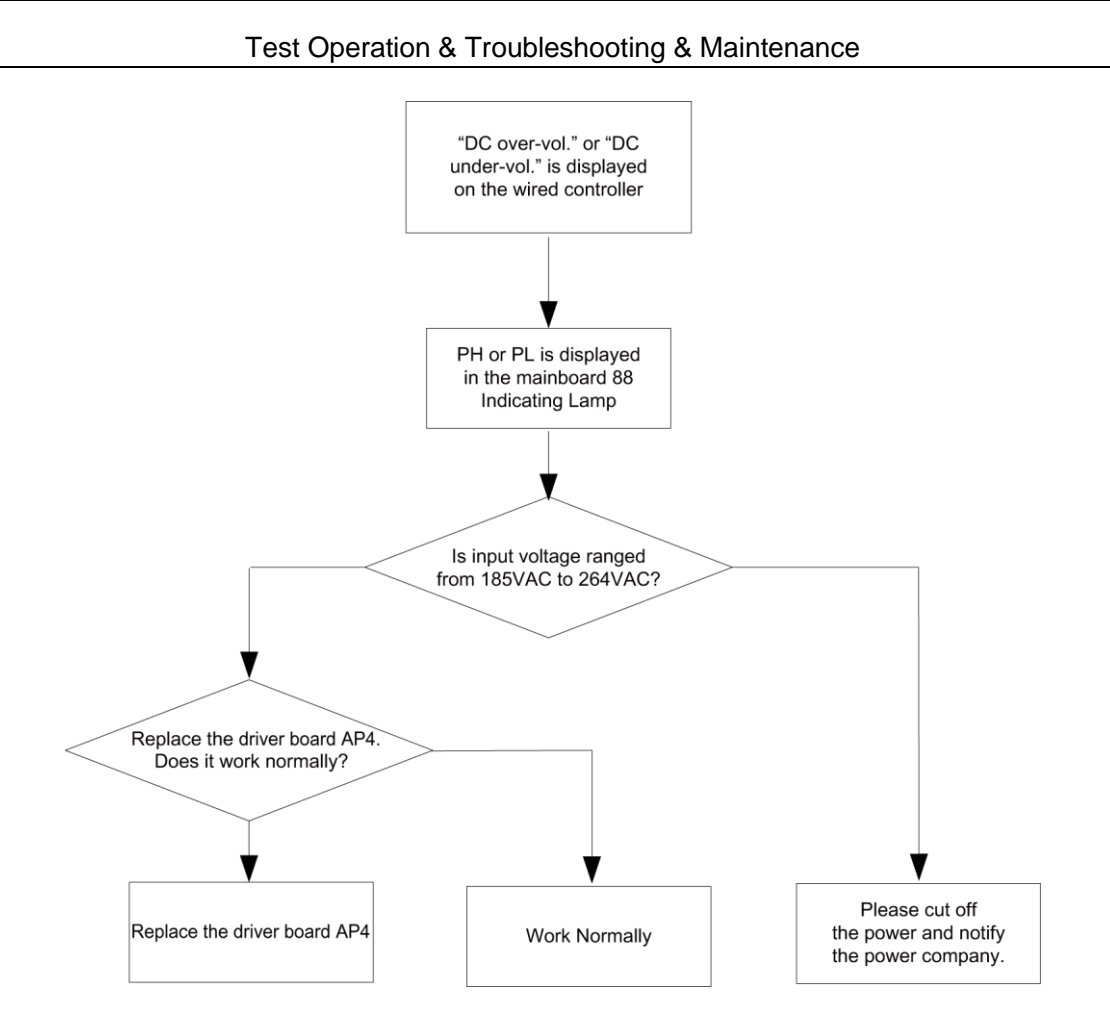

Note: three-phase input voltage is in the range from 320VAC to 475VAC.

Drive-to-main-control Communication Error(Code: "P6")

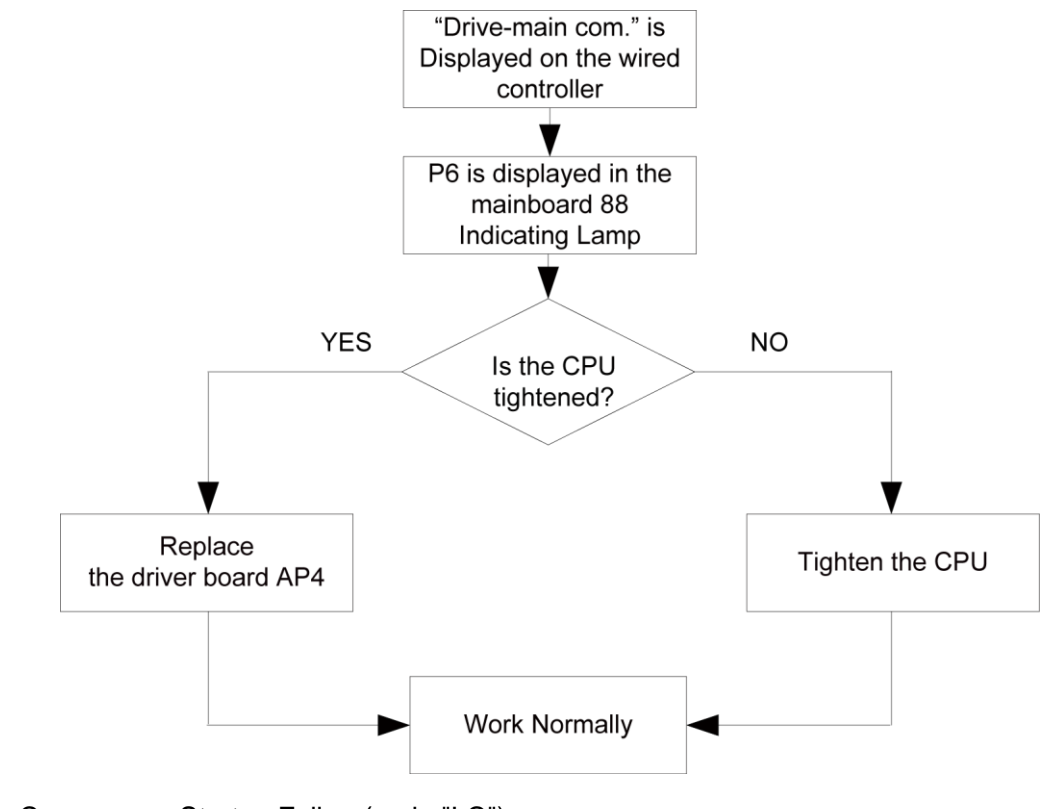

Compressor Startup Failure(code:"LC")

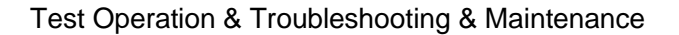

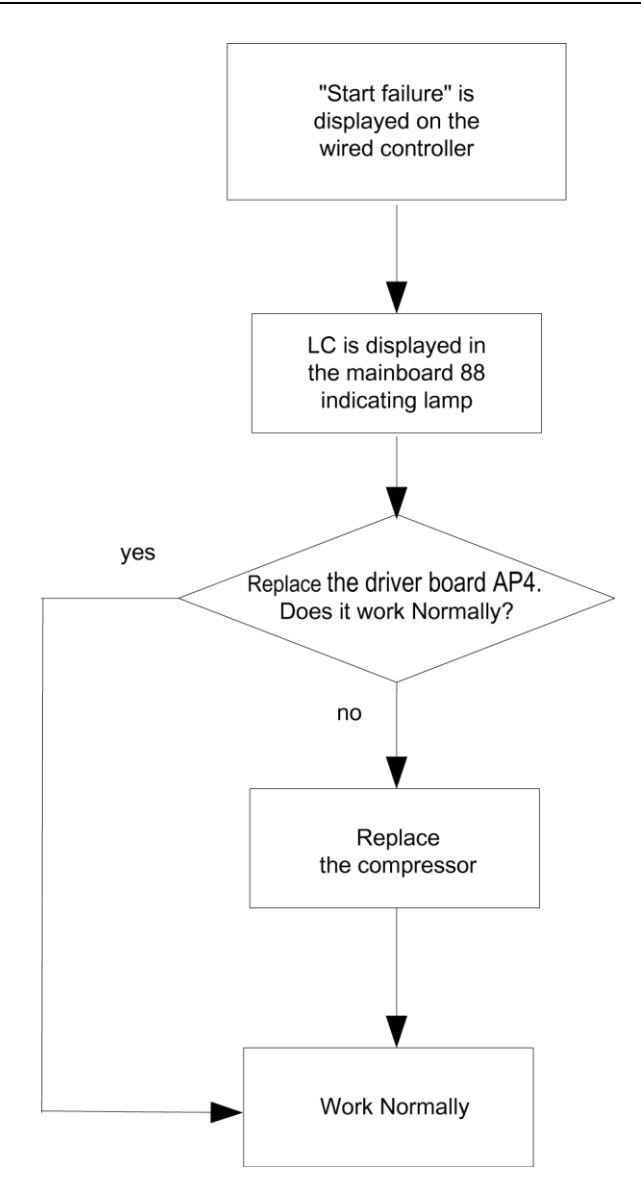

 Compressor Current Protection (Code:"P5"); Compressor Motor Desynchronizing (Code:"H7"); IPM Protection (Code:"H5"); Phase Loss (Code:"LD")

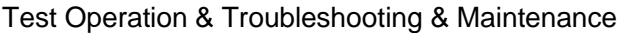

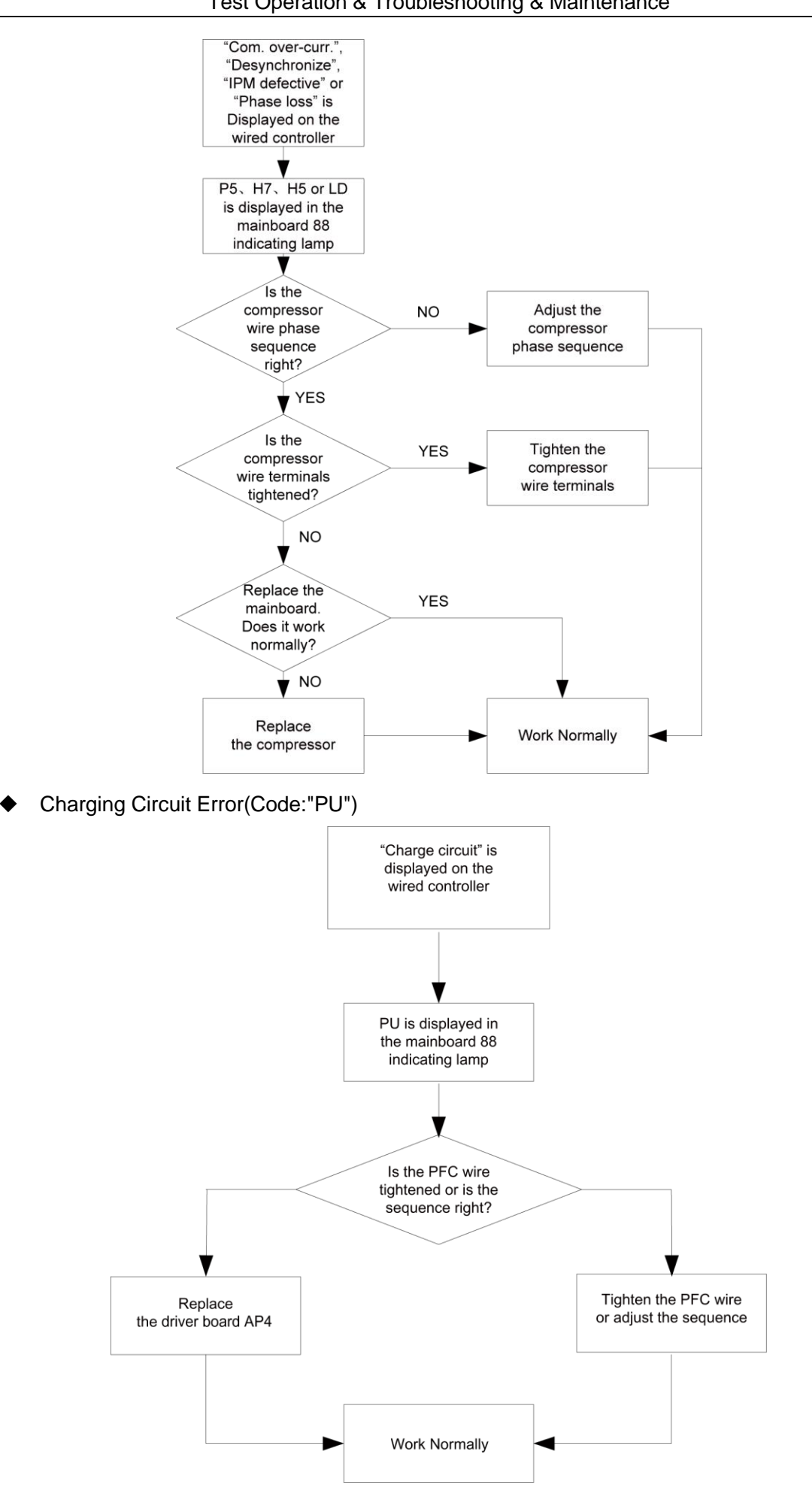

## **5 Daily Maintenance and Repair**

### 5.1 Daily Maintenance

In order to avoid damage of unit, all protecting devices in the unit had been set before outgoing, so the user can never adjust or remove them.

For the first startup of the unit or next startup of unit after long-period stop (above 1 day) by cutting off the power, please electrify the unit in advance to preheat the unit for more than 8hr

Never put sundries on the unit and accessories. Keep dry, clean and ventilated around the unit.

Remove the dust accumulated on the condenser fin timely to ensure performance of unit and to avoid stop of unit for protection.

In order to avoid protection or damage of unit caused by blockage of water system, clean the filter in water system periodically and frequently check water replenishing device.

In order to ensure anti-freezing protection, never cut off the power if ambient temp. is below zero in winter.

In order to avoid frost crack of the unit, water in the unit and pipeline system not used for a long period should be drained. In addition, open the end cap of water tank for drainage.

Never frequently make the unit on/off and close manual valve of water system during operation of unit by users.

Ensure frequently check the working condition of each part to see if there is oil stain at pipeline joint and charge valve to avoid leakage of refrigerant.

If malfunction of the unit is out of control of users, please timely contact with authorized service center of company.

**Note:** the water pressure gage is installed in returning water line in the indoor unit, Please adjust the hydraulics system pressure according to next item:

- 1) If the pressure is less than 0.5 bar, please recharge the water immediately;
- 2 When recharging, the hydraulics system pressure should be not more than 2.5 Bar.

## 5.2 Troubleshooting

| Malfunctions                          | Reasons                                                      | Troubleshooting                                                |  |
|---------------------------------------|--------------------------------------------------------------|----------------------------------------------------------------|--|
|                                       | <ul> <li>Power supply has problem.</li> </ul>                | <ul> <li>Phase sequence is reverse.</li> </ul>                 |  |
| Compressor does                       | <ul> <li>Connection wire is loose.</li> </ul>                | <ul> <li>Check out and re-fix.</li> </ul>                      |  |
| not start up                          | <ul> <li>Malfunction of mainboard.</li> </ul>                | <ul> <li>Find out the reasons and repair.</li> </ul>           |  |
|                                       | <ul> <li>Malfunction of compressor.</li> </ul>               | <ul> <li>Replace compressor.</li> </ul>                        |  |
| Heavy noise of fan                    | <ul> <li>Fixing bolt of fan is loose.</li> </ul>             | <ul> <li>Re-fix fixing bolt of fan.</li> </ul>                 |  |
|                                       | <ul> <li>Fan blade touches shell or grill.</li> </ul>        | <ul> <li>Find out the reasons and adjust.</li> </ul>           |  |
|                                       | <ul> <li>Operation of fan is unreliable.</li> </ul>          | <ul> <li>Replace fan.</li> </ul>                               |  |
| Heavy noise of<br>compressor          | • Liquid slugging happens when liquid                        | • Check if expansion valve is failure and                      |  |
|                                       | refrigerant enters into compressor.                          | temp. sensor is loose. If that, repair it.                     |  |
|                                       | <ul> <li>Internal parts in compressor are broken.</li> </ul> | <ul> <li>Replace compressor.</li> </ul>                        |  |
| Water pump does                       | <ul> <li>Malfunction of power supply or terminal.</li> </ul> | <ul> <li>Find out the reasons and repair.</li> </ul>           |  |
| not run or runs                       | <ul> <li>Malfunction of relay.</li> </ul>                    | <ul> <li>Replace relay.</li> </ul>                             |  |
| abnormally                            | <ul> <li>There is air in water pipe.</li> </ul>              | <ul> <li>Evacuate.</li> </ul>                                  |  |
| Compressor starts or stops frequently | <ul> <li>Poor or excess refrigerant.</li> </ul>              | <ul> <li>Discharge or add part of refrigerant.</li> </ul>      |  |
|                                       | <ul> <li>Poor circulation of water system.</li> </ul>        | <ul> <li>Water system is blocked or there is air in</li> </ul> |  |
|                                       | ♦ Low load.                                                  | it. Check water pump, valve and pipeline.                      |  |

#### Test Operation & Troubleshooting & Maintenance

|                                                                |                                                                                                    | <ul> <li>Clean water filter or evacuate.</li> <li>Adjust the load or add accumulating devices.</li> </ul>                                                                                                    |
|----------------------------------------------------------------|----------------------------------------------------------------------------------------------------|----------------------------------------------------------------------------------------------------|
| The unit does not<br>heat although<br>compressor is<br>running | <ul> <li>Leakage of refrigerant.</li> <li>Malfunction of compressor.</li> </ul>                                                                                                    | <ul> <li>Repair by leakage detection and add refrigerant.</li> <li>Replace compressor.</li> </ul>                                                                                                    |
| Poor efficiency of hot water heating                           | <ul> <li>Poor heat insulation of water system.</li> <li>Poor heat exchange of evaporator.</li> <li>Poor refrigerant of unit.</li> <li>Blockage of heat exchanger at water side.</li> </ul> | <ul> <li>Enhance heat insulation efficiency of the system.</li> <li>Check if air in or out of unit is normal and clean evaporator of the unit.</li> <li>Check if refrigerant of unit leaks.</li> <li>Clean or replace heat exchanger.</li> </ul> |

# 5.3 Repair

# 5.3.1 Key Components

| Picture           | Name                             | Function                                                                                                    |
|-------------------|----------------------------------|----------------------------------------------------------------------------------------------------|
|                   | Compressor                       | It is the heart of the cooling system, mainly used to turn the<br>low-temperature, low-pressure refrigerant vapor to<br>high-temperature high-pressure vapor and then discharge it to<br>the evaporator. The two-stage enthalpy-adding compressor is<br>adopted herein, which can improve the heating performance of<br>the unit largely. |
|                   | Electrostatic<br>Expansion Valve | It is one of four main components and used to turn the<br>hi-pressure liquid refrigerant to low-temperature, low-pressure<br>vapor-liquid mixture and adjust the refrigerant flow rate entering<br>the evaporator.                                                                                                    |
| Rene are<br>Rolls | Vapor Liquid<br>Separator        | It is installed at the side of the suction line, and used to prevent<br>liquid refrigerant entering the compressor, which if not avoided<br>will lead to wet compression or even liquid slugging.                                                                                                    |

#### Test Operation & Troubleshooting & Maintenance

| 4-way Valve             | It is used the switch flow direction of refrigerant and then realize<br>switchover between cooling and heating. It also can be used for<br>defrosting through the counterflow.                                                                                                    |
|-------------------------|----------------------------------------------------------------------------------------------------|
| Plate Heat<br>Exchanger | It is the water-refrigerant plate type heat exchanger, used to<br>liquefy the high-temperature high-pressure vapor refrigerant or<br>evaporate the low-temperature low pressure liquid refrigerant.<br>Heat of condensation is taken away by circulation water and<br>heat for evaporation is supplied also by circulation water.                                                                                                    |
| Water Pump              | It is the power equipment for water circulation.                                                                                                    |
| Expansion Tank          | It is used to keep stable pressure of the water system. The tank<br>is charged with a certain volume of nitrogen which is separated<br>from the water side with a gasbag. When pressure of the water<br>side exceeds the nitrogen pressure, the gasbag will expand and<br>water enters into the tank so as to lower the pressure of the<br>water system. In contract, when pressure of the water system<br>goes down, nitrogen in the tank will expel water out to the water<br>system. |
| Flow Switch             | It is used to prevent the heat exchanger from being frozen<br>owing to reduced water flow rate. When the flow rate goes down<br>to the point at which the flow switch will act, the switch will trip<br>off and the unit will raise an alarm and shut down.                                                                                                    |

| Test Operation & Troubleshooting & Maintenance |                               |                                                                                                    |  |
|------------------------------------------------|-------------------------------|----------------------------------------------------------------------------------------------------|--|
|                                                | Three-pipe Liquid<br>Receiver | Three pipes are connected to two electrostatic expansion<br>valves and the enthalpy-adding port of the compressor<br>respectively. It is mainly used to further reduce pressure of the<br>refrigerant which has gone through the first-stage throttling and<br>then vaporize some refrigerant. The vaporized refrigerant will be<br>sucked in the compressor again so as to enhance the heating<br>performance of the system. |  |
|                                                | Safety Valve                  | It is used to prevent the pressure of circulation water from increasing unusually. When the pressure is larger than the set point (0.6MPa), this valve will open to relieve water pressure.                                                                                                    |  |
|                                                | Exhaust Valve                 | It is used to expel air trapped inside the water system to make<br>sure normal operation of the system. It is usually installed at the<br>highest point of the system.                                                                                                    |  |

## 5.3.2 Charging and Discharging of Refrigerant

(1) Before shipped out from manufacturer, the outdoor unit has been filled with refrigerant. Additional refrigerant may be filled when carrying out site connection of pipelines.

(2) Check the liquid valve and the gas valve of the outdoor unit. The valves shall be completely shut off.

(3) Connect a vacuum pump to the liquid valve and the gas valve of the outdoor unit to remove air from the inside of the indoor unit and the connecting pipe. Refer to the following figure:

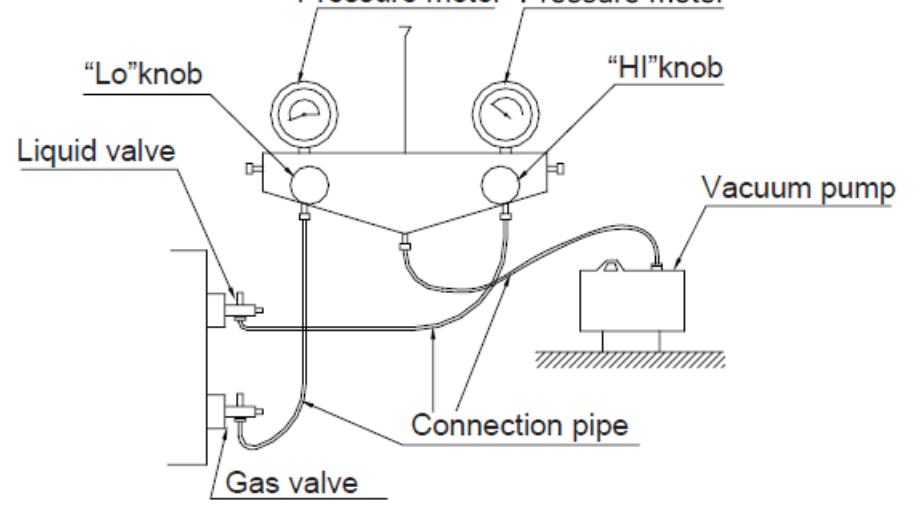

### Pressure meter Pressure meter

(4) After confirming that there is no leakage from the system, when the compressor is not in operation, charge additional R410A working fluid with specified amount to the unit through the filling opening of the liquid pipe valve of the outdoor unit.

- Be sure to charge the specified amount of refrigerant in liquid state to the liquid pipe. Since this refrigerant is a mixed refrigerant, adding it in gas form may cause the refrigerant composition to change, preventing normal operation.
- Before charging, check whether the refrigerant cylinder is equipped with a siphon tube or not.

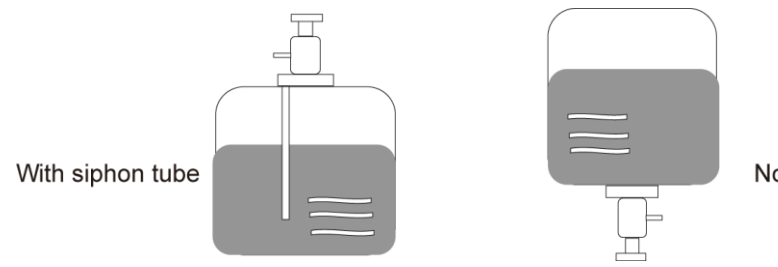

No siphon tube